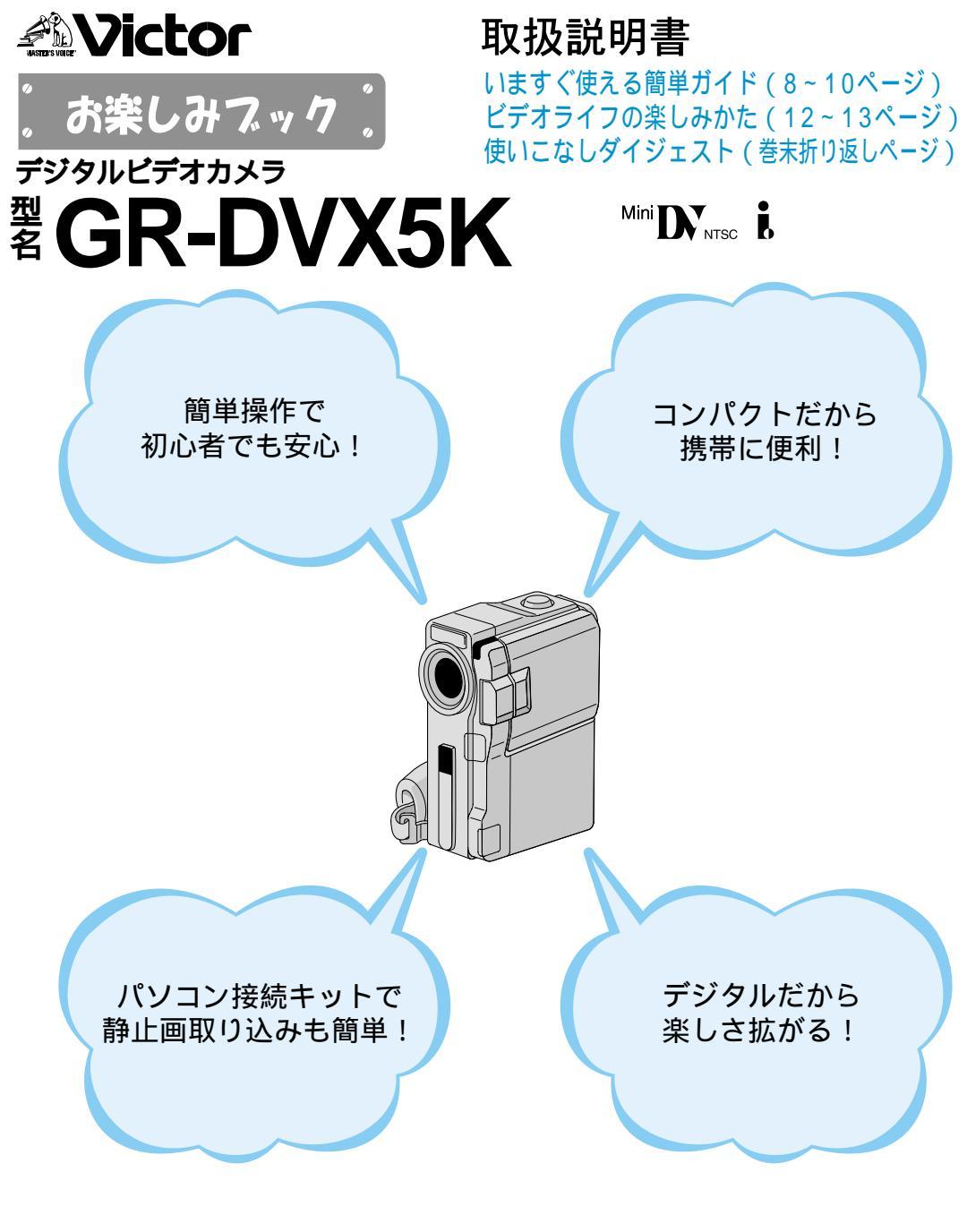

▲ご使用の前に

この取扱説明書をよくお読みのうえ、正しくお使いください。 特に「安全上のご注意」(14~15、114~121ページ)は、必ずお読みいただき、安全にお使いください。 お読みになったあとは、保証書と一緒に大切に保管し、必要なときにお読みください。

# ビクターのデジタルビデオカメラを お買い上げいただき、 誠にありがとうございます。

この取扱説明書は、お客様がビデオライフをお楽 しみいただけるように、デジタルビデオカメラの操 作説明だけではなく、ビデオライフの楽しみかたも ご紹介した「お楽しみブック」です。

まずは、「主な特長」(IF376~7ページ)をご覧 ください。このデジタルビデオカメラは、撮影、再 生、編集の際にさまざまな演出ができますので、使 いかたを覚えていくにつれて楽しさが拡がっていき ます。

さあ、いよいよビデオライフの始まりです。

「いますぐ使える簡単ガイド」(LG 8~10ペー ジ)をご覧になりながら、いますぐデジタルビデオ カメラをお楽しみください。また、「ビデオライフ の楽しみかた」(LG 12~13ページ)をヒントに、 お客様それぞれのビデオライフをご満喫ください。

#### 日本ビクター株式会社

ホームAVネットワークビジネスユニット

# 付属品について

本機の付属品をお確かめください。

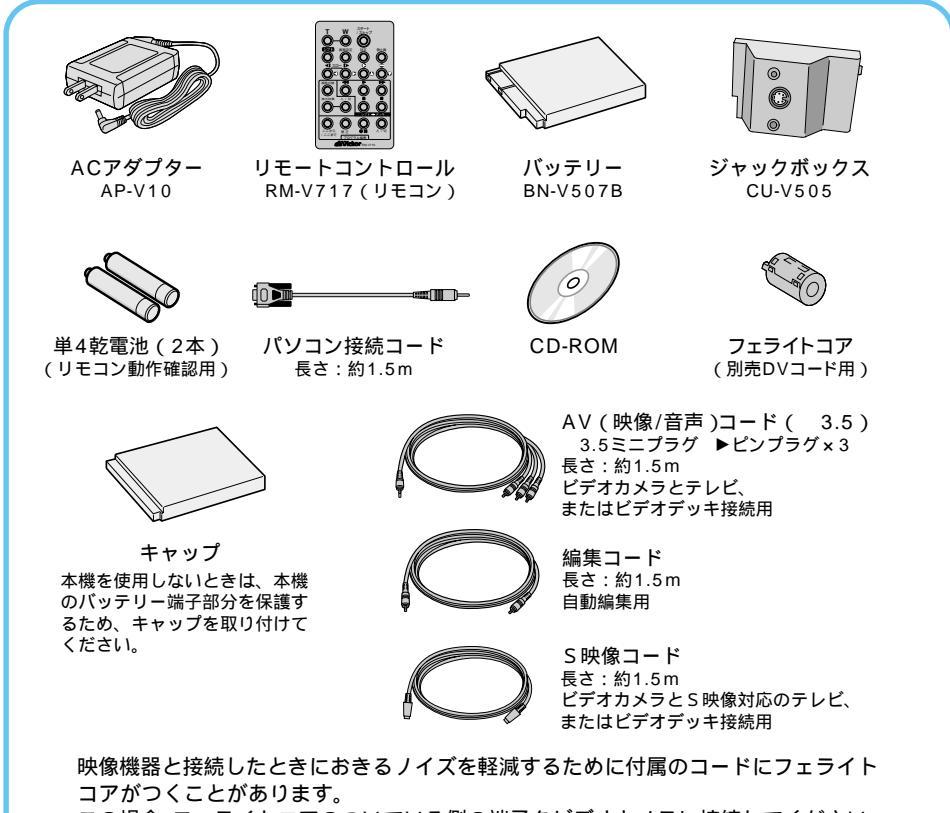

この場合、フェライトコアのついている側の端子をビデオカメラに接続してください。

#### フェライトコアの取り付けかた

別売のDV コードをお使いになるときに取り付けてください。 映像機器と接続したときにおきるノイ ズを軽減することができます。

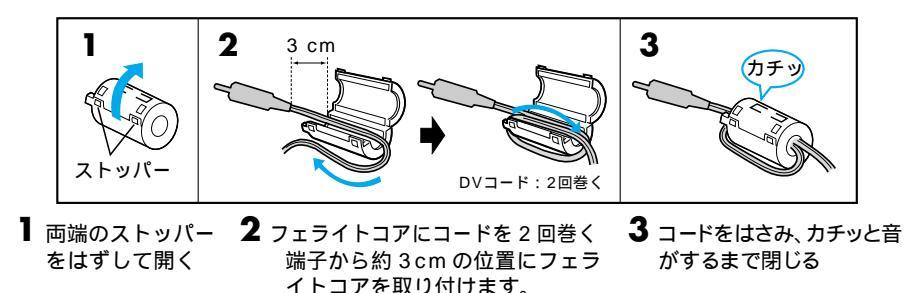

接続するときは、フェライトコアを取り付けた側の端子をビデオカメラに接続してください。

# <u>楽しいビデオライフストーリー</u>

| 杜王              | ビクターのビデナカメラで楽しさこんかに広がる」。                                                                                                    |
|-----------------|----------------------------------------------------------------------------------------------------|
| 将反              | ビッターのビデオカメノで楽しさこんなに払かる!。                                                                                                    |
| <b>すぐ</b><br>使う | <b>いますぐ使える簡単ガイド</b>                                                                                                    |
|                 | いますぐ撮影してみよう                                                                                                    |
| はじ<br>めに        | はじめに読みましょう                                                                                                    |
|                 | デモンストレーションを見てみよう                                                                                                    |
| 準備              | <b>撮影する前に準備しましょう</b> 17                                                                                                    |
|                 | 各部のなまえとはたらき       18         (ビデオカメラ本体、ジャックボックス、液晶画面とファインダー表示、       18         ボ知らせ表示、リモコン)       パッテリーを充電する         パッテリーを充電する       28         コンセントの電源でビデオカメラを動かす       30         グリップベルトを手に合わせる       31         カセットテープを入れる・取り出す       32         テープへ記録する録画モードを選ぶ       34         画面の明るさを調節する       36         ファインダーを調節する       37         撮影の基本(上手に撮るコツ)       38         コラム: こんなときどうするの?       Q&A |
| 撮影              | <b>撮りたいものを撮ってみよう!</b>                                                                                                    |
|                 | テープに撮影する 42<br>ズームして撮影する 44<br>逆光を補正する 45<br>テープに静止画(記念写真)を撮る 46<br>コラム:こんなときどうするの? Q&A 48                                                                                                    |

付属品については3ページをご覧ください。

# (目次)

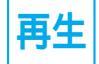

| 撮った映像を見てみよう!               | 49             |
|----------------------------|----------------|
| ビデオカメラの画面で見る               | 50             |
| テレビまたはビデオデッキにつないで見る        | 52             |
| 再生音声を切り替える                 | <sup></sup> 54 |
| 日時表示を切り替える <sup></sup>     | 56             |
| タイムコード表示を設定する              | 58             |
| ズームして再生する                  | 60             |
|                            | <sup></sup> 61 |
| テーブの録画されていない部分を探す(ブランクサーチ) | <sup></sup> 62 |

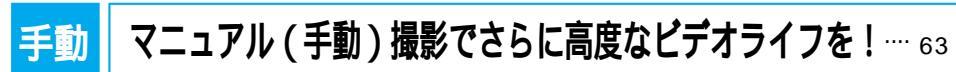

マニュアルフォーカス、明るさ補正、白バランス、場面切替(フェーダ ー / ワイプ)、プログラムAE、ナイトアイ、コラム:こんなときどう するの? Q&A

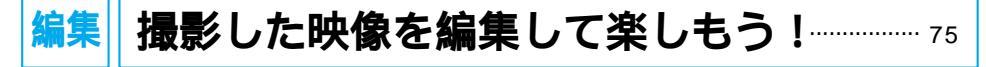

ダビング、アフレコ編集、インサート編集、自動編集

パソコン パソコンなどに静止画を取り込んで楽しもう!… 91

パソコン、 D V 端子付ビデオ機器 (プリンター)

<sup>メニュ−</sup> 設定 メニューの設定を変更しよう<sup>-------95</sup>

## 他 故障かな?と思ったら、安全上のご注意など…107

故障かな?と思ったら(再生中の映像にノイズが出たら、「ツユがつき ました」と表示されたら)、安全上のご注意、使用上のご注意、日常の お手入れ、海外でお使いになるときは、保証とアフターサービス、ビク ターサービス窓口案内、主な仕様、メニュー一覧、索引

「使いこなしダイジェスト」は、巻末の折り返しにあります。

特長

すぐ使う

はじめに

準備

撮影

再生

手動

編集

設メ

定「

他

# 特長 主な特長 ビクターのデジタル

映像に変化をつけて楽しめる 「デジタル演出」

映像に変化をつけてさまざまな 演出をほどこした録画や再生が できます。 € 〒 61、68、71ページ

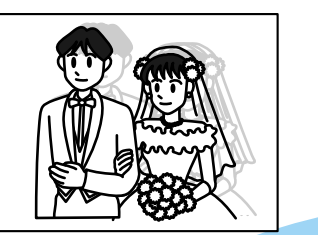

記念日に、育児日記に 「静止画モード」

静止画を色々なモード(フレー ム、フル、ピンナップ、マルチ 4、マルチ9)で撮影できます。 €③ 46ページ

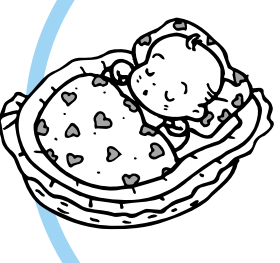

### パソコンへの接続も簡単 「パソコン接続キット」

付属のパソコン接続キット(CD-ROM、 パソコン接続コード)を使用して Windows<sup>®</sup>パソコンへ簡単に静止画を取 り込めます。 ■ € 3 92ページ

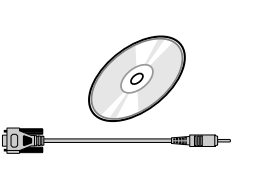

# ビデオカメラで楽しさこんなに拡がる!

## 逆光でも暗くならない 「逆光補正」

太陽などで背景が明るい場合に 被写体が暗く写ります。逆光補 正ボタンを押すだけで暗くなら ないように補正できます。

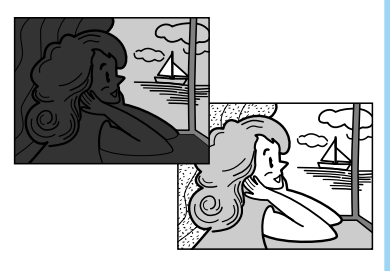

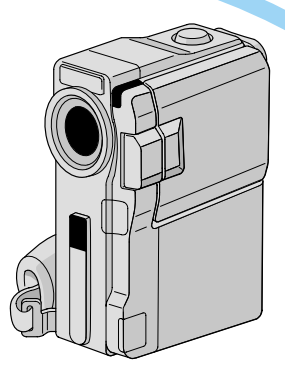

## **デジタル編集ができる** 「DV入力/出力対応」

別売のDVコードでDV端子を搭 載するデジタルビデオ機器など と接続することで、画質・音声 劣化のないダビング編集ができ ます。 **□**377ページ

#### 電源の切り忘れを防ぐ 「クイックパワーオフ」

電源ダイヤルが「撮る」また は「M」のときに液晶画面を 開く / 閉じる、またはファイ ンダーを引き出す / 戻すだけ で電源の入 / 切ができます。

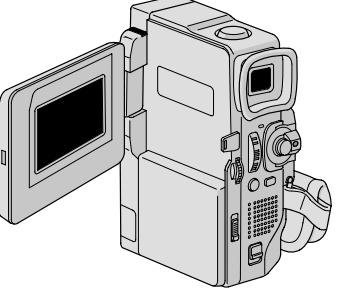

必要なもの

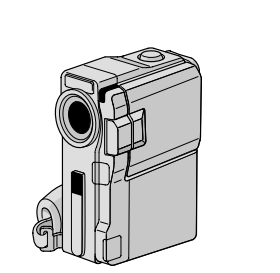

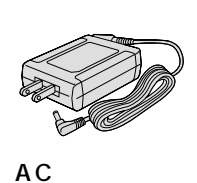

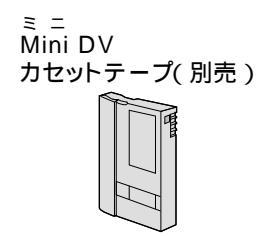

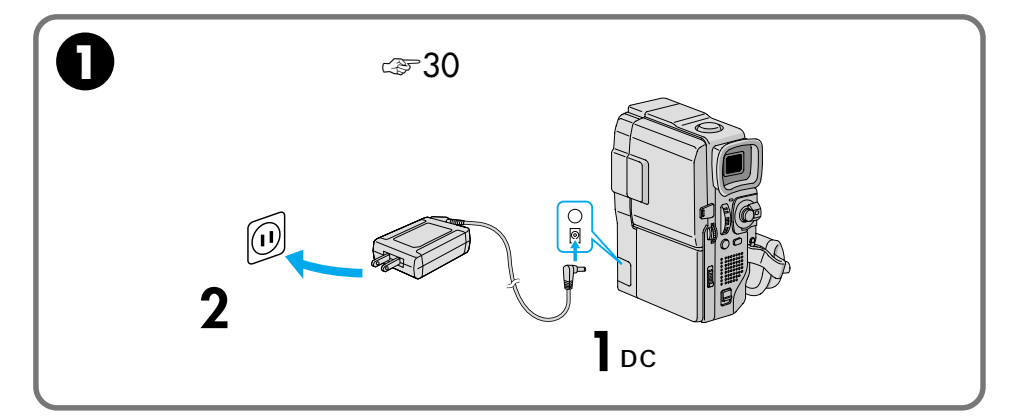

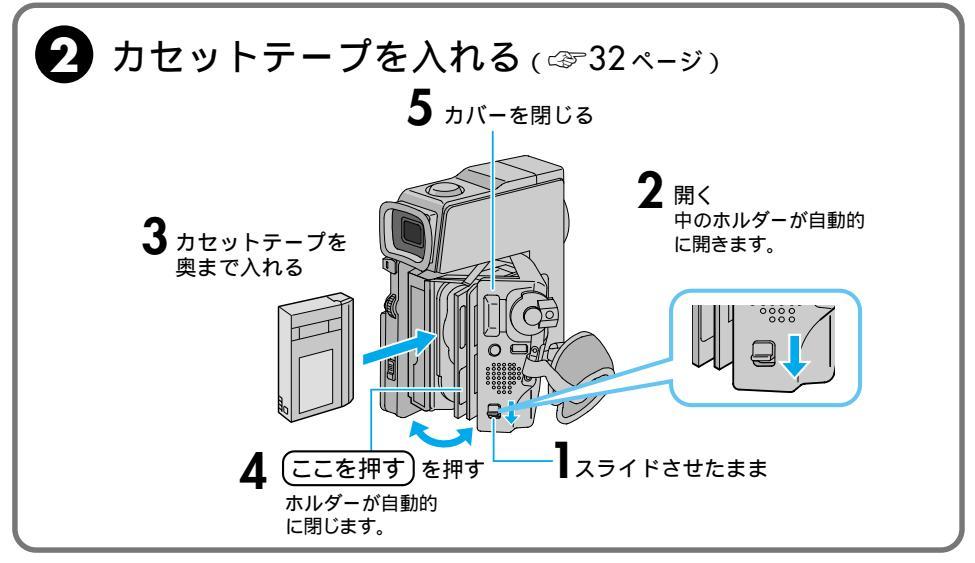

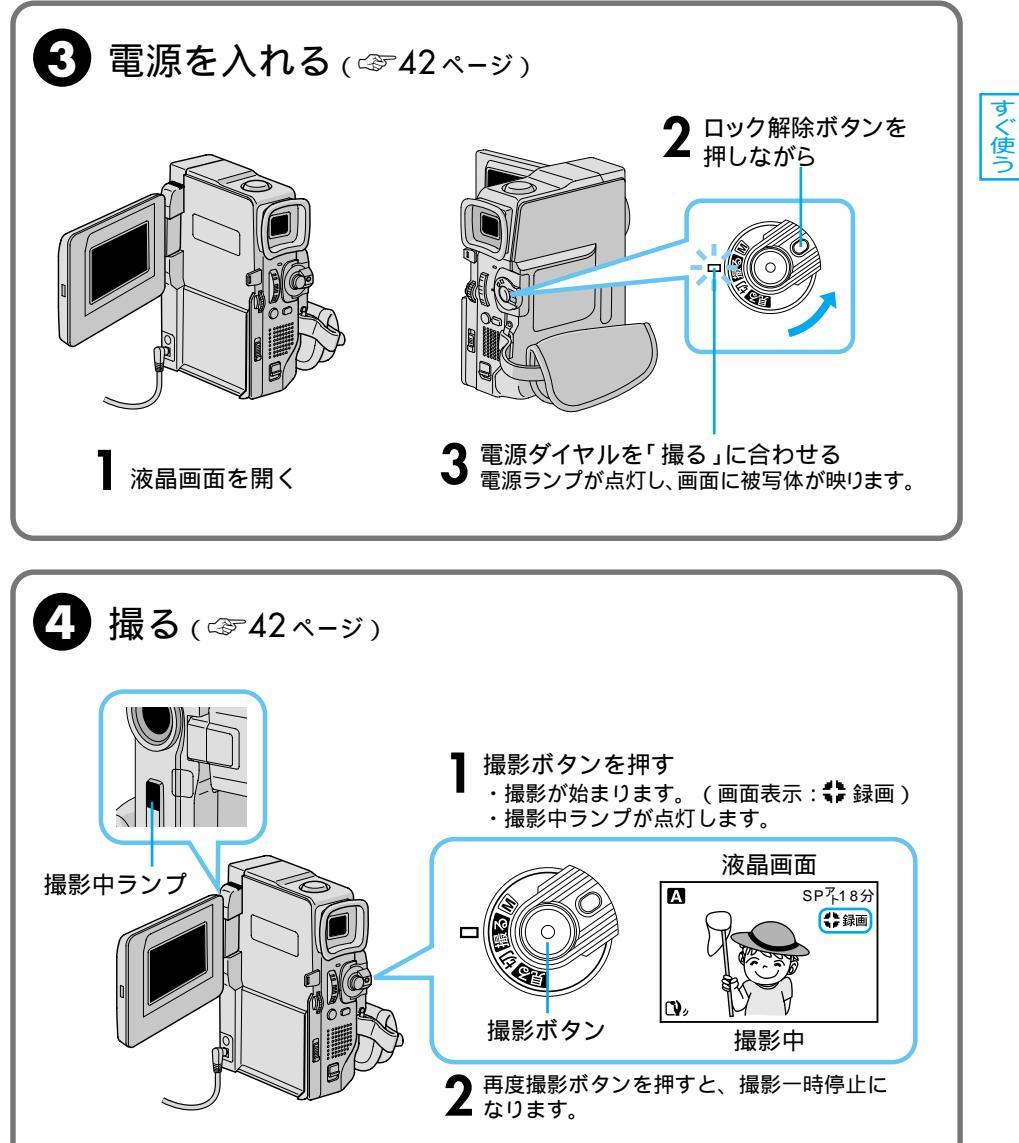

# いますぐ見てみよう

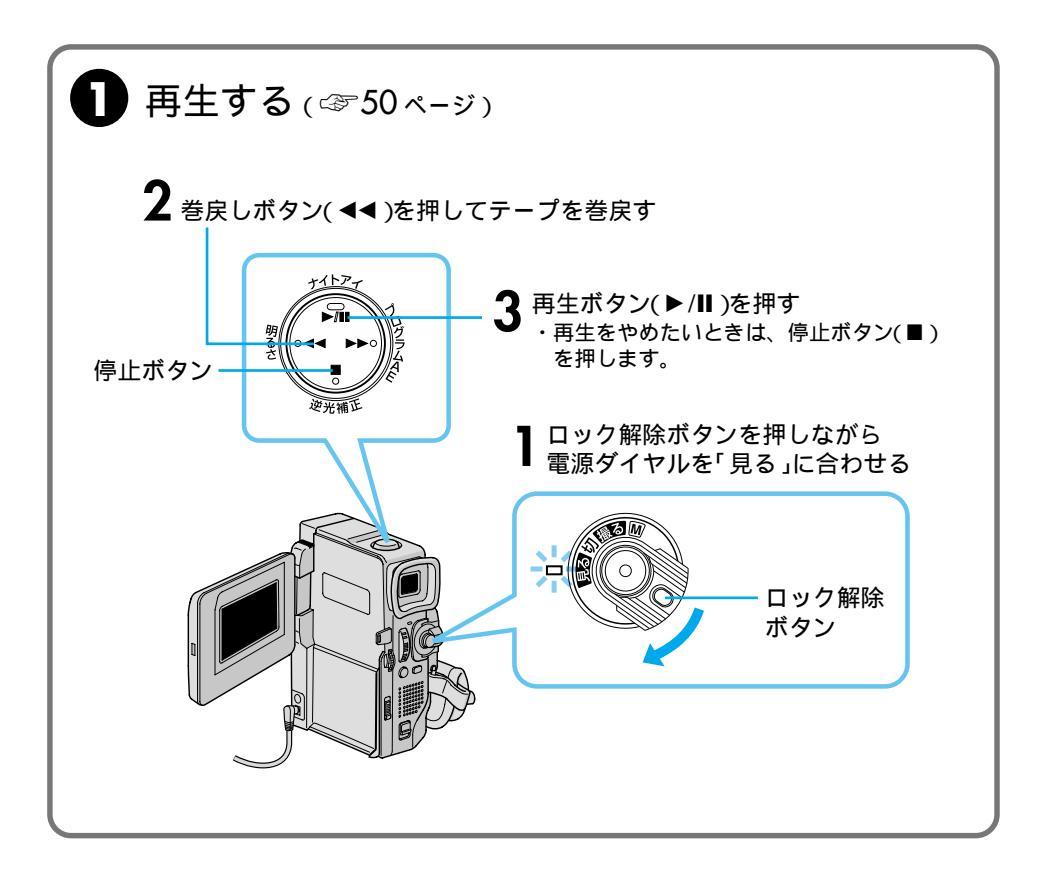

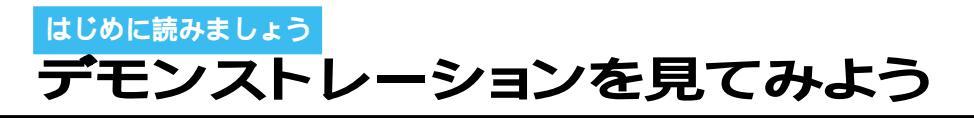

本機には、演出効果などの機能を確認するための実演(デモンストレーション)モードが あります。ビデオカメラをお使いになる前に、是非一度ご覧になってください。 お買い上げ時は、「デモモード」の設定が「入」になっていますので、カセットテープを 入れずに電源ダイヤルを「撮る」、または「M」に合わせると自動的にデモモードが始ま ります。

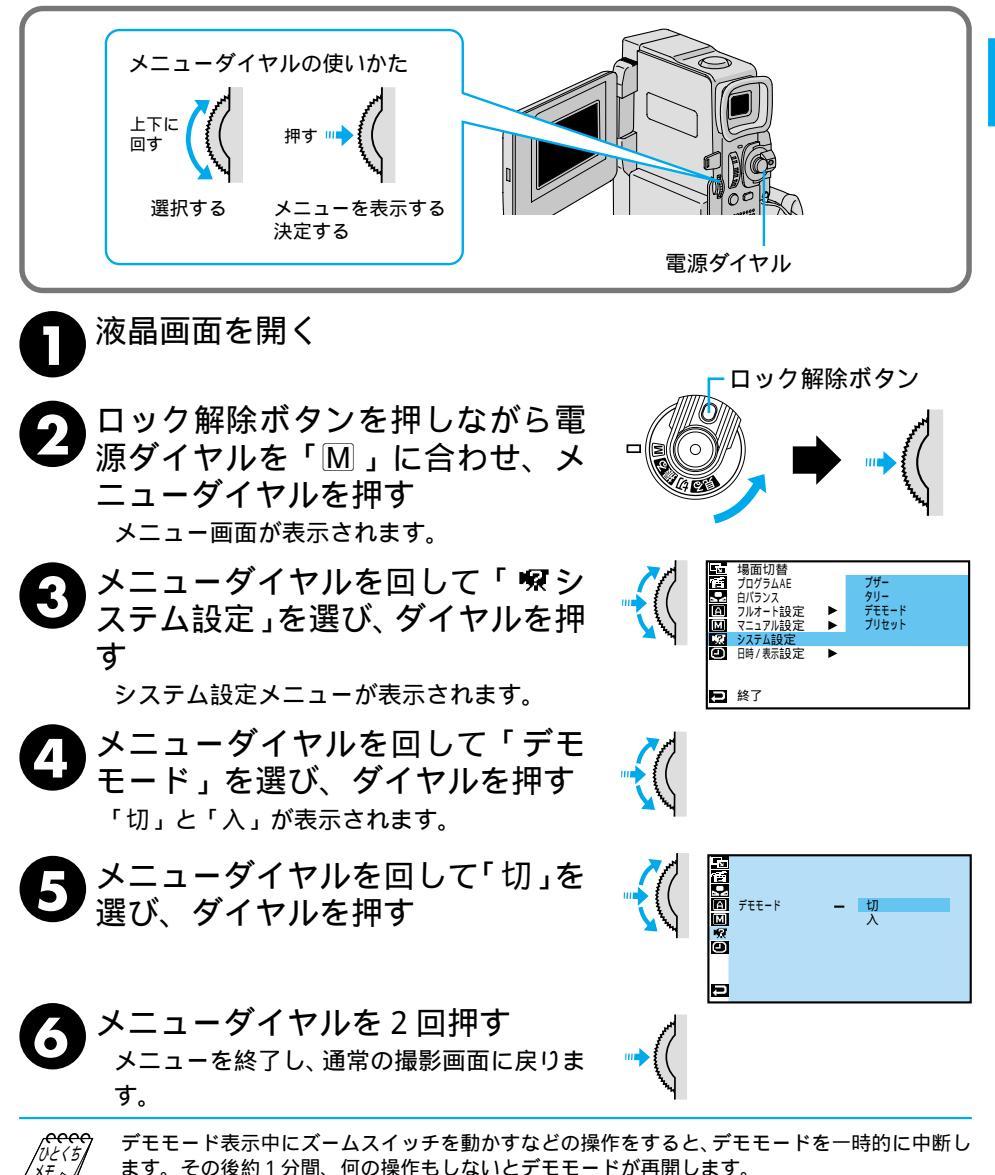

11

はじめに

# ビデオライフの楽しみかた

## 結婚式で

1

2

3

4

5

会場の広さや照明などをチェ ックしておきましょう。

式次第を事前に確認し、式の 流れを把握しておきましょう。

長時間の撮影になるので、十分なバ ッテリーを用意しておきましょう。

手が疲れるので、三脚を用意 しておくと便利です。

新郎、新婦、出席者の表情を アップで撮りましょう。

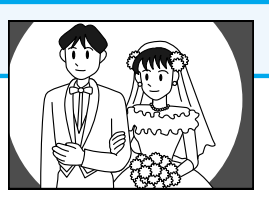

#### ワンポイントアドバイス

結婚式はドラマティックな ものです。マニュアルで場 面切替( 103 68ページ)や プログラムAE(103 71ペー ジ)を上手に使って、雰囲 気のある映像を撮りましょう。 また、タイトルの紙などを 事前に用意しておき、撮影 しておくと効果的です。

## 旅行先で

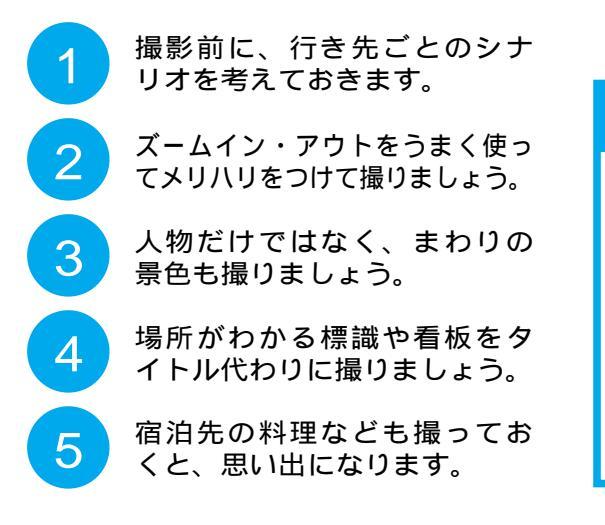

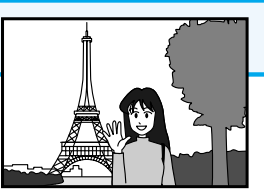

#### ワンポイントアドバイス

出発するときから、帰って くるまでを物語風に撮ると、 再生のときに楽しくなります。 観光スポットでは、歴史や 特徴などを声で残しておく のもよいでしょう。

## 運動会で

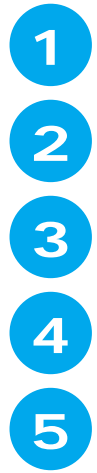

プログラムを事前にチェック しておきましょう。

演技する場所やスタート / ゴー ルの位置を確認しておきましょう。

運動会の始まる前や、お昼の休 憩時間の様子も撮りましょう。

お子様だけではなく、周囲の お友達も撮影しましょう。

ズームイン・アウトをうまく使っ てメリハリをつけて撮りましょう。

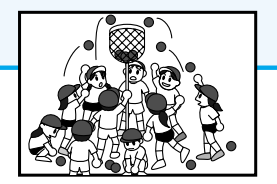

#### ワンポイントアドバイス

運動会の様子を上手に撮る コツは、なんといっても場 所の確保です。早めに行って、 三脚をセットしておくのも よいでしょう。もし、逆光 になるときには、逆光補正 機能(LST45ページ)を使 って撮影すると、暗くなら ずに撮れます。

## パーティーで

 参加者ひとりひとりの顔を撮 りましょう。
 歌や隠し芸のときには、観客 の表情も撮りましょう。
 パーティーの食事や飾り物な どもアップで撮りましょう。
 パーティー会場の外観も撮っ ておくと、思い出になります。
 十分なバッテリーを用意して 出かけましょう。

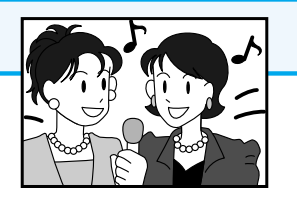

#### ワンポイントアドバイス

パーティーでは、楽しいショ ットがたくさんあります。記 念写真モードで撮影すると被 写体に変化をつけられるので お試しください。(【3)46ペ ージ) ⚠️ 安全に使っていただくために

## 安全のために必ずお守りください

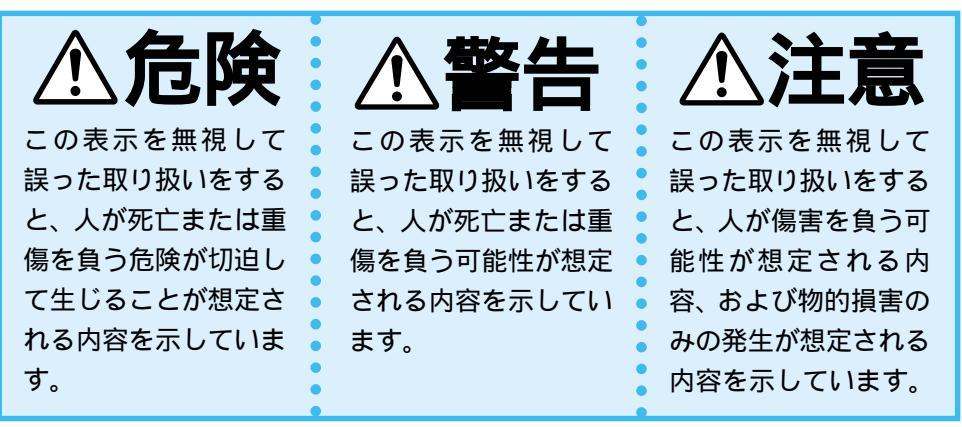

絵記号について

この取扱説明書と製品には、いろいろな絵記号が記載されています。 これらは、製品を安全に正しくお使いいただき、人への危害や財産 への損害を未然に防止するための表示です。絵記号の意味をよく理 解して本文をお読みください。

注意(危険、警告を含む)が必要なことを示す記号

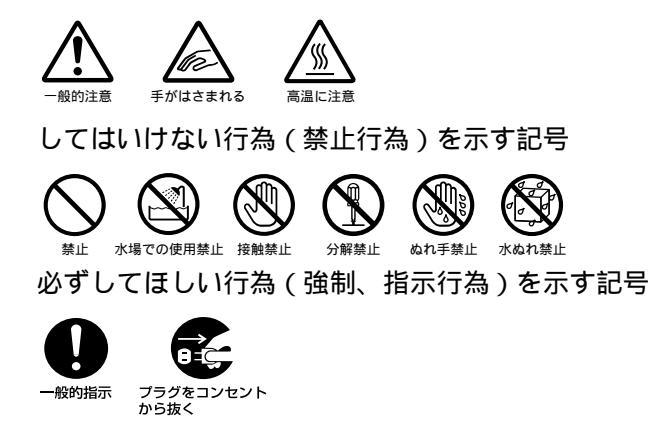

# ▲警告|

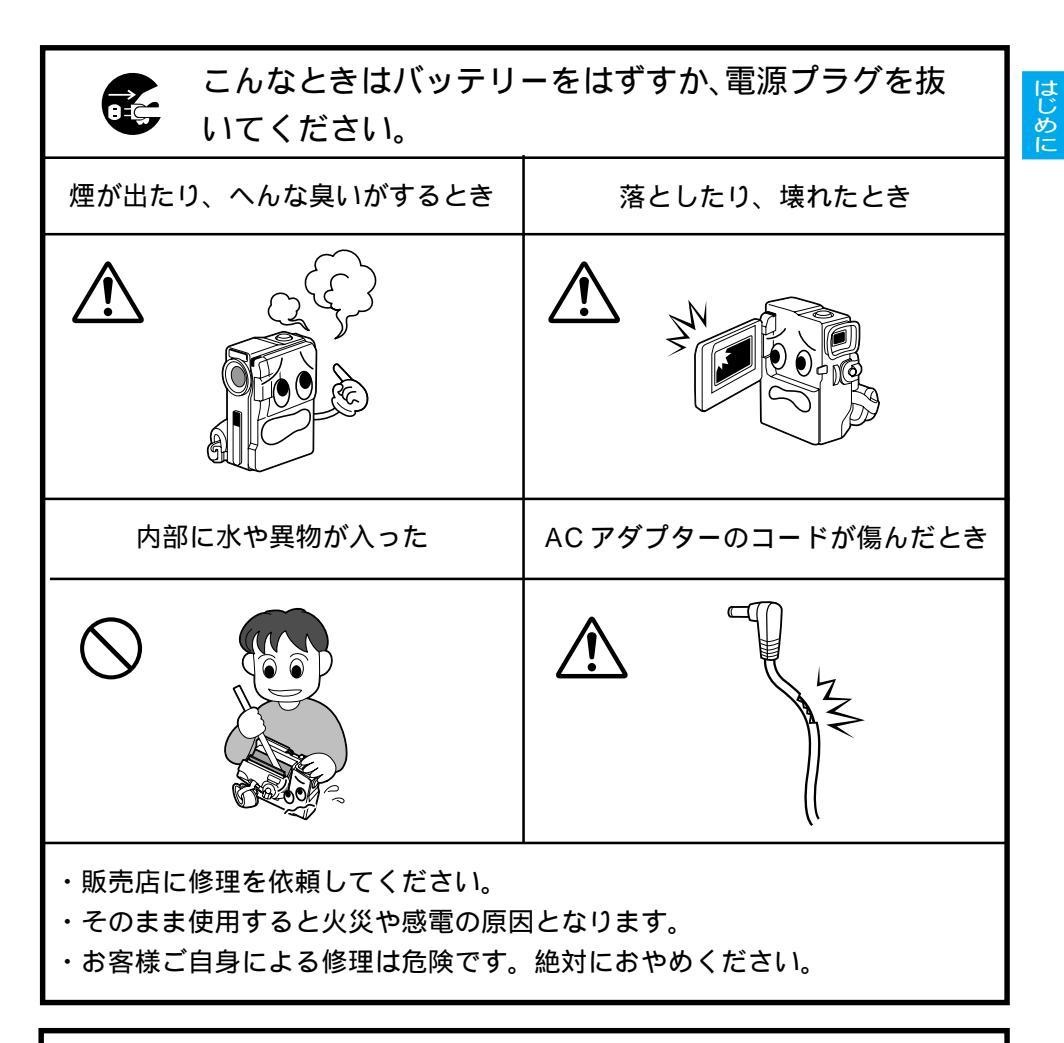

114~121ページの「安全上のご注意」もお読みください。

# ご使用の前に

#### 大切な撮影の前に

本機はDV方式のデジタルビデオカメラです。

( ™ )マークの付いたデジタルビデオテープをご使用ください。

大切な録画の場合は、必ず事前に試し撮りをし、正常に録画・録音されていることを確 かめてください。

万一、デジタルビデオカメラ、テープ等の不具合により、正常に録画、録音や再生でき なかった場合、内容の補償についてはご容赦ください。

本機のマイクやカメラセンサー部分に手や指をかけないようにしてください。雑音が入ったり正しい明るさで撮影できなかったりすることがあります。

#### 著作権について

あなたがビデオカメラで録画、録音したものは、個人として楽しむなどのほかは、著作権 法上、権利者に無断で使用できません。(なお、鑑賞や興行、展示物などのうちには、個人 として楽しむなどの目的であっても、撮影を制限している場所がありますのでご注意くだ さい。)

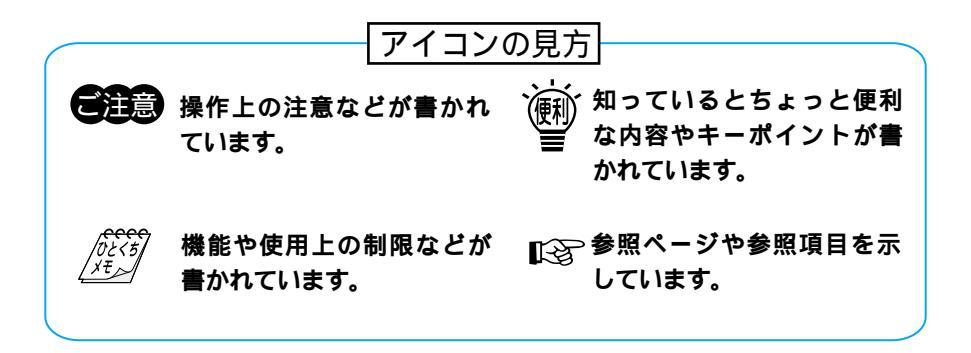

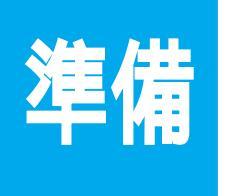

## 撮影する前に 準備しましょう

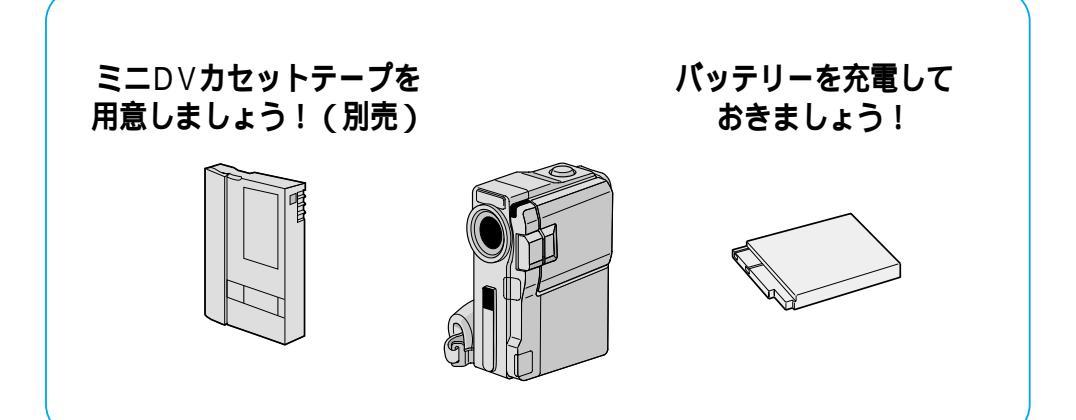

| 各部のなまえとはたらき         | 18 |
|---------------------|----|
| ビデオカメラ本体            |    |
| ジャックボックス            |    |
| 液晶画面とファインダー表示       |    |
| お知らせ表示              | 24 |
| リモコン                |    |
| バッテリーを充電する          |    |
| コンセントの電源でビデオカメラを動かす |    |
| グリップベルトを手に合わせる      |    |
| カセットテープを入れる・取り出す    |    |
| テープへ記録する録画モードを選ぶ    |    |
| 画面の明るさを調節する         |    |
| ファインダーを調節する         |    |
| 撮影の基本(上手に撮るコツ)      |    |
| コラム:こんなときどうするの? Q&A |    |

## 各部のなまえとはたらき

#### ビデオカメラ本体

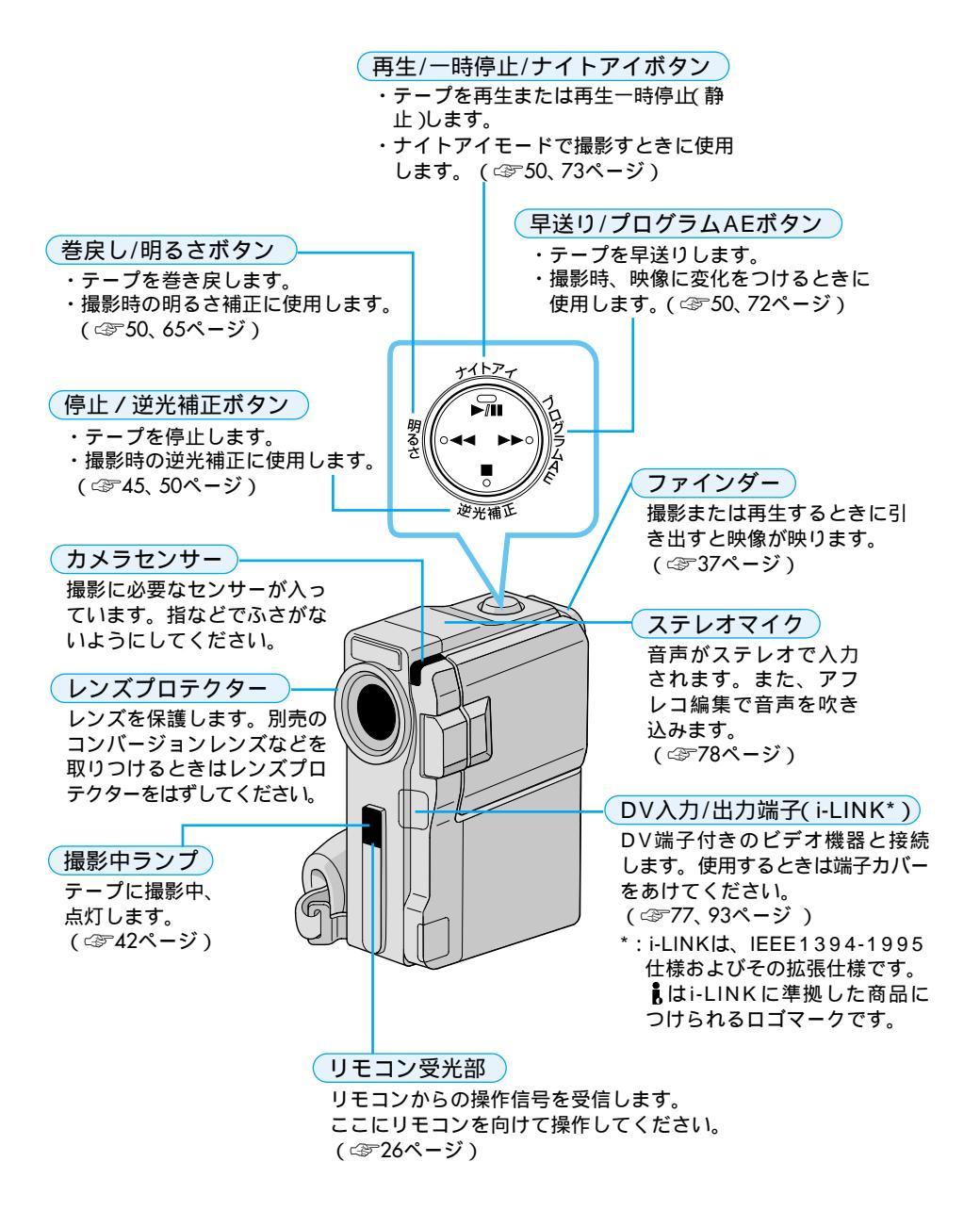

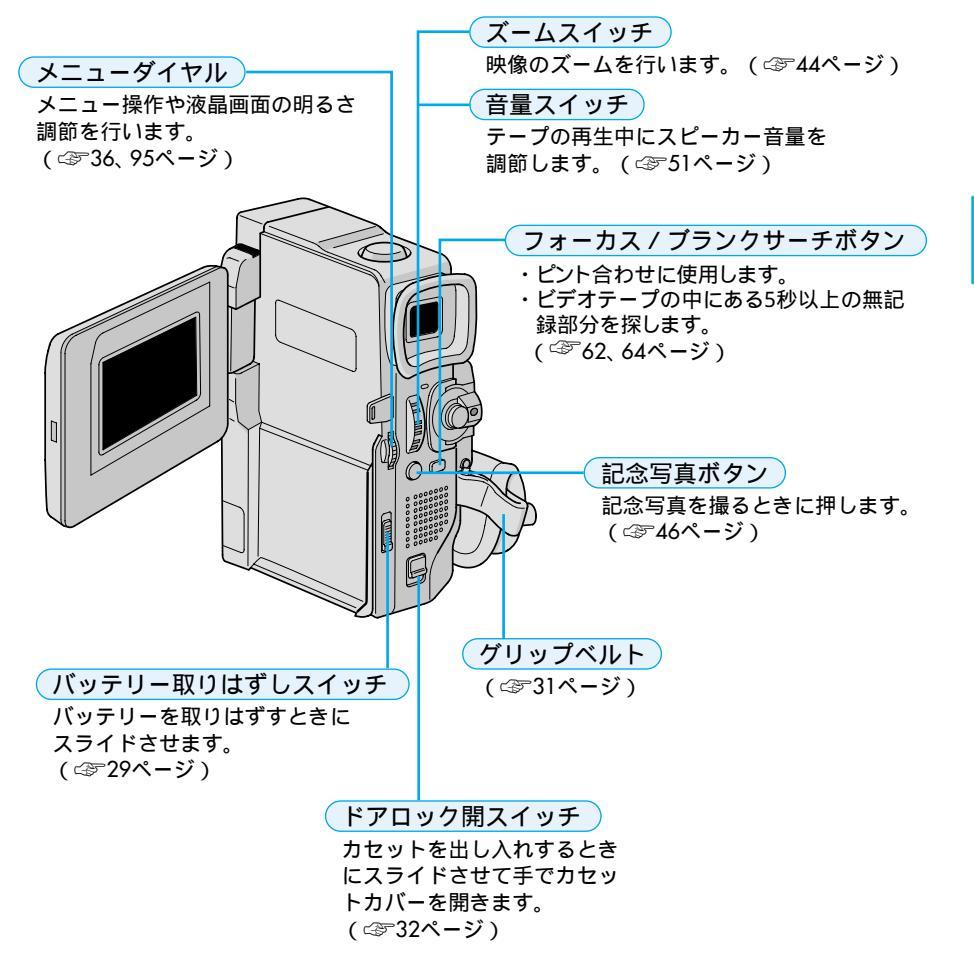

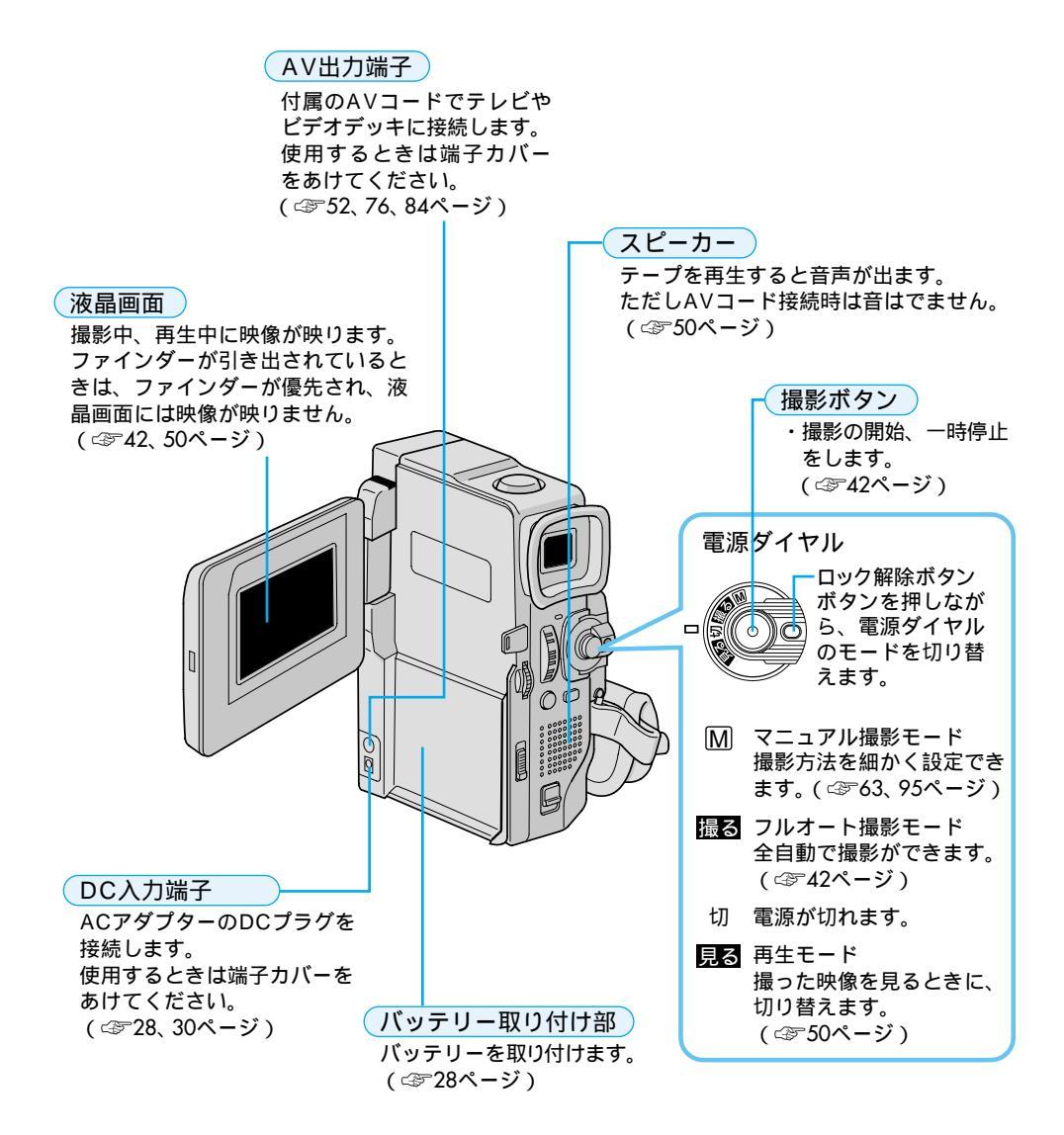

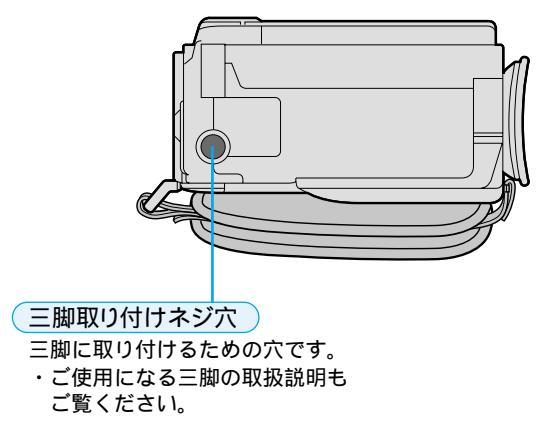

### ジャックボックス

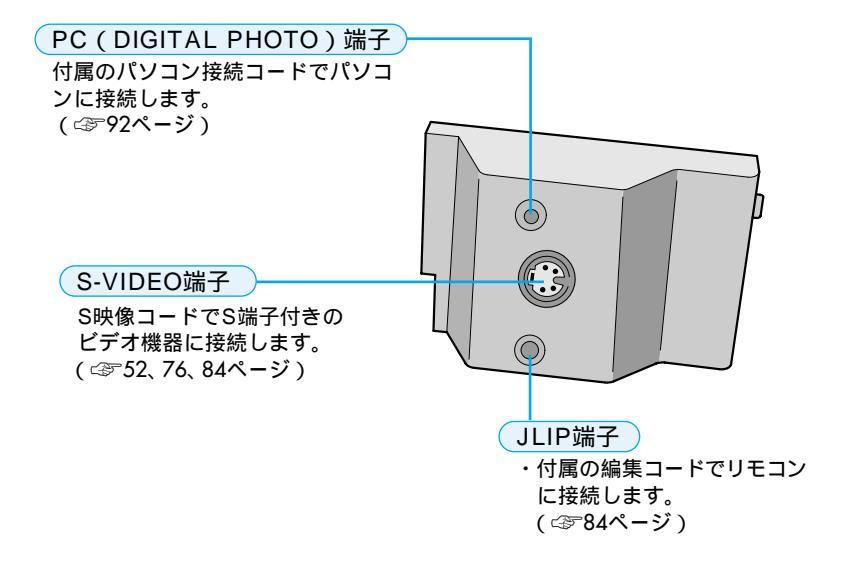

#### 液晶画面とファインダー表示

ー撮影時の表示ー

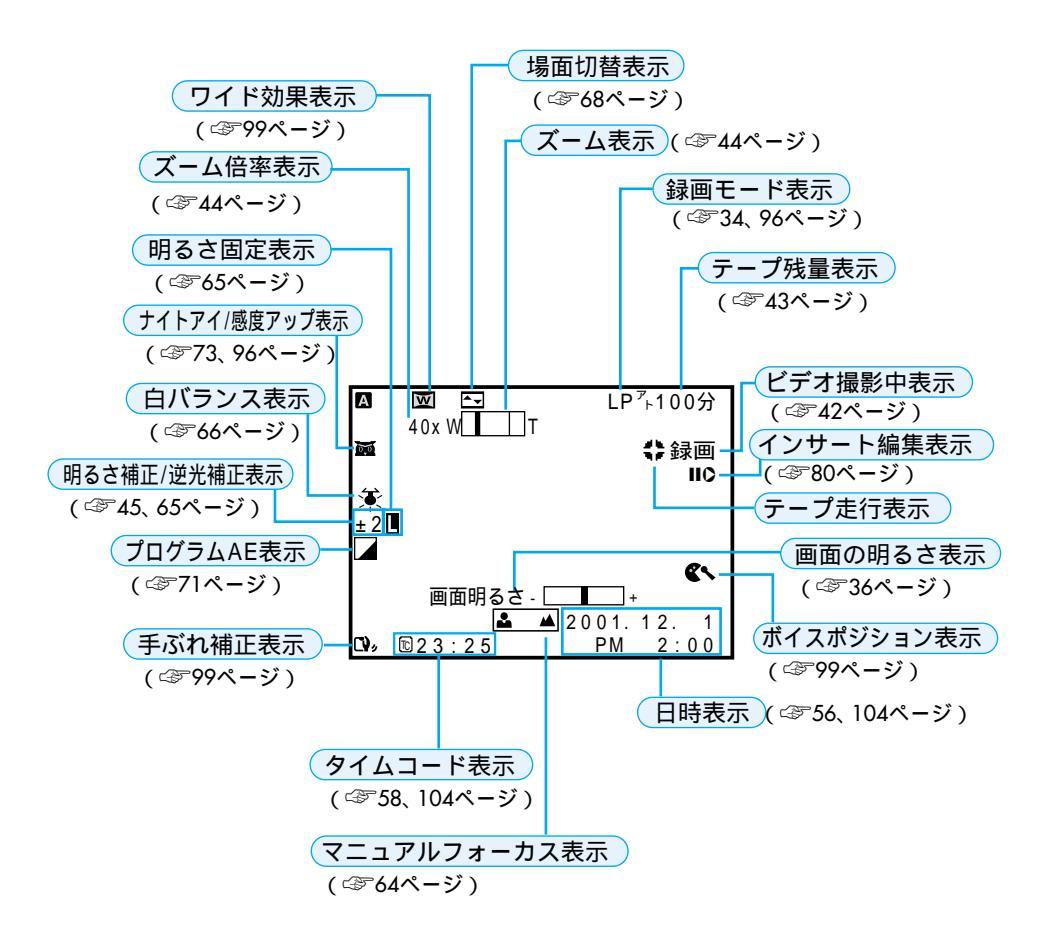

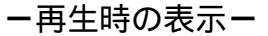

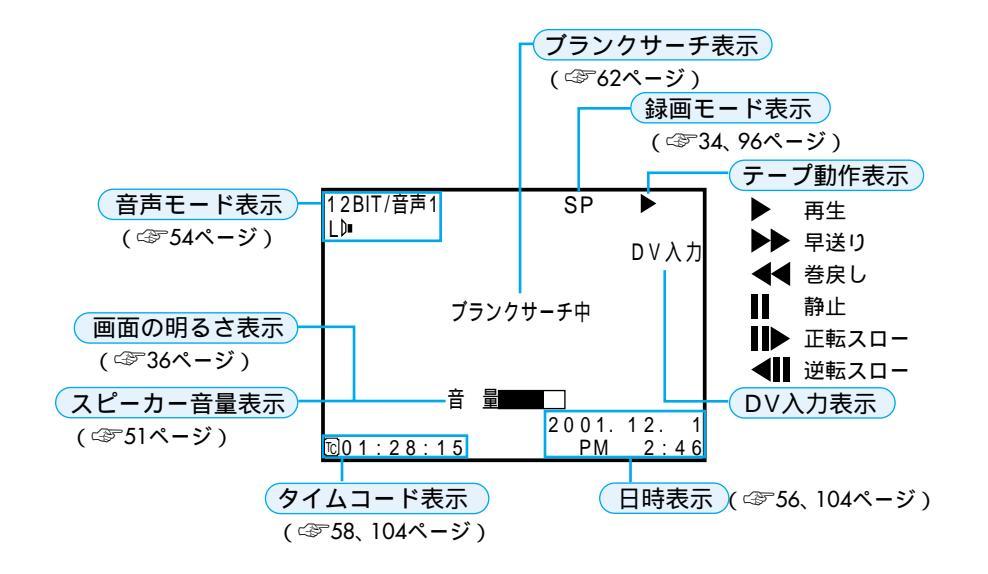

### お知らせ表示

| 表示                                       | 表示表示表示内容表示内容                                                              |              |
|------------------------------------------|---------------------------------------------------------------------------|--------------|
|                                          | バッテリーの残量を表示します。                                                           | ⇔43          |
|                                          |                                                                           |              |
|                                          |                                                                           |              |
|                                          | バッテリーが少なくなると「」が点滅します。<br>バッテリーがなくなると自動的に電源が切れます。                          |              |
| Ľ                                        | テープが入っていないときや、テープの誤消去防止用ツマミ<br>が「SAVE」側にあるときに表示されます                       | ক্ষ123       |
| テープを入れて下さい!                              | テープが入っていないときに撮影ボタンや静止画ボタンを押す<br>と表示されます。                                  | _            |
| テープおわり                                   | 録画や再生中に、テープが終わると表示されます。                                                   | _            |
| レンズキャップ                                  | レンズキャップがレンズについていると表示されます。                                                 | _            |
| 日時を設定して下さい                               | 内蔵の時計用電池の容量がなくなり、日時情報が失われると表<br>示されます。電池の交換は最寄りの「ビクターサービス窓口」<br>にご相談ください。 | ☞124         |
| テープがちがいます!                               | 異なるフォーマットのテープを入れたときに表示されます。                                               | _            |
| このテープは録画でき<br>ません<br>テープのツマミを確認<br>して下さい | 誤消去防止用ツマミが「SAVE」側のテープで録画しようとした<br>ときに表示されます。                              | ক্ষ123       |
| コピーガードがかかっ<br>ています                       | コピーガードがかかった信号を本機でダビング(録画)しよう<br>としたときに表示されます。                             |              |
| <br>音声16BIT (12BIT)                      | 電源ダイヤルを「撮る」または「M」に合わせて電源が入ると、<br>音声モードが約5秒間表示されます。                        | _            |
| DV入力                                     | DV入力状態で録画-時停止または録画中に表示されます。                                               | <i>c</i> æ77 |

| 表示                                                                                                    | 表示内容                                                                                                    | 参照            |
|----------------------------------------------------------------------------------------------------|----------------------------------------------------------------------------------------------------|---------------|
| 音声アフレコできませ<br>ん                                                                                                    | テープの無記録部分でアフレコ編集しようとしたときに表示さ<br>れます。                                                                                                    | ⊴₹79          |
| 音声アフレコできません<br><lpモードで記録され<br>ています&gt;<br/>&lt;16BITで記録されて<br/>います&gt;<br/>&lt;テープのツマミを確<br/>認して下さい&gt;</lpモードで記録され<br> | <ul> <li>・LPモードで記録されたテープでアフレコ編集しようとしたときに表示されます。LPモードで記録されたテープにはアフレコ編集できません。</li> <li>・16BIT音声で録音されたテープでアフレコ編集しようとしたときに表示されます。16BIT音声で録音されたテープにはアフレコ編集できません。</li> <li>・誤消去防止用ツマミが「SAVE」側のテープでアフレコ編集しようとしたときに表示されます。</li> </ul> | ∠ <b>₹</b> 79 |
| インサート録画できま<br>せん                                                                                                    | テープの無記録部分でインサート編集しようとしたときに表示<br>されます。                                                                                                    | ঞ্জ 80        |
| インサート録画できま<br>せん<br><lpモードで記録され<br>ています&gt;<br/>&lt;テープのツマミを確<br/>認して下さい&gt;</lpモードで記録され<br>                            | <ul> <li>・LPモードで記録されたテープでインサート編集しようとした<br/>ときに表示されます。LPモードで記録されたテープにはインサー<br/>ト編集できません。</li> <li>・誤消去防止用ツマミが「SAVE」側のテープでインサート編集<br/>しようとしたときに表示されます。</li> </ul>                                                               | æ80           |
| E01~06<br>セーフティが働きまし<br>た<br>バッテリーを外して付<br>け直して下さい                                                                      | ビデオカメラに生じたトラブルを判断するための表示です。<br>E01~06が表示されるとビデオカメラは自動的に停止します。<br>バッテリーなどの電源を外してください。数分待ち、再び電源<br>を入れてください。2、3度くり返しても表示が消えないときは、<br>お買い上げ販売店か、ビクターサービス窓口にご相談ください。                                                              | _             |
| ヘッドが汚れています<br>クリーニングカセット<br>をためして下さい                                                                                    | ヘッドが汚れているときに表示されます。<br>クリーニングカセットを再生して、ヘッドを清掃してください。                                                                                                    | ক্ষে112       |
| ●<br>ツユがつきました<br>しばらくお待ち下さい                                                                                             | つゆつきが発生したときに表示されます。<br>表示が消えるまで1時間以上お待ちください。                                                                                                    | ☞113          |

準備

#### リモコン

付属のリモコンを使って、ビデオカメラをリモートコントロールすることができます。ビ デオカメラのリモコン受光部に向けて使用します。

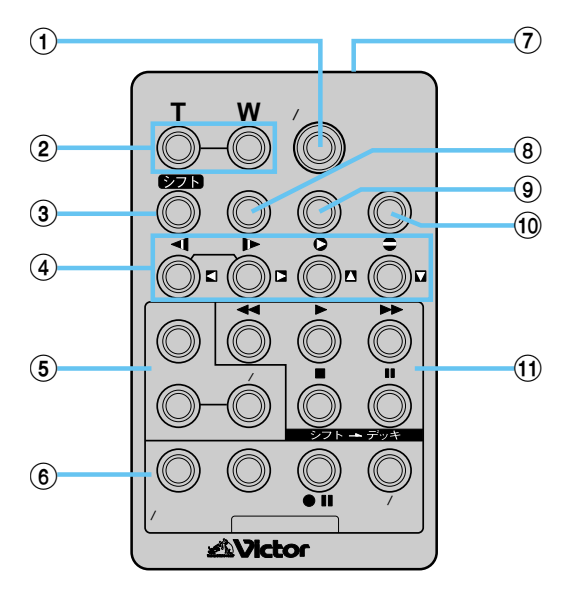

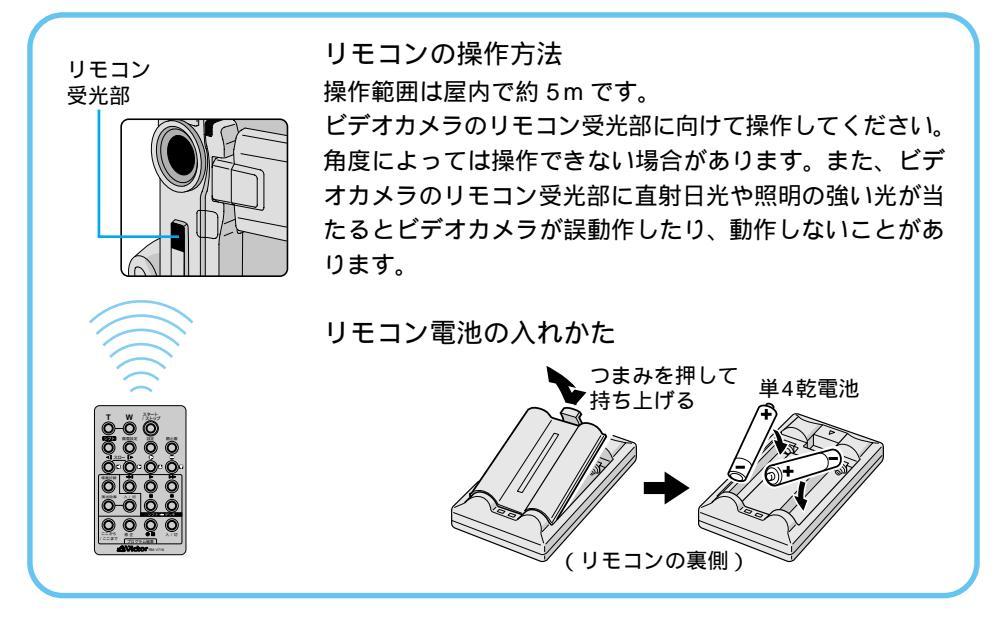

|    | ボタン名              | ボタンの機能                                | 参照ページ  |
|----|-------------------|---------------------------------------|--------|
| 1  | スタート/ストップボタン      | 撮影をスタートまたはストップする。                     | -      |
| 2  | T ズームボタン          | 映像が大きくなる。                             | 44 60  |
|    | W ズームボタン          | 大きくした映像が元に戻る。                         | 44,000 |
| 3  | シフトボタン            | 拡大した再生映像を上下左右に動かす。                    | 60, 82 |
| 4  | ◀ スロー(逆転)ボタン/左ボタン | テープをスローで巻き戻し再生する。<br>再生ズームした映像を左に動かす。 | 51、60  |
|    | ▶ スロー(正転)ボタン/右ボタン | テープをスローで再生する。<br>再生ズームした映像を右に動かす。     | 51、60  |
|    | ▶ インサートボタン/上ボタン   | インサート編集を行う。<br>再生ズームした映像を上に動かす。       | 60, 80 |
|    | ● アフレコボタン/下ボタン    | アフレコ編集を行う。<br>再生ズームした映像を下に動かす。        | 60、78  |
| 5  | 場面切替ボタン           | 自動編集中、場面切替効果を選択する。                    | 84、85  |
|    | 演出効果ボタン           | 再生中や自動編集中、演出効果を選択する。                  | 61、85  |
|    | 演出効果<br>入/切ボタン    | 再生映像に演出効果を加える。                        | 61     |
| 6  | ここから/ここまでボタン      | 自動編集の開始と終了を指定する。                      | 84、85  |
|    | 修正ボタン             | 自動編集を修正する。                            | 86     |
|    | ● II ビデオ準備ボタン     | 自動編集でビデオデッキを録画一時停止にする。                | 86     |
|    | 入/切ボタン            | 自動編集表示画面を表示する。                        | 84     |
| 0  | リモートポーズ(入力)<br>端子 | 編集コードを接続する。                           | 84     |
| 8  | 画面表示ボタン           | テレビに出てくるメッセージを出したり、消したり<br>する。        | 76、104 |
| 9  | 設定ボタン             | 編集に使用するビデオデッキのメーカーを設定する。              | 82     |
| 10 | 静止画ボタン            | 静止画を撮影する。                             | -      |
| 1  | ◀◀ 巻戻しボタン         | テープを巻き戻す。                             | 51     |
|    | ▶ 再生ボタン           | テープを再生する。                             | 51     |
|    | ▶▶ 早送りボタン         | テープを早送りする。                            | 51     |
|    | ■ 停止ボタン           | テープを停止する。                             | 50     |
|    | ■■ 一時停止ボタン        | テープを一時停止する。                           | 51     |

# バッテリーを充電する

バッテリーをビデオカメラに取りつけ、ACアダプターを使用して充電します。

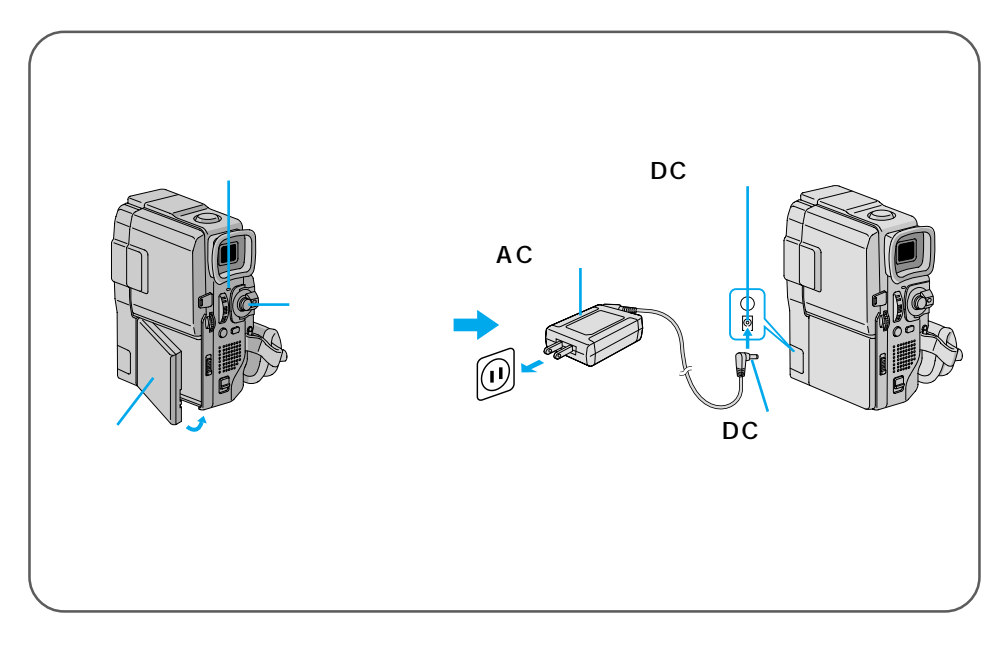

**バッテリー取りつける** バッテリーの端子部分が前になるように取りつけてください。

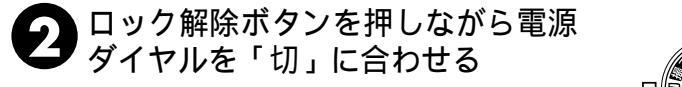

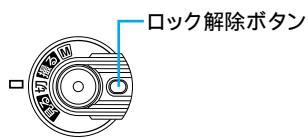

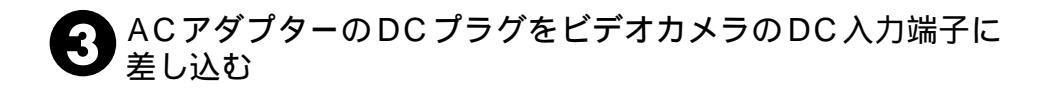

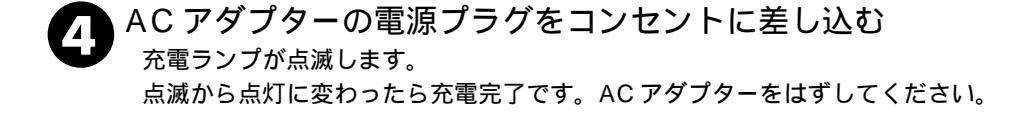

バッテリーの取りはずし

バッテリー取りはずしスイッチをスライ ドさせたまま、バッテリーを取りはずす

バッテリー取りはずしスイッチ

準備

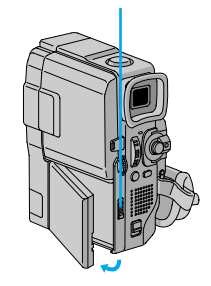

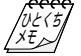

充電時間の目安
 (室温10 ~ 35 )
 充電しても撮影
 時間が短い
 充電できない
 バッテリーについて

➡ バッテリー(BN-V507B:付属)で約90分

バッテリー(BN-V514:別売)で約 165 分

➡ 寿命です。新しいバッテリーに交換してください。

➡ 電源ダイヤルが「切」以外になっているときは、充電できません。

バッテリーについて ⇒ 124ページもご覧ください。

# コンセントの電源でビデオカメラを動かす

室内で使うときは、AC アダプター(付属)を使ってコンセントから電源をとると便利で す。変換プラグを使用すると海外でもご利用できます。(☞126ページ)

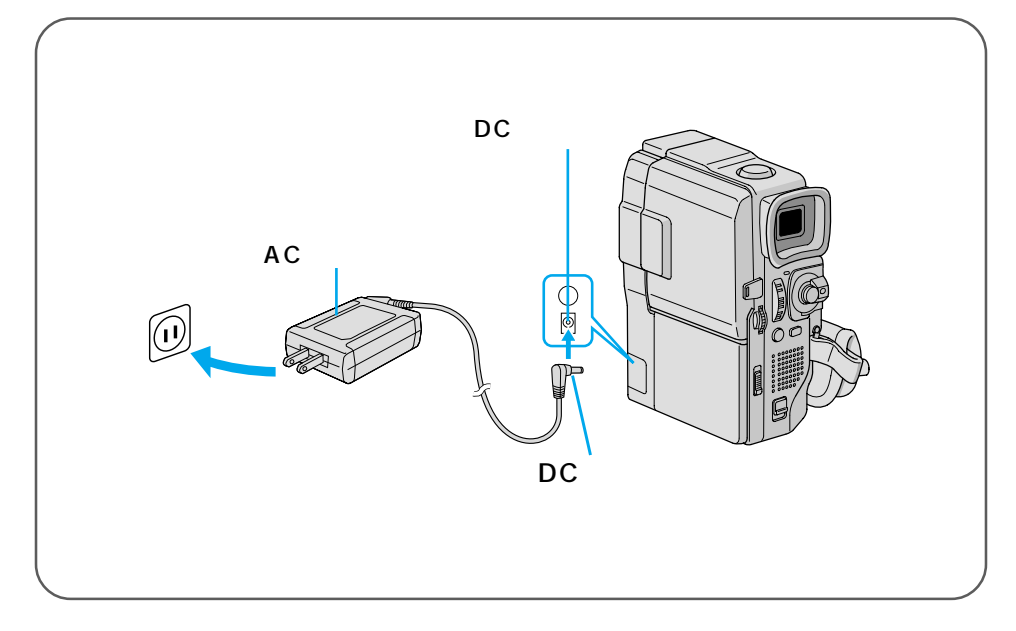

#### ■ DCプラグをビデオカメラの DC入力端子に差し込む

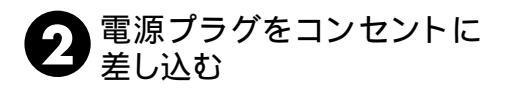

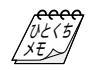

# グリップベルトを手に合わせる

手の大きさに合わせて、グリップベルトを調節します。

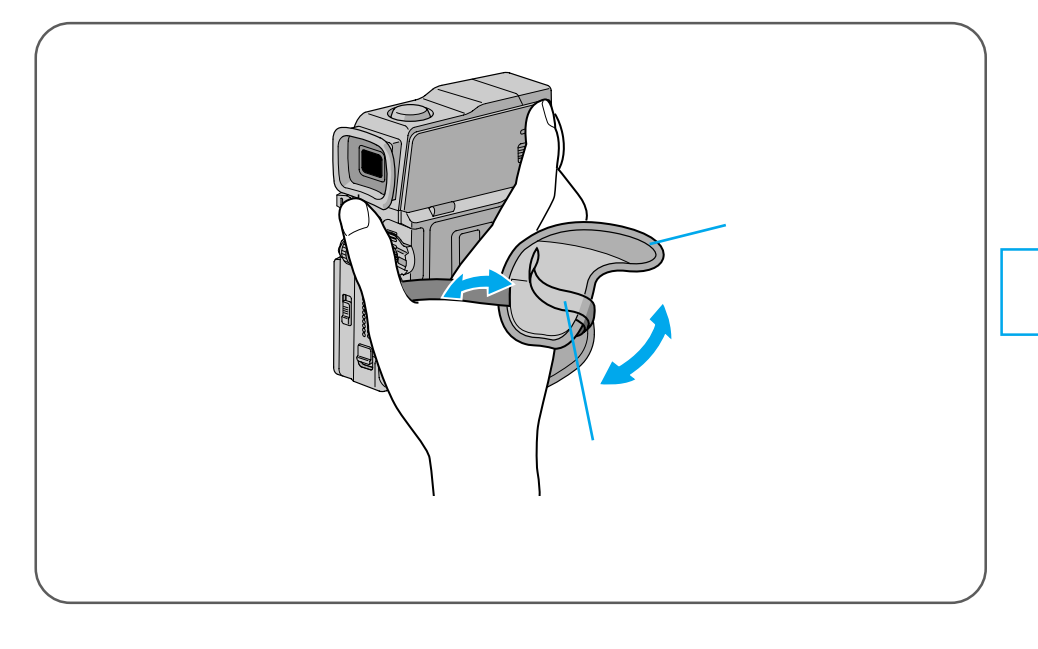

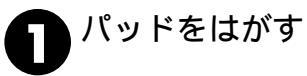

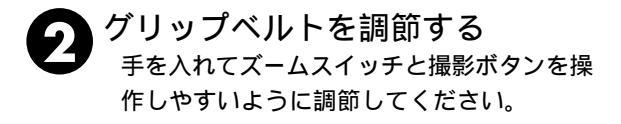

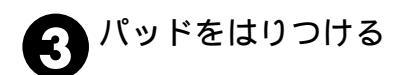

# カセットテープを入れる・取り出す

電源 ( バッテリーまたは AC アダプター ) がつながれていれば、電源ダイヤルが「切」の ままでもホルダーを開けることができます。

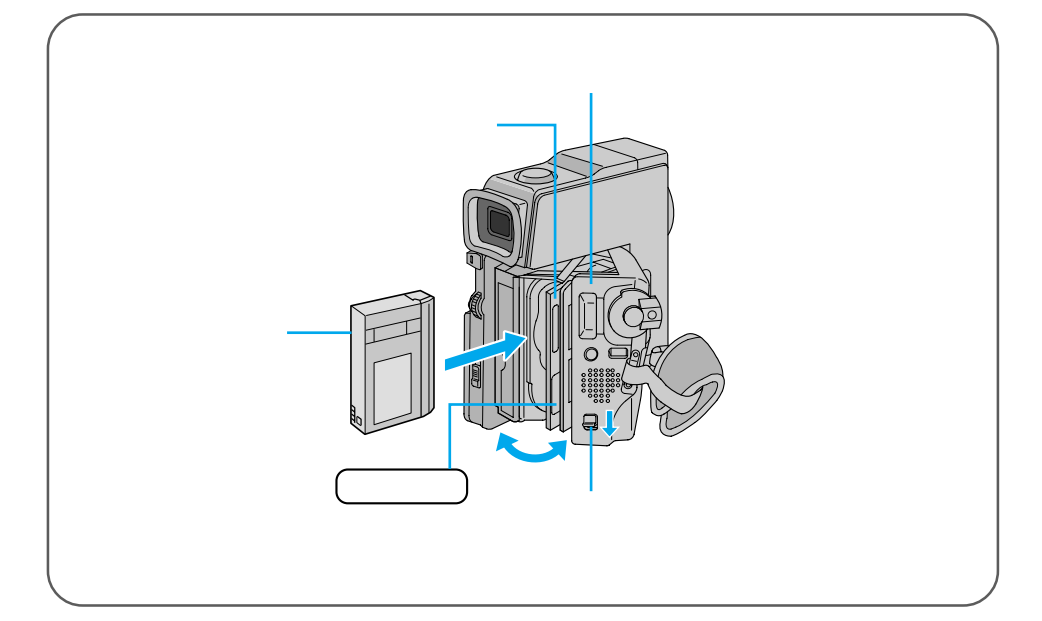

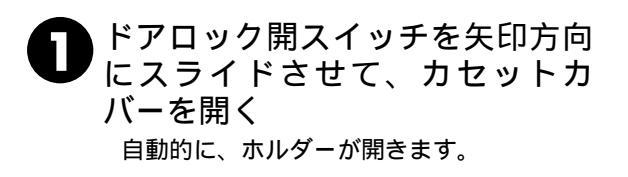

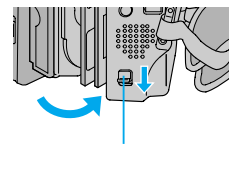

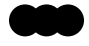

内部の部品を直接手でさわらないでください。

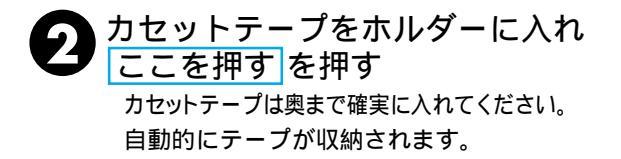

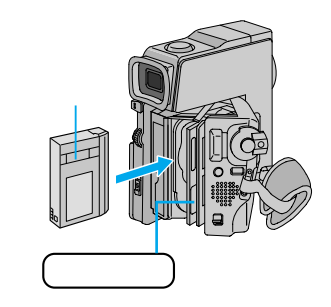

3 カセットカバーを「カチッ」と音が するまで閉める

テープが収納されない場合は、カセットカ バーを一度完全に開いて、カセットを取り出 し、少し待ってからカセットを入れ直してく ださい。

ご注意

ホルダーに指をはさまないようにご注意く ださい。

#### カセットテープを取り出す

手順 **①** のあとでカセットテープを取り 出す

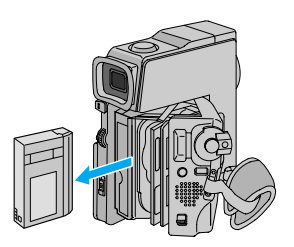

準備

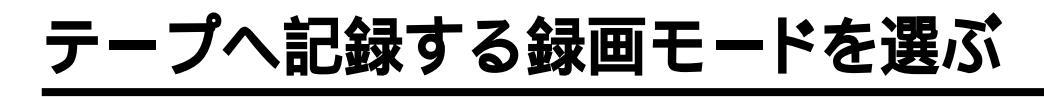

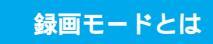

SPモード:標準、LPモード:1.5倍

SPモードとLPモードの2種類の録画モードがあります。LPモードではSPモードに比べ1.5倍長く撮影することができます。ただしLPモードにするとアフレコ編集(378ページ)およびインサート編集(378ページ)ができなくなります。

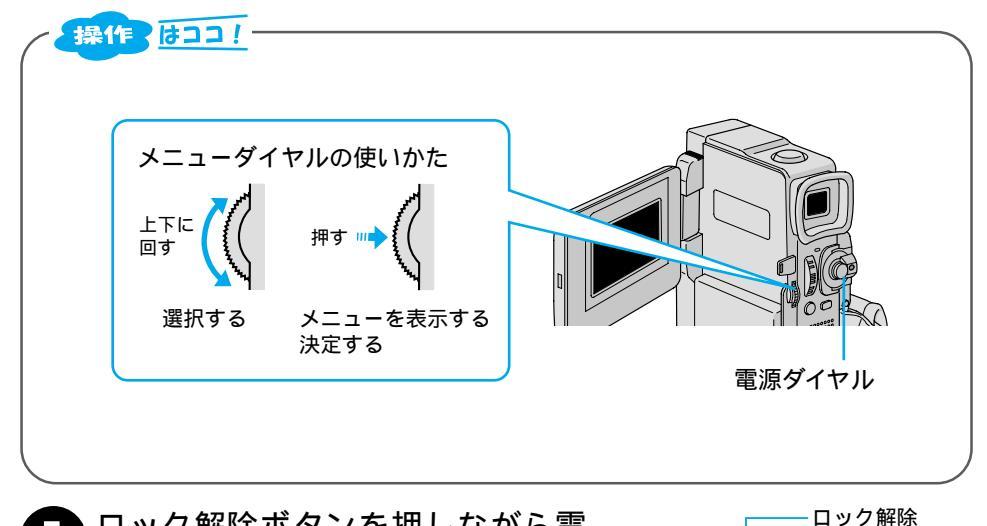

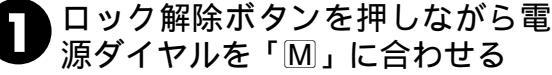

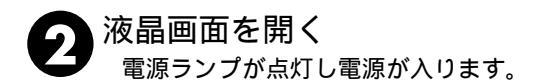

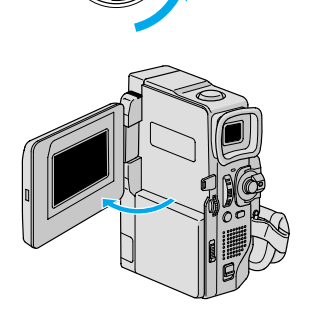

ボタン

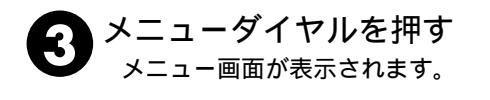

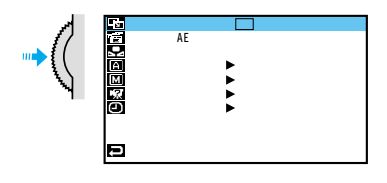

メニューダイヤルを回して「**Δ**フル オート設定」を選び、ダイヤルを押 す

「録画モード」が選択されます。

メニューダイヤルを押す 「SP」と「LP」が表示されます。 5

メニューダイヤルを回して「SP」 または「LP」を選び、ダイヤルを 6 押す

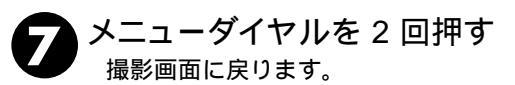

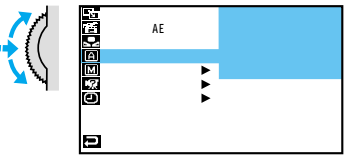

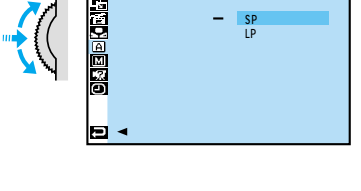

- SP

録画モード

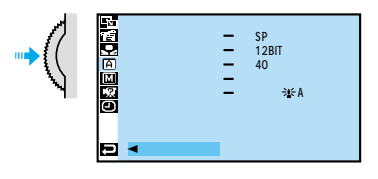

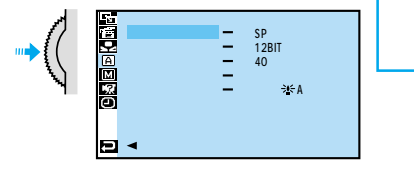

## 画面の明るさを調節する

液晶画面やファインダーの明るさを調節してから、撮影や再生を行います。

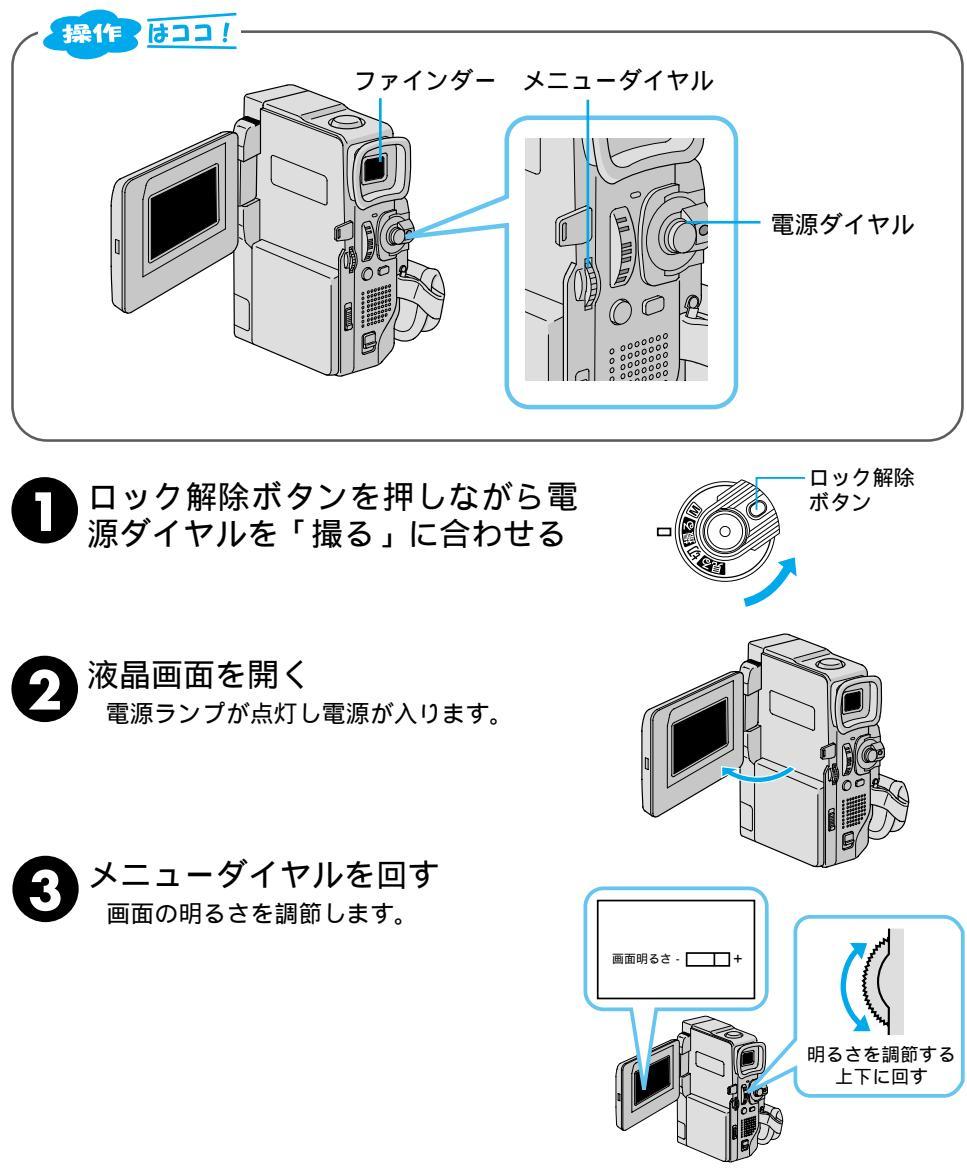

ファインダーを引き出して手順 🕄 をおこなう

ファインダーの明るさ調節
### ファインダーを調節する

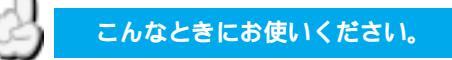

視力とファインダー表示が合わないとき

ファインダー内の表示が見やすくなるように調節します。

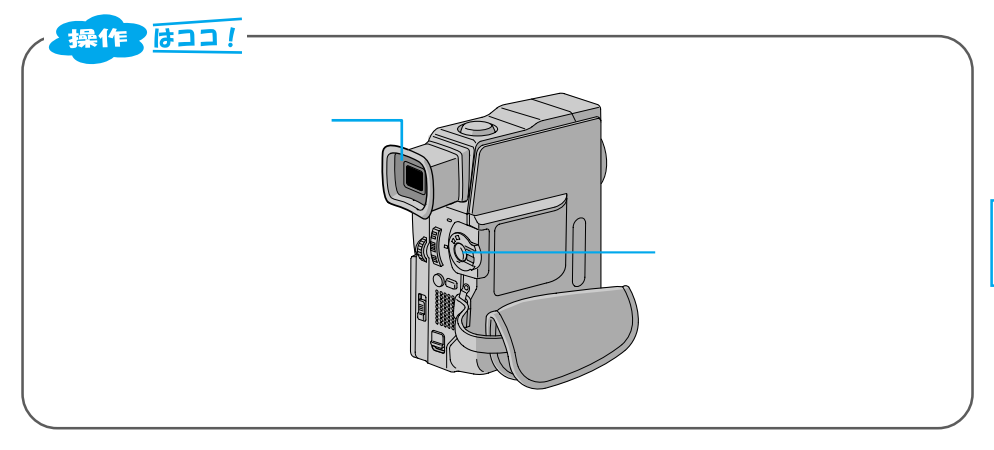

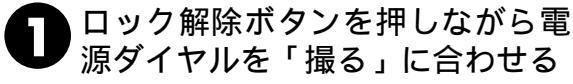

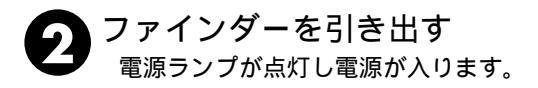

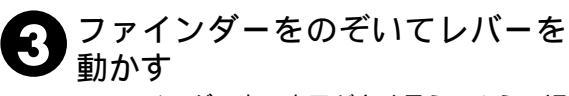

ファインダー内の表示が良く見えるように調節します。

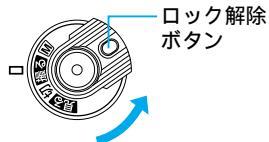

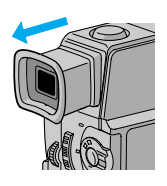

レバーを動かす

準備

## 撮影の基本(上手に撮るコツ)

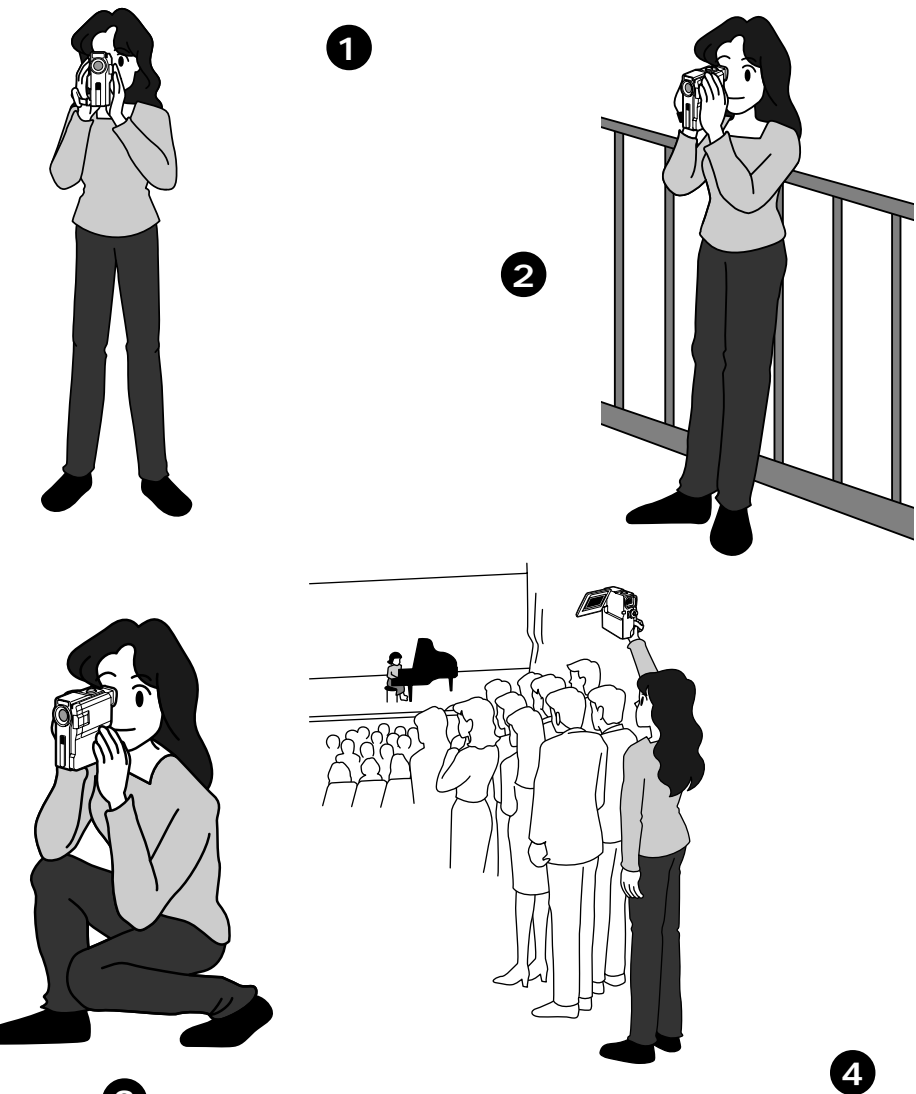

ポイント 3 両手でカメラを持つ

低い姿勢で撮影するときも、わきをしめて、両手でビ デオカメラを持つ。液晶画面を上に向けたり、ファイ ンダーを上に向けて撮影すれば地面に咲いている花な ども撮影できます。子供を撮るときは低い姿勢で子供 の目線で撮りましょう。 ポイント 4 高い位置からの撮影 高い位置から撮影す

高い位直から撮影9 る場合は、液晶画面 を下に向けて、撮影 する。

#### ポイント 5 ビデオカメラを動かさない

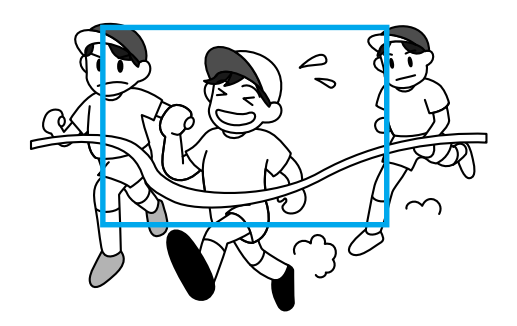

安定した映像で撮影するためには、 ビデオカメラを固定して撮ります。 左右に動かすとき(パンニング)や 上下に動かすとき(チルディング) は、ゆっくり動かします。撮り始め と撮り終わりは、ピタッと止めます。

#### ポイント 6 液晶画面を回転させる

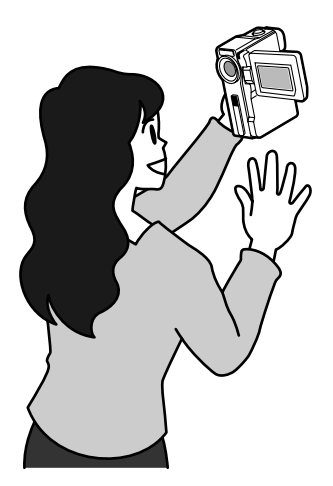

液晶画面は上に180°、下に90 <sup>1</sup>回 転します。液晶画面にご自分を映 し、映り具合を見ながら撮影するこ ともできます。液晶画面を開いて 180 <sup>1</sup>回転させ前に向けてください。 レンズをご自分に向ければ、ビデオ 日記などを撮影するときに役立ちま す。

#### ポイント 🕜 三脚を使う

三脚(別売)に取り付けると、安定した撮影ができます。

準備

# コラム こんなときどうするの?Q&A

子供の運動会があり、朝から夕方まで撮影し続けたいのですが、長時間 撮影ができるバッテリーはありますか?

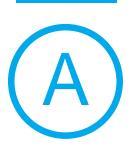

長時間の撮影を可能にするベルトホルダータイプのバッテリーキットVU-V840KITとVU-V856KITの2種類があります(別売)。バッテリーキットには、バッテリー、充電器、バッテリーポーチが付属されています。 バッテリーをビデオカメラに直接取り付けることはできません。

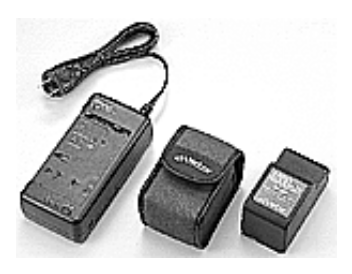

VU-V840KIT

VU-V856KIT

連続撮影時間の目安

| バッテリーキット   | ファインダー使用時 | 液晶画面使用時 |
|------------|-----------|---------|
| VU-V840KIT | 6時間50分    | 5時間50分  |
| VU-V856KIT | 10時間      | 8時間20分  |

#### 実撮影時間の目安

| バッテリーキット   | ファインダー使用時 | 液晶画面使用時 |
|------------|-----------|---------|
| VU-V840KIT | 3時間25分    | 2時間55分  |
| VU-V856KIT | 5時間       | 4時間10分  |

連続撮影時間はズームを使ったり、撮影一時停止を繰り返すなどで短くなります。 実撮影時間は、撮影、撮影一時停止、電源の入/切、ズームなどを繰り返したときの 撮影時間です。実際はこれよりも短くなることがあります。

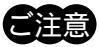

バッテリーキットをお買い求めの際は、専用のDCコード VC-VBN856も合わせてお買い求めください。

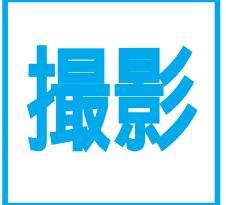

### 撮りたいものを 撮ってみよう!

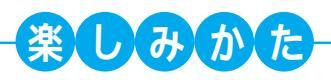

ズーム撮影で、迫力ある 映像を撮ろう!

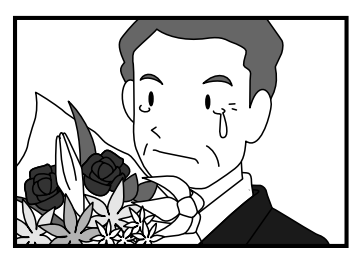

記念写真モードで撮って 被写体に変化をつけてみよう!

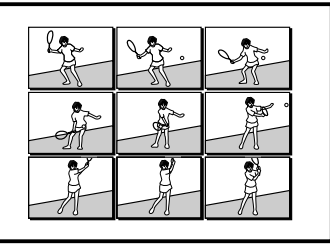

逆光でも、暗くならないので 場所を気にしないで撮ろう!

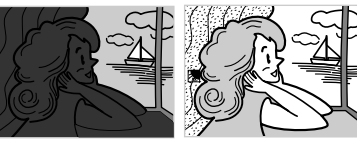

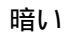

明るい

| テープに撮影する           | 42 |
|--------------------|----|
| ズームして撮影する          | 44 |
| 逆光を補正する            |    |
| テープに静止画(記念写直)を撮る   |    |
| コラム:こんなときどうするの?Q&A |    |

録画モード設定はご 34ページ、日時表示設定はご 105ページ

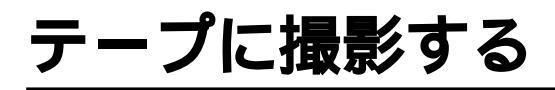

ピントや露出合わせも自動(フルオートモード)で、簡単に撮影できます。

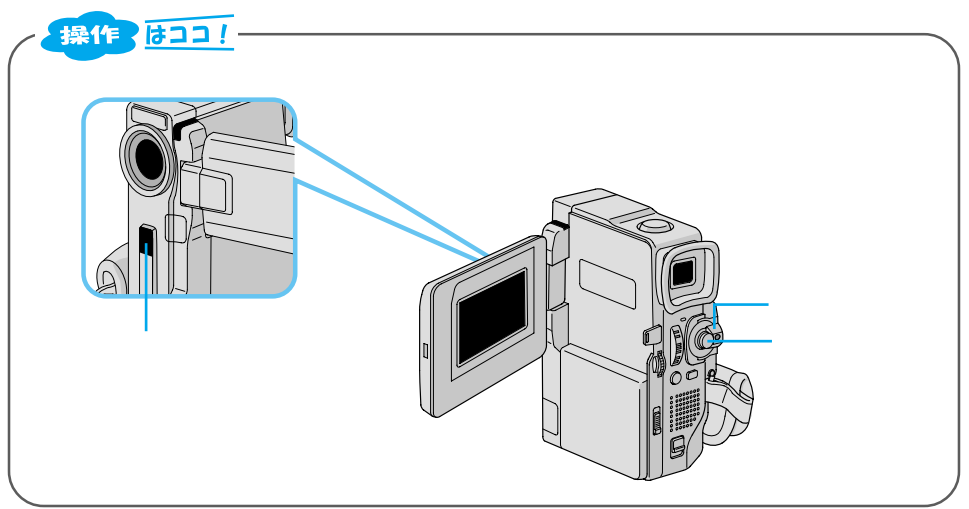

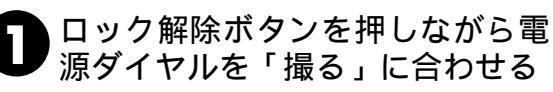

電源ランプが点灯し電源が入ります。

撮りたい被写体に合わせます。

液晶画面を開く

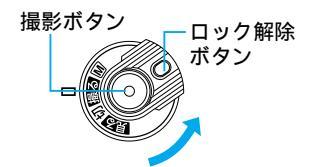

撮影を一時停止している画面

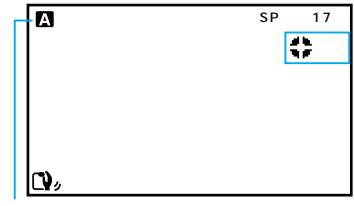

電源ダイヤルが「撮る」のときのみ 表示されます。

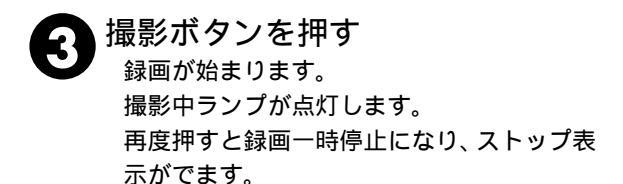

撮影中の画面

| A           | SP 癶 18分 |
|-------------|----------|
|             | - 録画     |
|             |          |
|             |          |
|             |          |
| <b>C)</b> , |          |

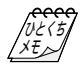

#### 連続撮影時間の目安

| バッテリー           | ファインダー使用時 | 液晶画面使用時 |
|-----------------|-----------|---------|
| BN-V507B(付属)    | 1時間10分    | 1時間     |
| BN-V507(別売)     | 1時間10分    | 1時間     |
| BN-V514(別売)     | 2時間25分    | 2時間     |
| VU-V840KIT*(別売) | 6時間50分    | 5時間50分  |
| VU-V856KIT*(別売) | 10時間      | 8時間20分  |

\* VU-V840KITおよびVU-V856KITには、バッテリー、充電器、バッテリーポーチが付属されていま す。バッテリーをビデオカメラに直接取り付つけることはできません。VU-V840KITまたはVU-V856KITをお買い求めの際は、専用のDCコードVC-VBN856も合わせてお買い求めください。

#### 実撮影時間の目安

| バッテリー             | ファインダー使用時 | 液晶画面使用時 |
|-------------------|-----------|---------|
| BN-V507B(付属)      | 35分       | 30分     |
| BN-V507(別売)       | 35分       | 30分     |
| BN-V514(別売)       | 1時間10分    | 1時間     |
| VU-V840KIT*(別売)   | 3時間25分    | 2時間55分  |
| VU-V856KIT*( 別売 ) | 5時間       | 4時間10分  |

連続撮影時間は、ズームを使ったり、撮影一時停止を繰り返すなどで短くなります。バッテリーは撮 影予定時間の約3倍分をご用意されることをおすすめします。

実撮影時間は撮影、撮影一時停止、電源の入 / 切、ズームなどを繰り返したときの撮影時間です。実 際にはこれよりも短くなることがあります。

#### 5 分以上撮影を一時停止したときは

ビデオカメラの節電とテープ保護のため、自動的に電源が切れます。再び撮影したいときは、液晶 画面を一度閉じて再び開いてください。または、ファインダーを一度入れ、再び引き出してくださ い。

#### 液晶画面が見づらいときは

光の反射などで液晶画面が見づらいとき、液晶画面を閉じてファインダーをのぞいて撮影すること をおすすめします。液晶画面とファインダーは同時に使用できません。

テープの残量を確認するには

撮影中は、自動的にテープの残量が表示されます。テープ残量は目安としてお使いください。使用 するテープによっては正しく表示されないことがあります。また、80分テープの巻き始めでは、正 しい残量表示をするまでに時間がかかったりすることがあります。テープの残量が残り2分となる と表示が点滅し、テープが終わると「テープおわり」と表示されます。

#### バッテリー残量表示( 1) が点滅したら

バッテリーの残量が少なくなっています。バッテリーの残量がなくなると自動的に電源が切れます。 電源が切れる前にバッテリーを交換してください。

#### バッテリーBN-V507BとBN-V507の違いは

色が多少違いますが、その他の仕様は同じです。

#### 正常に録画できない

ビデオヘッドが汚れているかもしれません(37112ページ)。大切な撮影の前には試し撮りをして、 正常に録画、録音されていることをご確認してください。

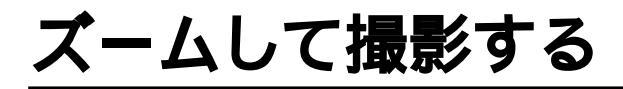

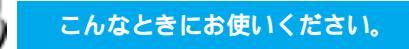

被写体が遠いところにいるときや、画面 に変化をつけたいとき

被写体をズームして撮影することができます。

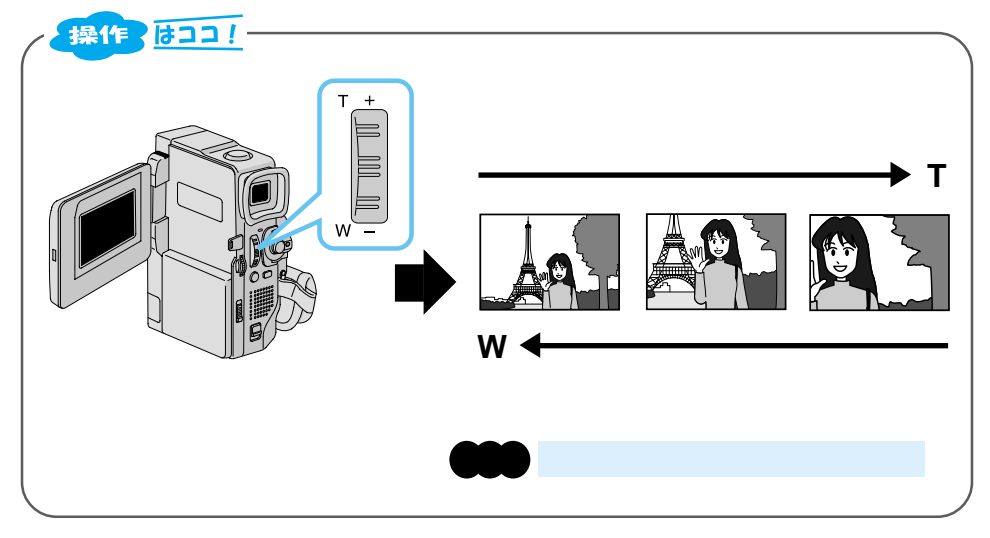

ズームスイッチを動かす

軽く動かすとゆっくりズームし、強く動かすと早くズームします。

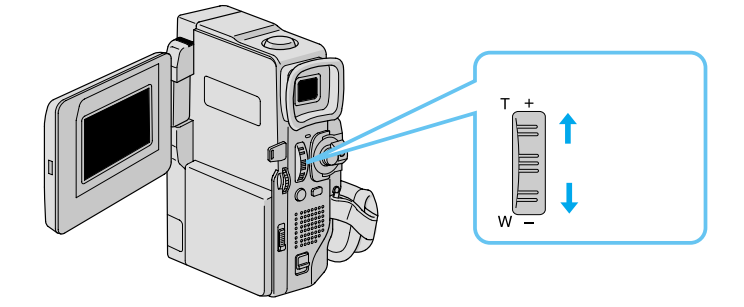

Ŵ

最大ズーム倍率

接写したいとき

(マクロ撮影)

➡ 何倍までズームを可能にするか変更できます。( ☞96 ページ )

→ W側にいっぱいまで押すとレンズから約5cmまで被写体に近づいて 撮影可能 T側のときは、約1m、(テレマクロ"入"のときは約60cm)(ピン トが合わない距離では、▲、▲、▼、▲ が点滅して自動的にズームがW

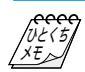

10 倍以上のズーム → 10 倍までの映像に比べて多少映像品質が劣化します。 (デジタルズーム) (デジタル処理をするため) 10 倍以上のズームが → 映像をデジタル処理する機能(ゴーストなど)との併用はできませ ん。

側になります。)

### 逆光を補正する

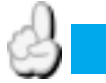

こんなときにお使いください。

太陽などで背景が明るすぎて被写体が暗 くなるとき

逆光補正ボタンで被写体が暗くならないように補正します。

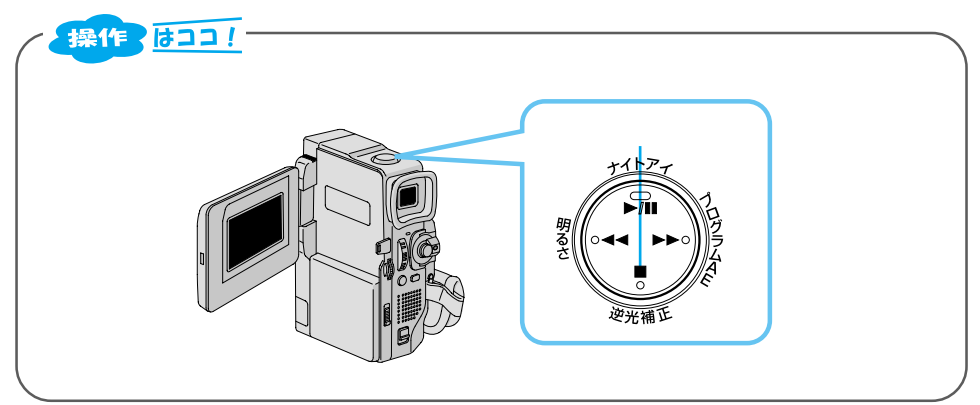

逆光補正ボタンを押す 画面に逆光補正マークが表示されます。 再度押すと、逆光補正を解除します。

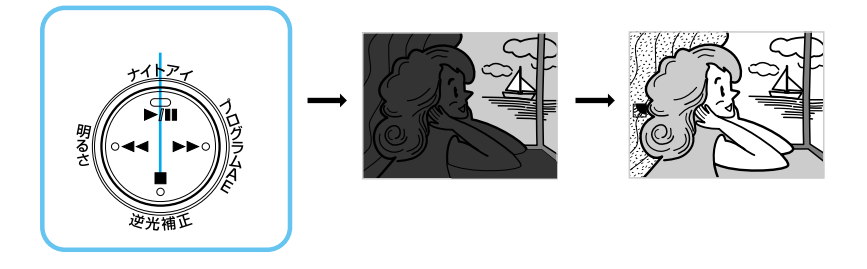

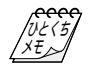

逆光補正ボタンを使うと 被写体の周囲が明るくなりすぎて白く なることがあります。

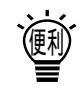

より適切な明るさに調節するときは 手動で明るさ補正してください。 (☞65ページ) 手動で明るさ補正しているときは、逆光 補正ボタンは、使えません。 撮影

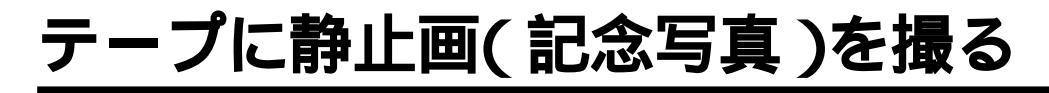

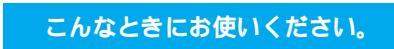

被写体の表情などをワンポイントで記録 したいとき

ビデオテープの中に写真のような映像を挿入することができます。

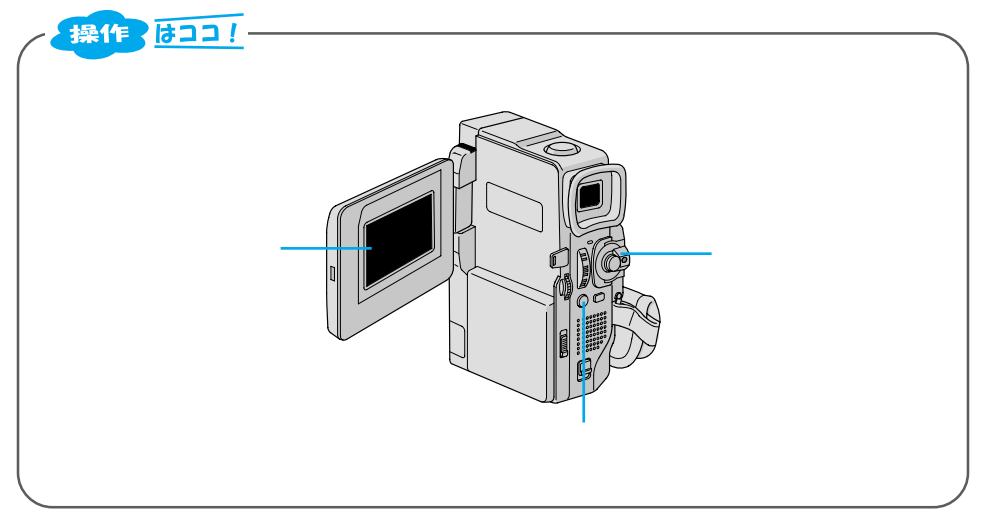

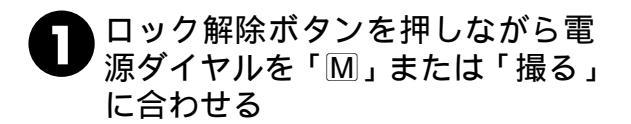

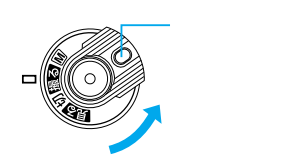

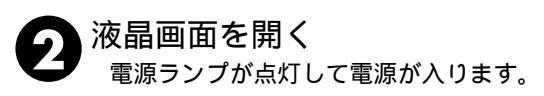

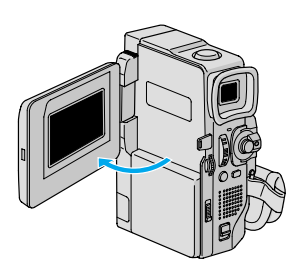

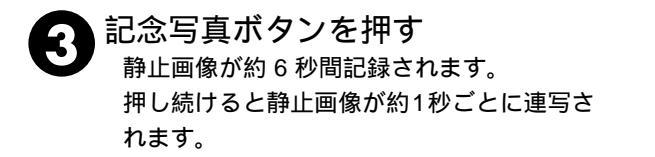

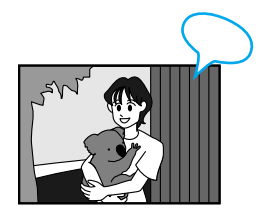

### 記念写真(静止画)モードについて

記念写真モードには、5つのモードがあります。これらのモードはメニュー画面で選択することができます。( (3796ページ)

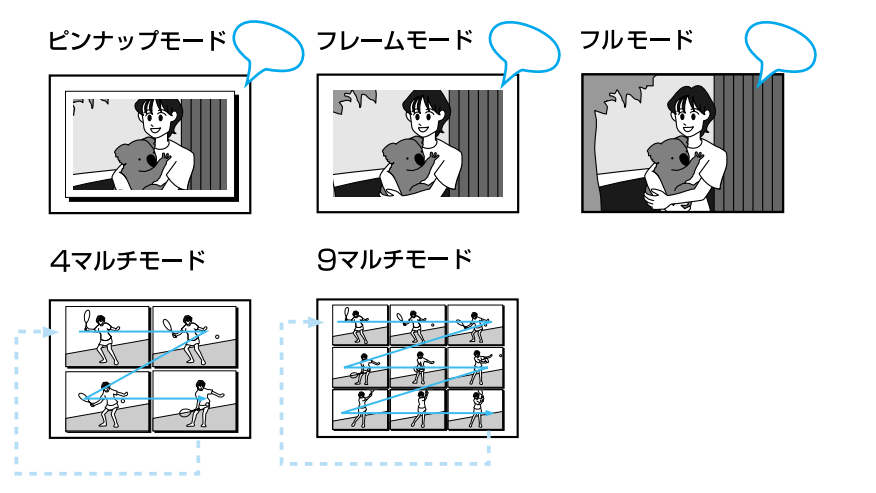

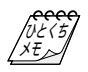

撮影中に記念写真を撮影したときは

静止画像が約6秒間記録され通常の撮影に戻ります。 記念写真撮影ができないときは

記念写真ボタンを押したとき画面に「PHOTO」が 点滅してお知らせします。

演出効果を設定していても記念写真撮影時に働か ないものがあります。

このようなときは、演出効果アイコンが点滅して お知らせします。 AV 端子にコードが接続されているときは 「カシャ」音は出ません。ただし、テープには記録 されます。

再生中も記念写真モードを使えます 「カシャ」音は出ません。

4マルチ、9マルチモードを設定していても、デジ タルズーム中およびナイトアイ設定中はフルモー ドで記録されます。

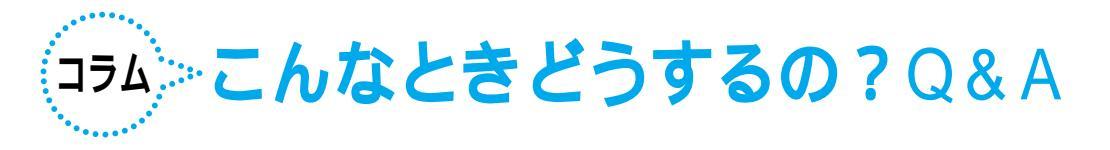

Q

海外旅行にビデオカメラを持って行きたいのですが、付属のACアダプター は海外でも使えますか?

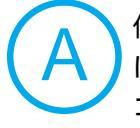

付属のACアダプターは海外でも使用可能です。バッテリーをビデオカメラ に取り付けて充電したりコンセントから直接電源を確保できます。ただし、 コンセントの形状は国によって異なります。訪問国のコンセントに合った 変換プラグをご用意ください。詳細は旅行代理店、またはビクターサービ ス窓口にご相談ください。

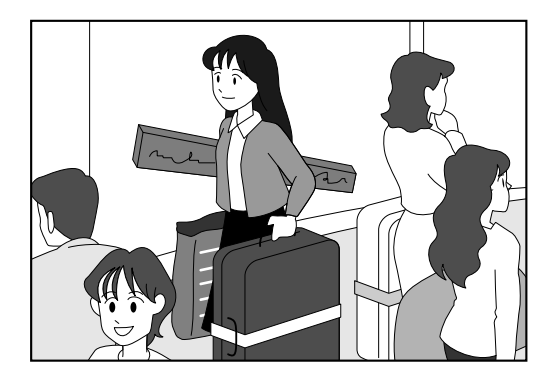

コンセントの形状と使用する変換プラグ

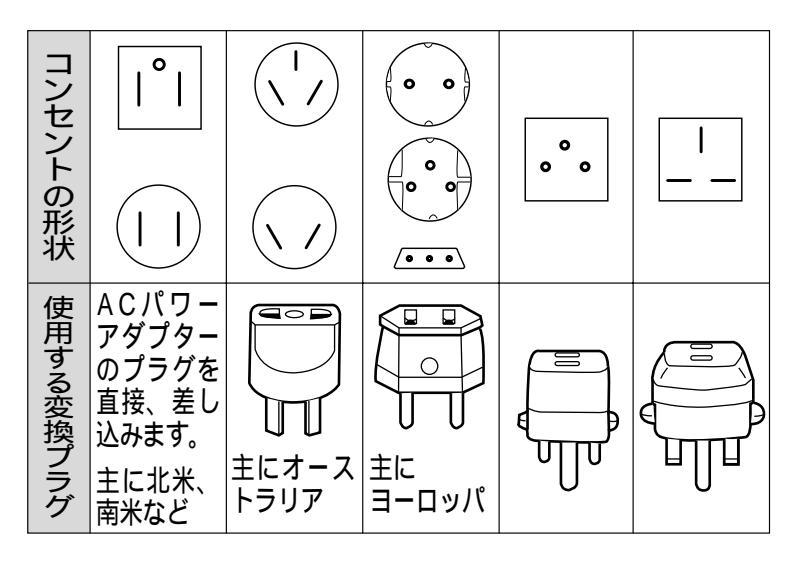

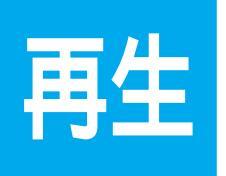

### 撮った映像を 見てみよう!

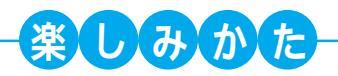

撮ったその場で すぐ映像をチェック!

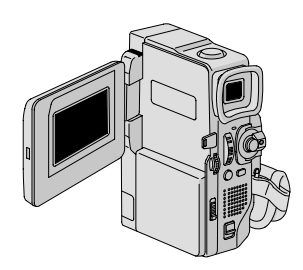

ズームして再生すれば 迫力満点の映像に!

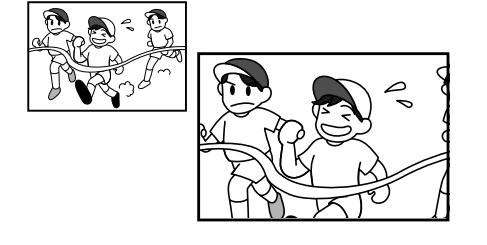

テレビやビデオデッキにつないで 家族や友達と見よう!

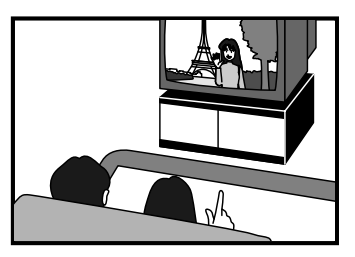

撮った映像に演出を 加えて、さらに楽しく!

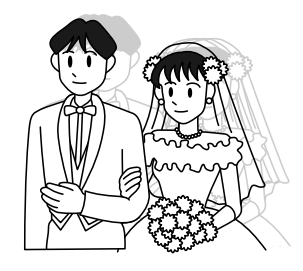

| ビデオカメラの画面で見る               |    |
|----------------------------|----|
| テレビまたはビデオデッキにつないで見る        | 52 |
| 再生音声を切り替える                 | 54 |
| 日時表示を切り替える                 | 56 |
| タイムコード表示を設定する              |    |
| ズームして再生する                  | 60 |
| 演出効果を加えて再生する               | 61 |
| テープの録画されていない部分を探す(ブランクサーチ) | 62 |

## ビデオカメラの画面で見る

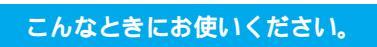

撮ったその場で映像を確認したいとき

ビデオカメラの液晶画面で再生映像を見ることができます。

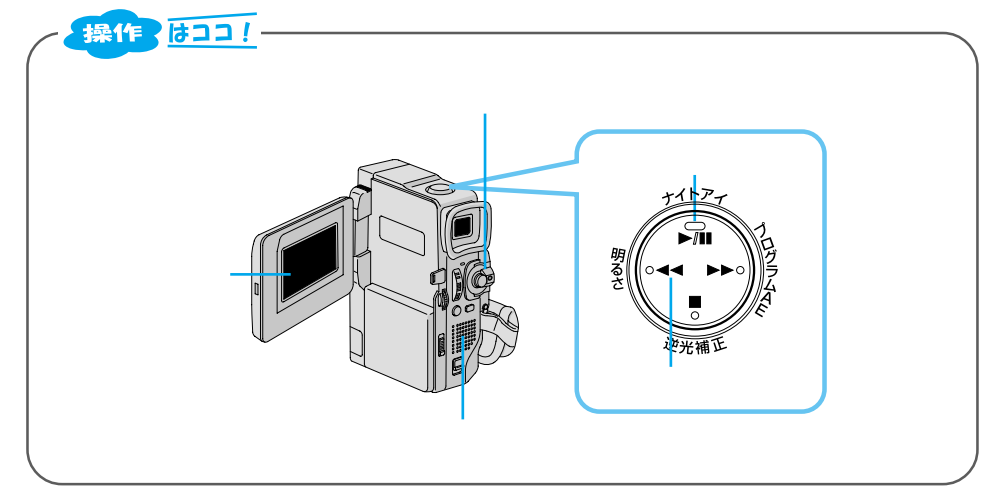

ロック解除ボタンを押しながら電 源ダイヤルを「見る」に合わせる 電源ランプが点灯し、電源が入ります。

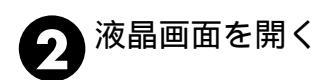

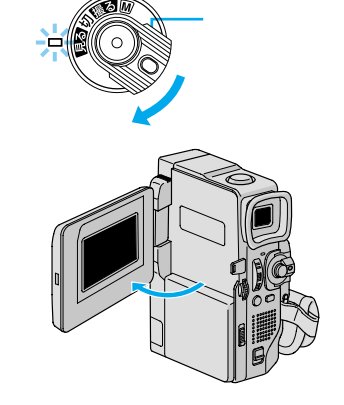

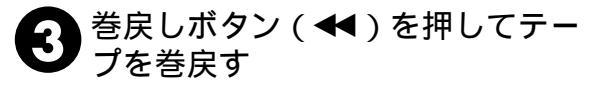

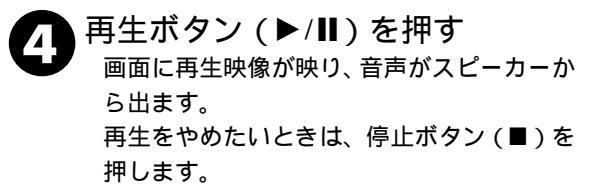

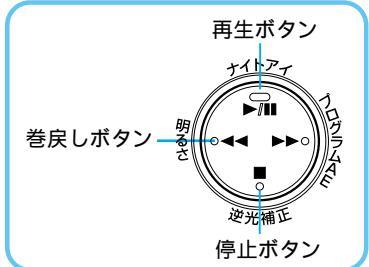

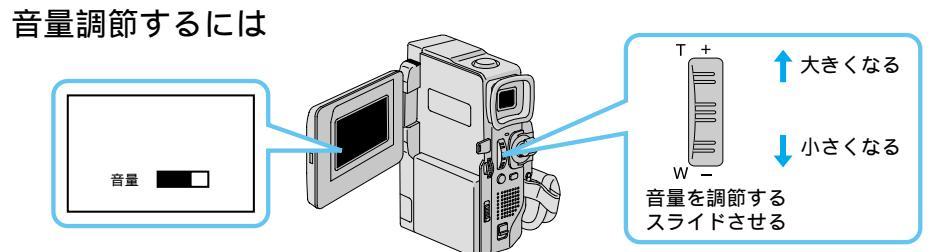

#### 色々な再生

| こうして見たい                   | このボタンを押す                                     |                | ふつう                        | の再生に戻す                             |
|---------------------------|----------------------------------------------|----------------|----------------------------|------------------------------------|
| ・画面を見ながら早送り               | 再生中に                                         | 1度ポン<br>と押す    | ►/11                       | 再生ボタンを押す                           |
| (早送り再生)9倍速                |                                              | 押し<br>続ける      |                            | 指を離す                               |
| ・画面を見ながら巻戻し               | 再生中に                                         | 1度ポン<br>と押す    | ►/11                       | 再生ボタンを押す                           |
| (巻戻し再生)9倍速                |                                              | 押し<br>続ける      |                            | 指を離す                               |
| ・画面を一時停止させて<br>見たい(静止画再生) | 再生中に ▶/Ⅲ                                     |                | ►/11                       | 再生ボタンを押す                           |
| ・スローで再生したい<br>(スロー再生)     | 通常再生または静止画再生中に<br>(リモコンで操作)                  |                | ►/III                      | ビデオカメラまた<br>)はリモコンの再生<br>ボタンを押す    |
|                           |                                              | っか一方を<br>上押す   | 正転スロー再<br>逆転スロー再<br>自動的に通常 | 生を約2分、または<br>生を約1分続けると<br>再生に戻ります。 |
| ・コマ送りで再生したい<br>(コマ送り再生)   | 通常再生または静止画再生中に<br>(リモコンで操作)                  |                | ►/II                       | ビデオカメラまた<br>) はリモコンの再生<br>ボタンを押す   |
|                           | ◀ <u>スロー</u> ▶ どちらか一方を<br>一 単すたびにコマ<br>送りします |                |                            | 1177 C 1179                        |
|                           | またはメニューダイヤル<br>す。(+側:正転、-(                   | ▶を回しま<br>則:逆転) |                            |                                    |

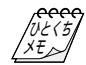

静止画再生を約3分以上続けると自動的に停 止します。

高速再生、スロー再生中は多少モザイクのか かったような映像になります。また、音声は 出ません。

スローボタンを押すと数秒間静止画になり、 その後青い静止画 (ブルーバック)が数秒間 表示されるときがあります。故障ではありま せん。 停止状態を5分以上続けると電源が自動的に 切れます。ただし、電源ダイヤルが「見る」で、 ACアダプターからの電源供給時は、電源が切 れません。

静止画にするために▶/II(またはリモコンの ◎)を押しても映像が静止するまでに多少時 間がかかることがあります。

ミモザイク状のノイズが出たり、 青い画面のまま映像が出ないときは、ヘッドを清掃してください。(☞112ページ)

## テレビまたはビデオデッキにつないで見る

みんな揃ってビデオを楽しみたいときなど、ビデオカメラをご家庭のテレビやビデオデッキにつないで再生することができます。S映像端子付きのテレビまたはビデオデッキと本機をS映像コードを使ってつなぐと、より高画質の映像をお楽しみいただけます。

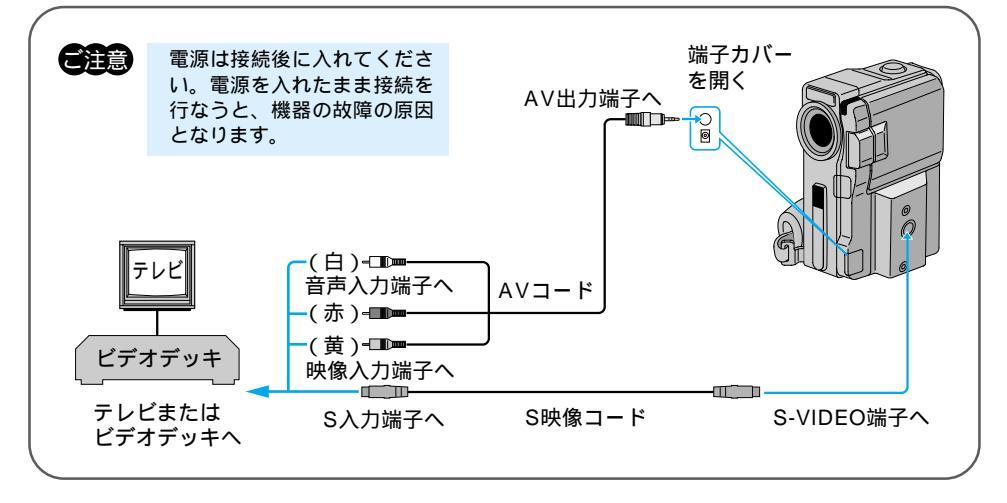

### ジャックボックスの取りつけかた

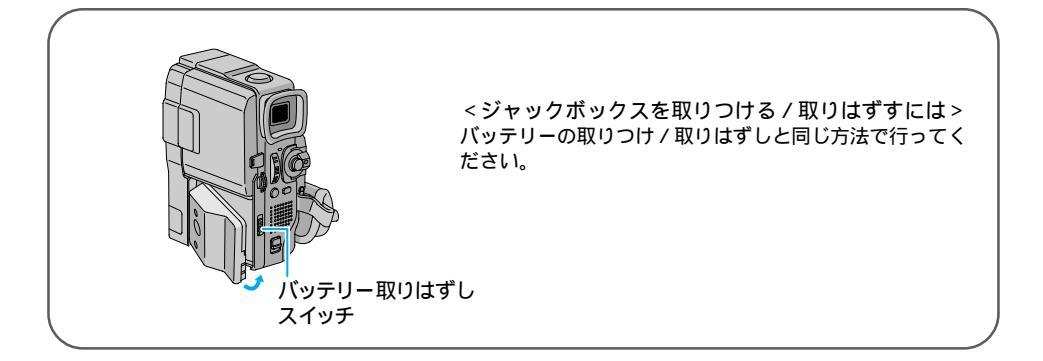

ビデオカメラをテレビまたはビデオデッキに接続する
 S映像コードを使って接続をするときは、ビデオカメラにジャックボックスを取りつけてください。

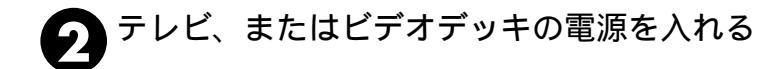

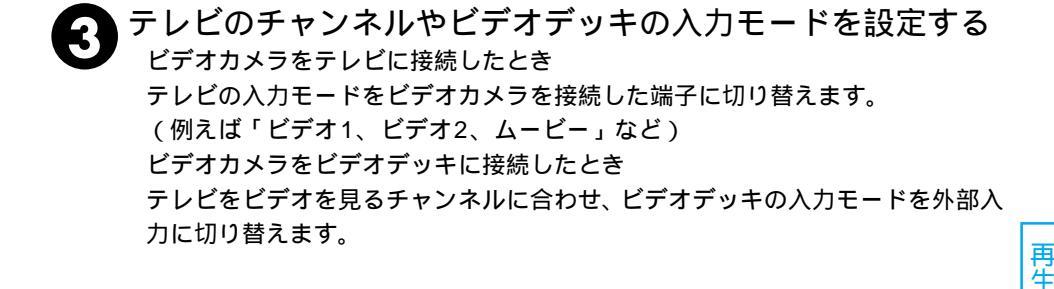

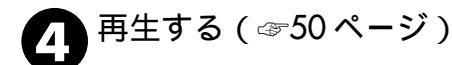

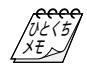

ご使用になるテレビやビデオデッキによって、 入力モードの設定方法は異なります。詳しく はテレビやビデオデッキの取扱説明書を参照 してください。 テレビから「ピー」「ウワーン」というノイズ 音が出るときは、テレビからビデオカメラを 離すか、テレビの音量を下げてください。 再生時のメッセージ表示を消すには(☞56、 58、104ページ)

### 再生音声を切り替える

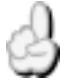

こんなときにお使いください。

テープを再生するとき、ステレオ音声または左右どちらかの音声のみで再生するか設定 するとき(音声切替)

アフレコ編集したテープを再生するとき、撮影時の音声を再生するか、アフレコ音声を 再生するか設定するとき(12BIT 音声)

アフレコ編集(☞78ページ)したテープでは、撮影時の音声とアフレコ時に録音した音声 (アフレコ音声)のどちらを再生するか選択できます。また、ビデオカメラは常にステレオ 音声で録音しますが、片方のスピーカの音声のみを再生することもできます。

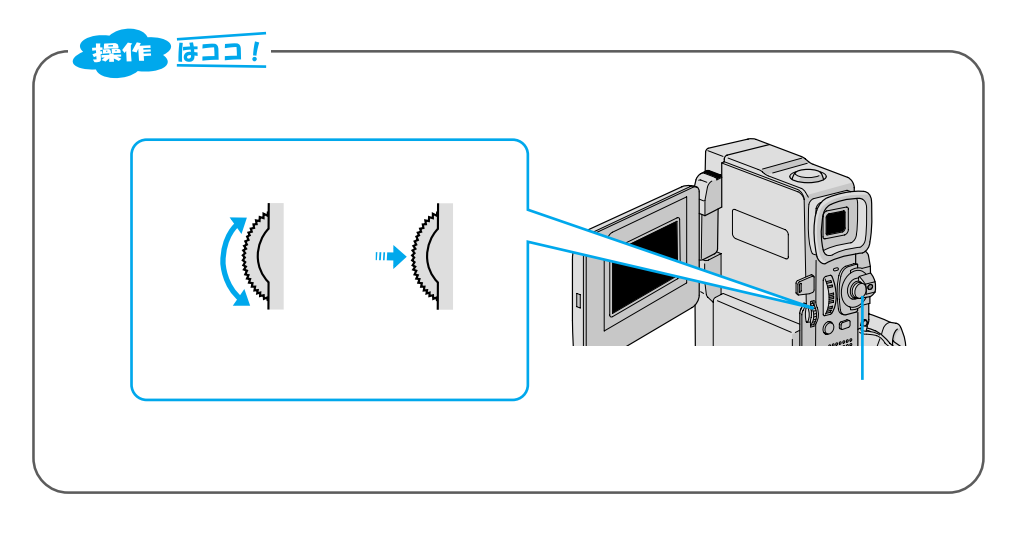

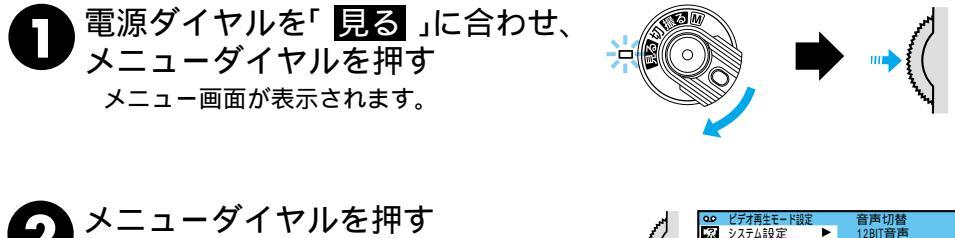

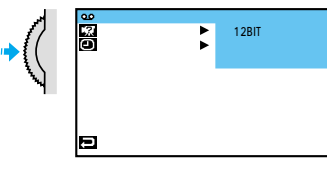

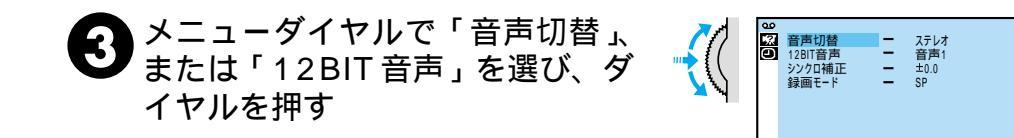

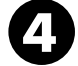

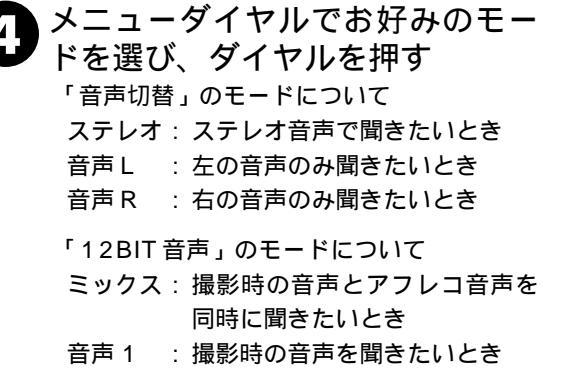

音声2 : アフレコ音声を聞きたいとき

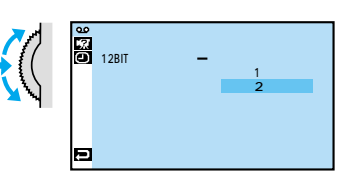

▼戻る

再生

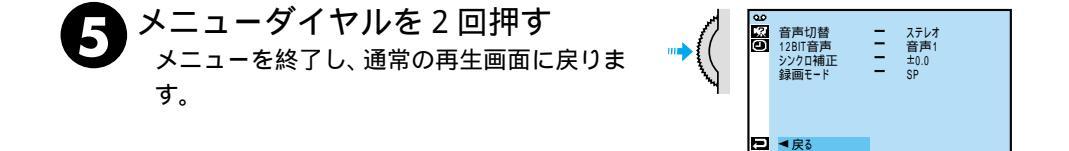

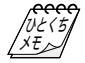

再生中の音声モード(12BIT/16BIT)を確 認するには ビデオカメラは、ビデオの音声モードを自動 判別して再生します。ビデオを再生すると、画 面の左上端に再生中の音声モードが表示され ます(早送り/巻戻し再生中は自動判別できま せんし

12BIT/16BIT 音声について 従来のビクター製ビデオカメラでは、12BIT 音声を 32kHz 音声、16BIT 音声を 48kHz 音声と表現しています。

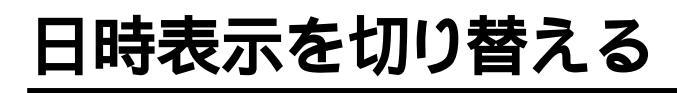

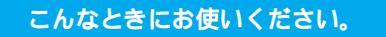

日時表示を出したり、消したりしたいとき

テープに撮影すると、撮影した日時が自動的にテープに記録されます。テープを再生する ときに日時表示を出したり消したりすることができます。

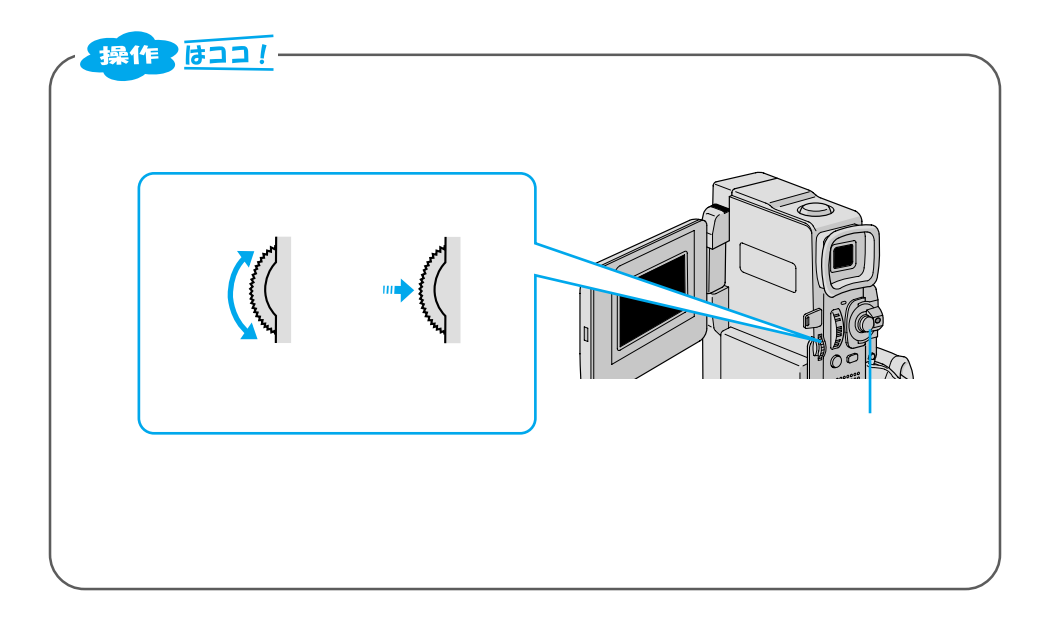

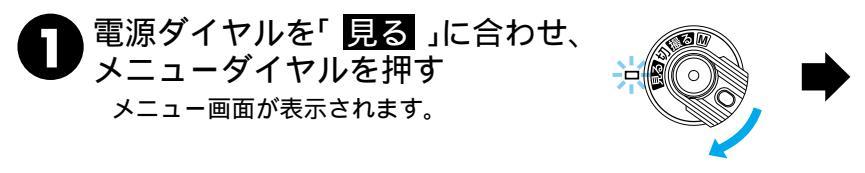

### 2 メニューダイヤルで「回日時/表示設定」を選び、ダイヤルを押す

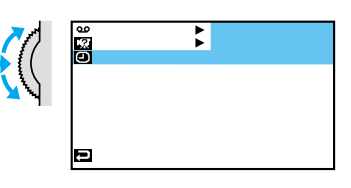

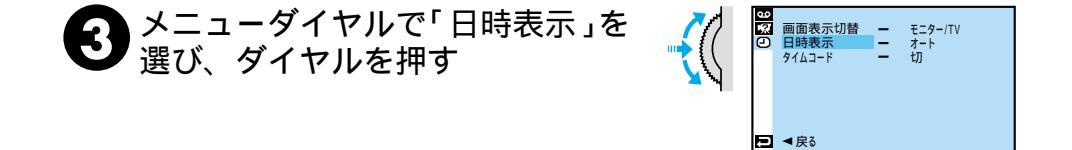

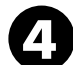

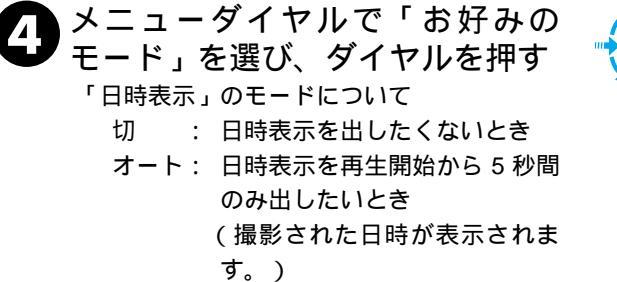

λ : 常に日時表示を出したいとき

メニューを終了し、通常の再生画面に戻りま

メニューダイヤルを2回押す

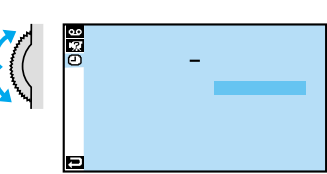

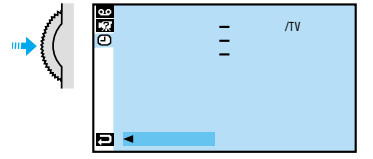

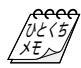

す。

日時表示設定メニューは、電源ダイヤルが (☞104ページ)

「オート」に設定すると電源ダイヤルを「撮影」 または「M」にしたときも5秒間のみ日時表 示が出ます。

## タイムコード表示を設定する

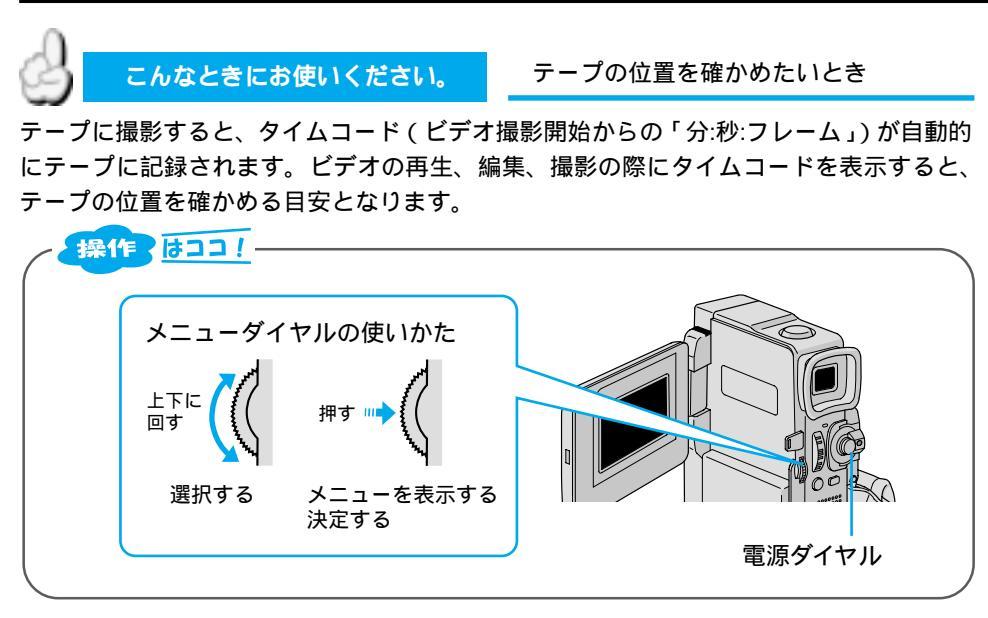

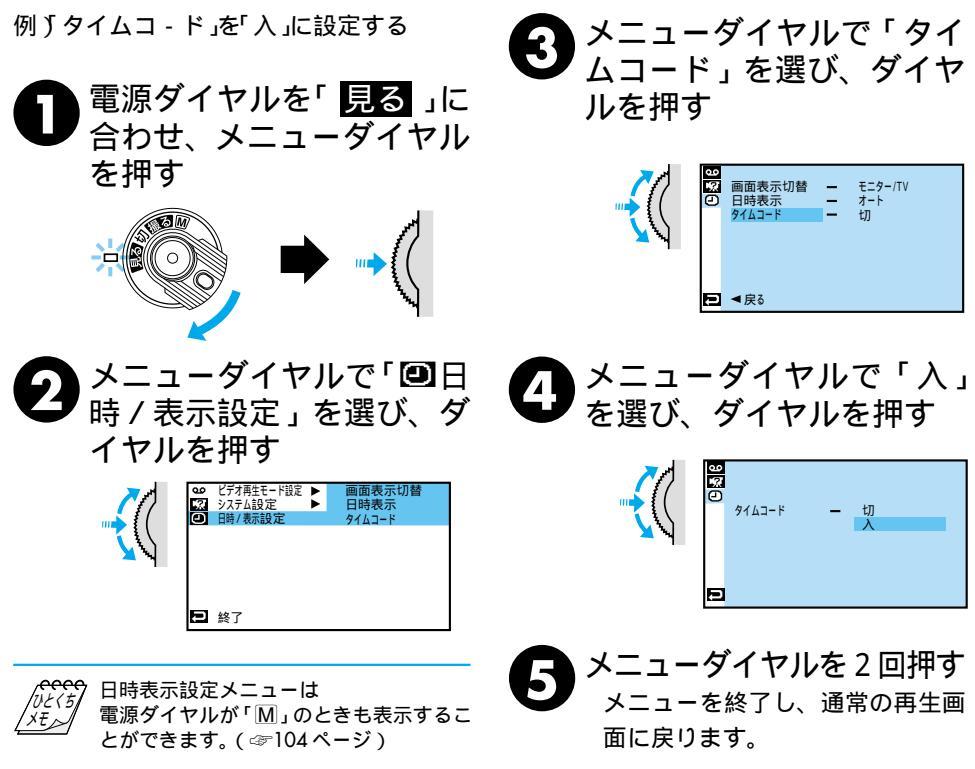

### タイムコードとは

撮影中、ビデオカメラはテープの1コマ1コマにタイムコードと呼ばれる数字を記録して いきます。タイムコードはビデオの撮影、再生や編集の際に、映像の位置を確かめる目安 になります。自動編集(☞82ページ)などはタイムコードを利用して行います。

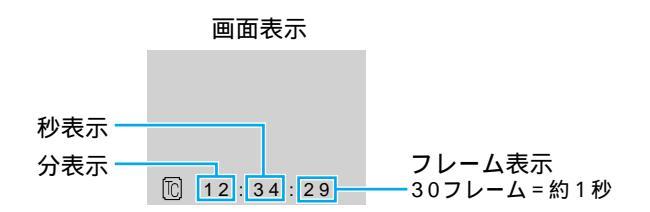

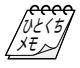

早送り、巻き戻し時のタイムコード表示は、ビデオカ メラがテープの位置を確認するため、タイムコードが 数秒間前後することがあります。 撮影中は、分と秒のみ表示されます。

#### テープの途中に無記録部分があると誤動作の原因となります

テープに何も記録されていない部分を無記録部分と言います。同じテープの中の何も記録 されていない部分から撮影を開始すると、タイムコードは「00:00:00」(分:秒:フレーム) から新たにタイムコードを記録していきます。1本のテープの中に複数の同一タイムコー ドが記録されるため、自動編集などの誤動作の原因になります。

次のような場合は一度再生して、場面の終わりを確かめてから撮影してください。 撮影後に確認のため再生してみたテープで引き続き撮影するとき 撮影の途中で電源やバッテリーが切れたとき 使い切っていないテープをビデオカメラから出し入れして撮影するとき 途中まで撮影したテープを使って撮影するとき テープの途中にある無記録部分に撮影したいとき 撮影後にテープのテープカバーを開閉した後で撮影するとき 再生

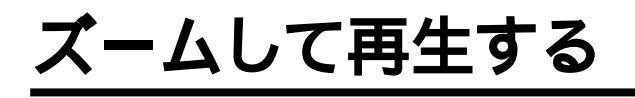

#### こんなときにお使いください。

再生中に画面をズームしたいとき

付属のリモコン(☞26ページ)を使うと、ビデオカメラでテープを再生しているときに、 画面をズームすることができます。また、ズームした映像の中のお好きな場所に画面を移 動させることができます。

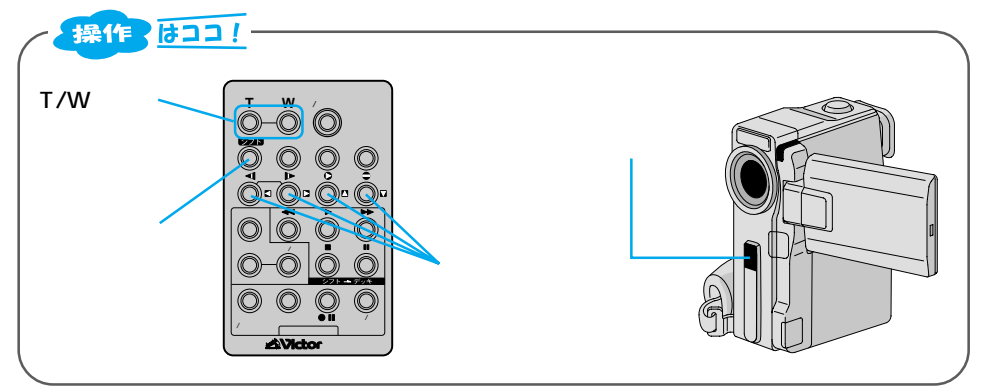

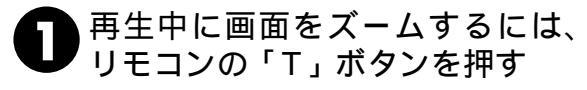

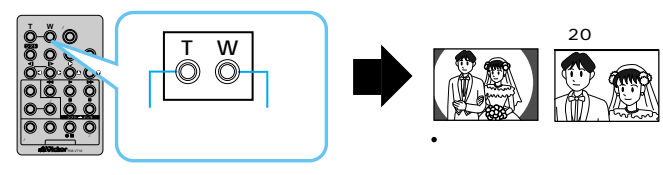

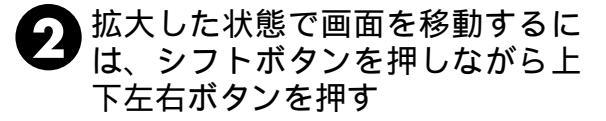

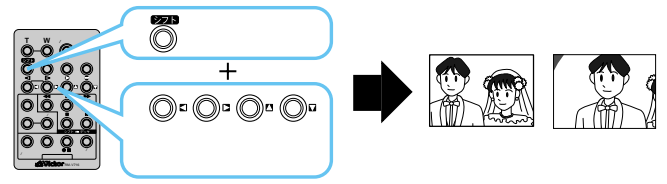

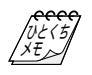

ズームをやめたいときは 通常の再生画面の大きさに戻るまで「W」を 押します。または、リモコンの停止ボタンを 押した後に再生ボタンを押します。

ズームしたときの映像は 通常の再生画面よりも多少再生映像が粗くな ります。

再生映像に「ゴースト」を加えたときは 再生ズームで拡大した映像は解除されます。

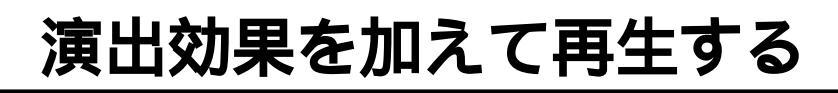

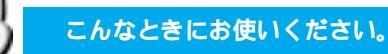

再生中に効果を加えて楽しみたいとき

付属のリモコンを使うと、テープを再生しているときの映像に演出効果(プログラム AE ☞71 ページ)を加えることができます。

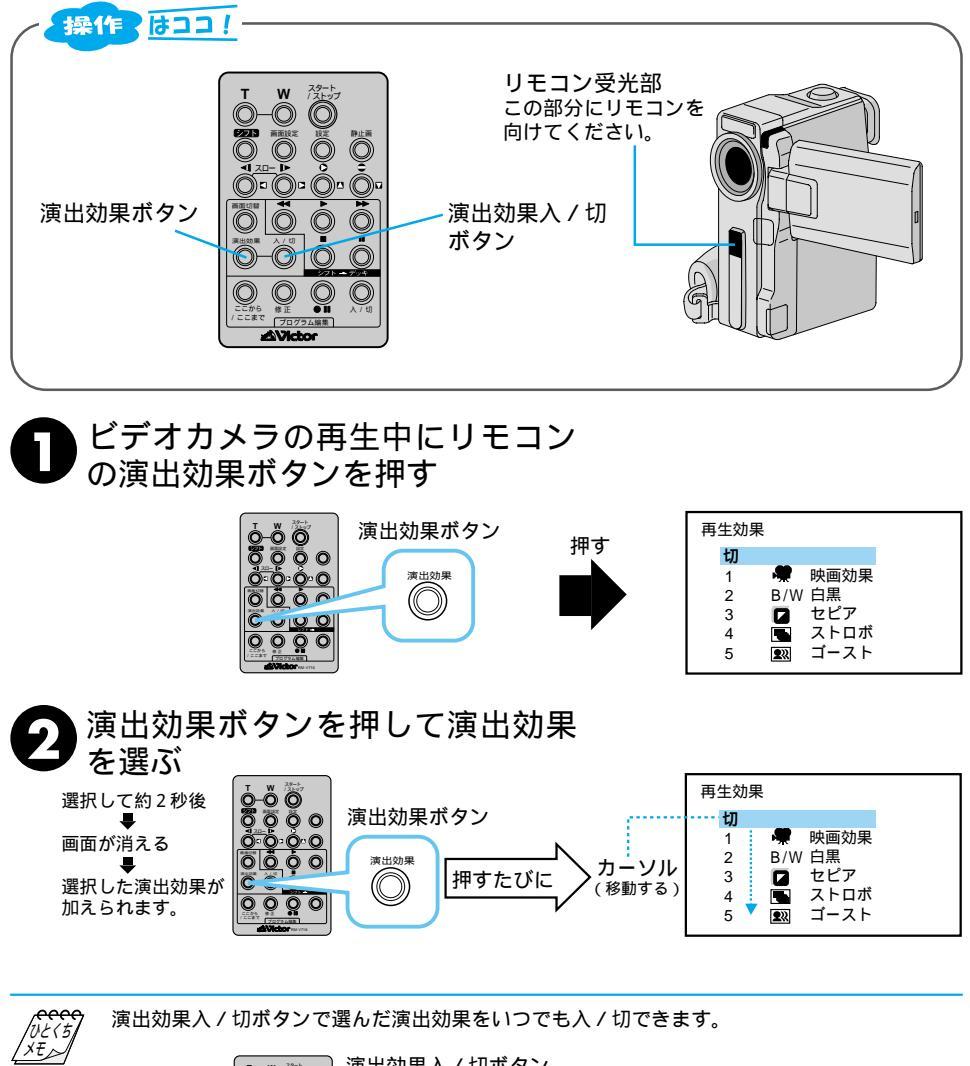

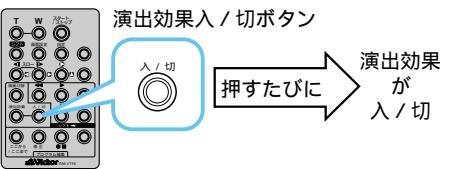

再生

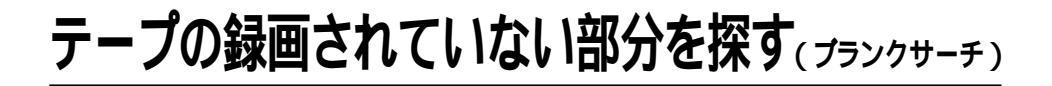

こんなときにお使いください。

テープの途中から撮影したいとき

ビデオテープの中にある5秒間以上録画されていない部分を探します。途中まで記録した ビデオテープを取り出したり、再生したあとなどに撮影開始点を効率よく見つけることが できます。

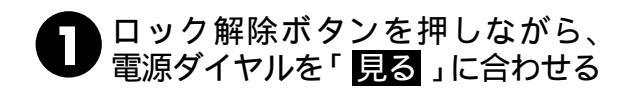

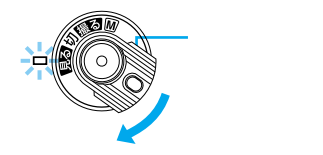

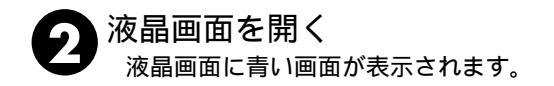

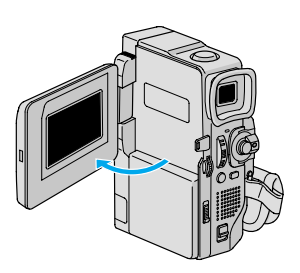

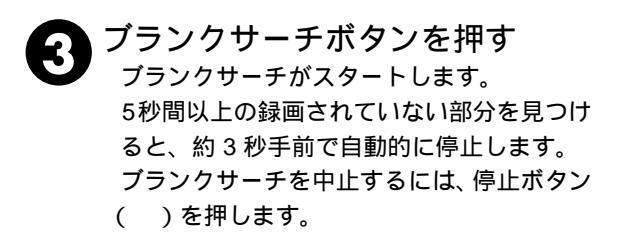

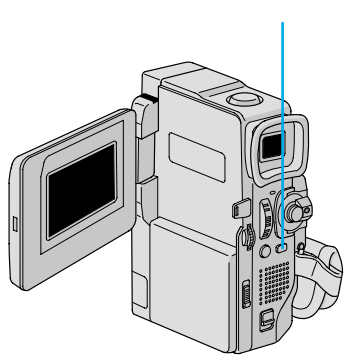

UE(5 XE すでに映像が記録されている部分でも、5秒 間以上の録画されていない部分があると停止 します。停止した位置以降に記録されている 部分がないか、録画を開始する前によく確認 してください。 録画されていない部分の約3秒手前で停止し ますので、そこから録画をスタートすると、約 3秒間映像が上書きされてしまいます。必要 に応じて再生し、スタート位置を確認してく ださい。

プランクサーチを映像の記録された部分から スタートすると早送り方向に、録画されてい ない部分からスタートすると巻き戻し方向に プランクサーチを行います。

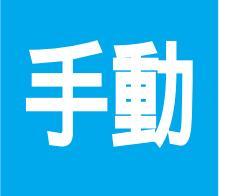

### マニュアル (手動)撮影で さらに高度なビデオライフを!

### 場面の切替を演出して、思い出を楽しく残そう!

楽しみかた

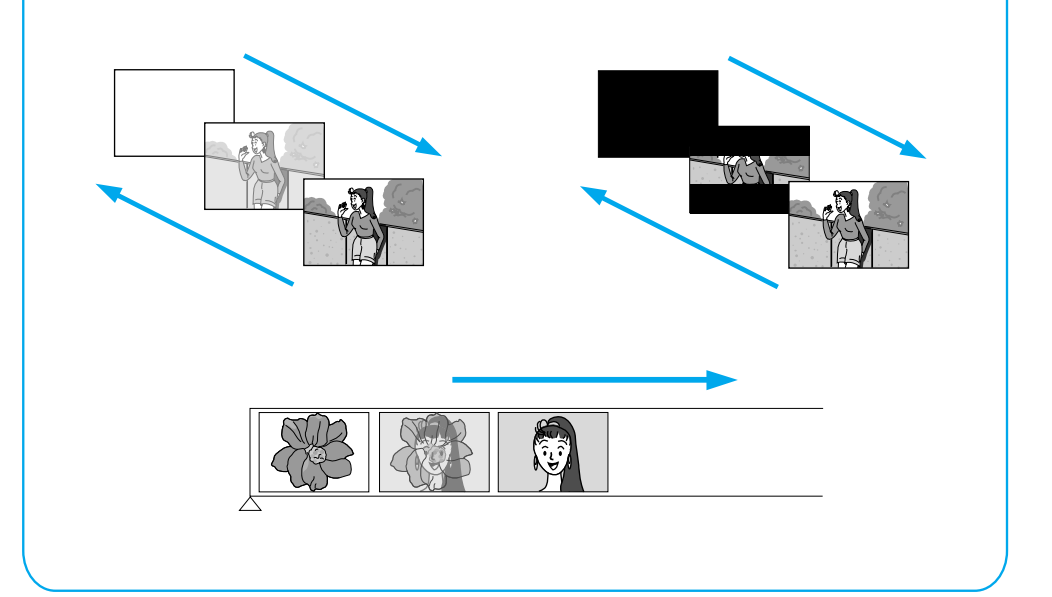

| ピントを手動で合わせる (マニュアルフォーカス) | 64 |
|--------------------------|----|
| 画像の明るさを調節する(明るさ補正)       | 65 |
| 画像の色合いを調節する(白バランス)       | 66 |
| 白バランスを正確に設定する            | 67 |
| 変化をつけて映像をつなぐ(場面切替)       | 68 |
| 場面切替を設定する                | 70 |
| 映像に変化をつける(プログラム AE)      | 71 |
| プログラム AE を設定する           | 72 |
| 暗い場所で撮影する (ナイトアイ)        | 73 |
| コラム:こんなときどうするの? Q&A      | 74 |

## ピントを手動で合わせる(マニュアルフォーカス)

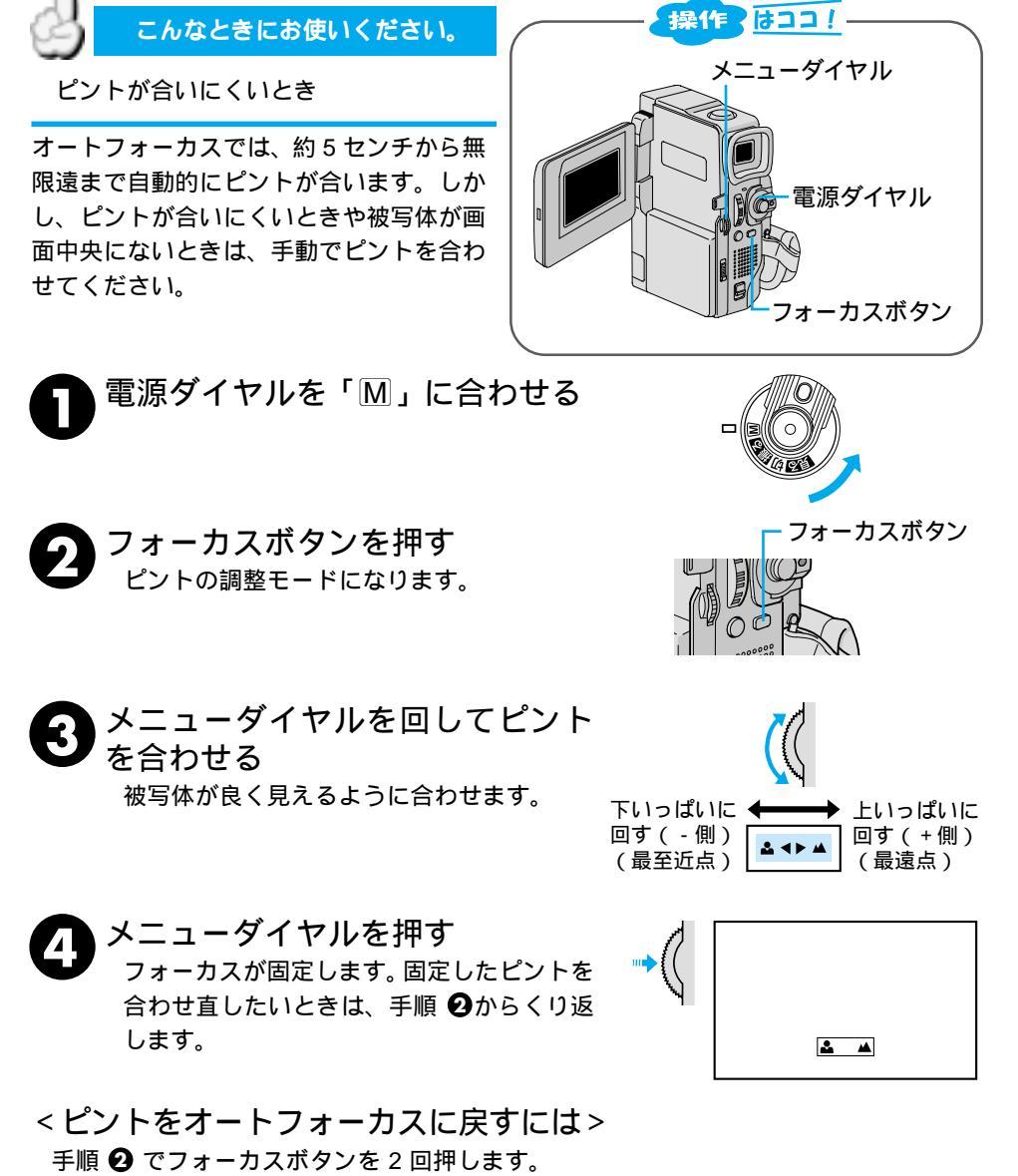

電源ダイヤルを「撮る」に合わせてもオートフォーカスに切り替えることができます。

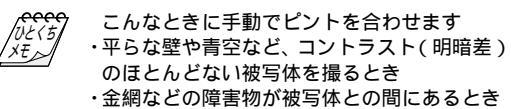

- ・細かい模様や同じ模様が規則正しく並んでい る被写体を撮るとき
- ・蛍光灯などのちらつきのある光源の下で撮影
   するとき

64

### 画像の明るさを調節する(明るさ補正)

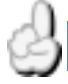

こんなときにお使いください。

逆光補正ボタン(☞45ページ)で補正で きないとき スポットライト機能(☞71ページ)で補 正できないとき

太陽が背景にあって被写体が暗くなったり、 スポットライトなどがあたって被写体が明 るくなりすぎるとき、逆光補正ボタンやス ポットライト機能では補正しきれないこと があります。このようなときは、手動で明る さを調節してください。

■ 電源ダイヤルを「M」に合わせる

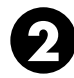

「明るさ」ボタンを押す

3 メニューダイヤルを回して明るさ を調節する

> 被写体を程良い明るさに調節します。 「+3」は逆光補正ボタンと同じ効果です。 「-3」はスポットライト機能と同じ効果です。

👧 メニューダイヤルを押す

明るさの補正が固定されます。 固定した明るさを合わせ直したいときは、手 順❷からくり返します。

<明るさを自動調節に戻すには>

手順 2 で「明るさ」ボタンを2回押します。

電源ダイヤルを「撮る」に合わせても自動調節に切り替えることができます。

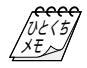

 一定の明るさで撮影するには
 ・手順●のあと、メニューダイヤルを2秒以 上押す
 明るさ調節表示の数字の横に□が表示されます。
 ・再度メニューダイヤルを押す
 明るさが固定されます。動きのある被写体

操作 はココ! 電源ダイヤル 電源ダイヤル 明るさボタン メニューダイヤル

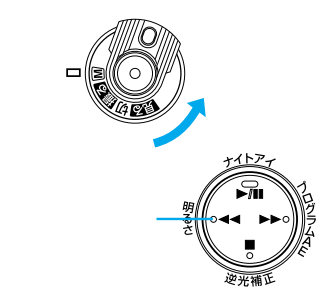

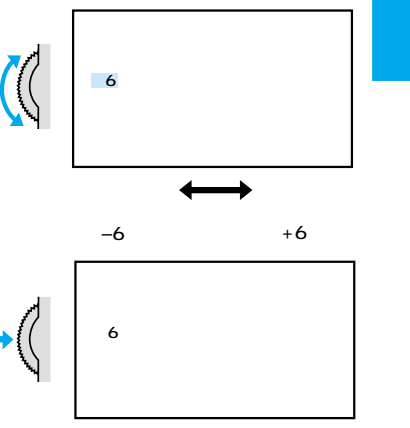

や、ズーム操作を行うときなど画面上の被 写体を一定の明るさにすることができます。 明るさを手動で調節しているときは 逆光補正ボタン(☞45ページ)スポットラ イト機能(☞71ページ)スノー機能(☞71 ページ)などは使用できません。

## 画像の色合いを調節する(bバランス)

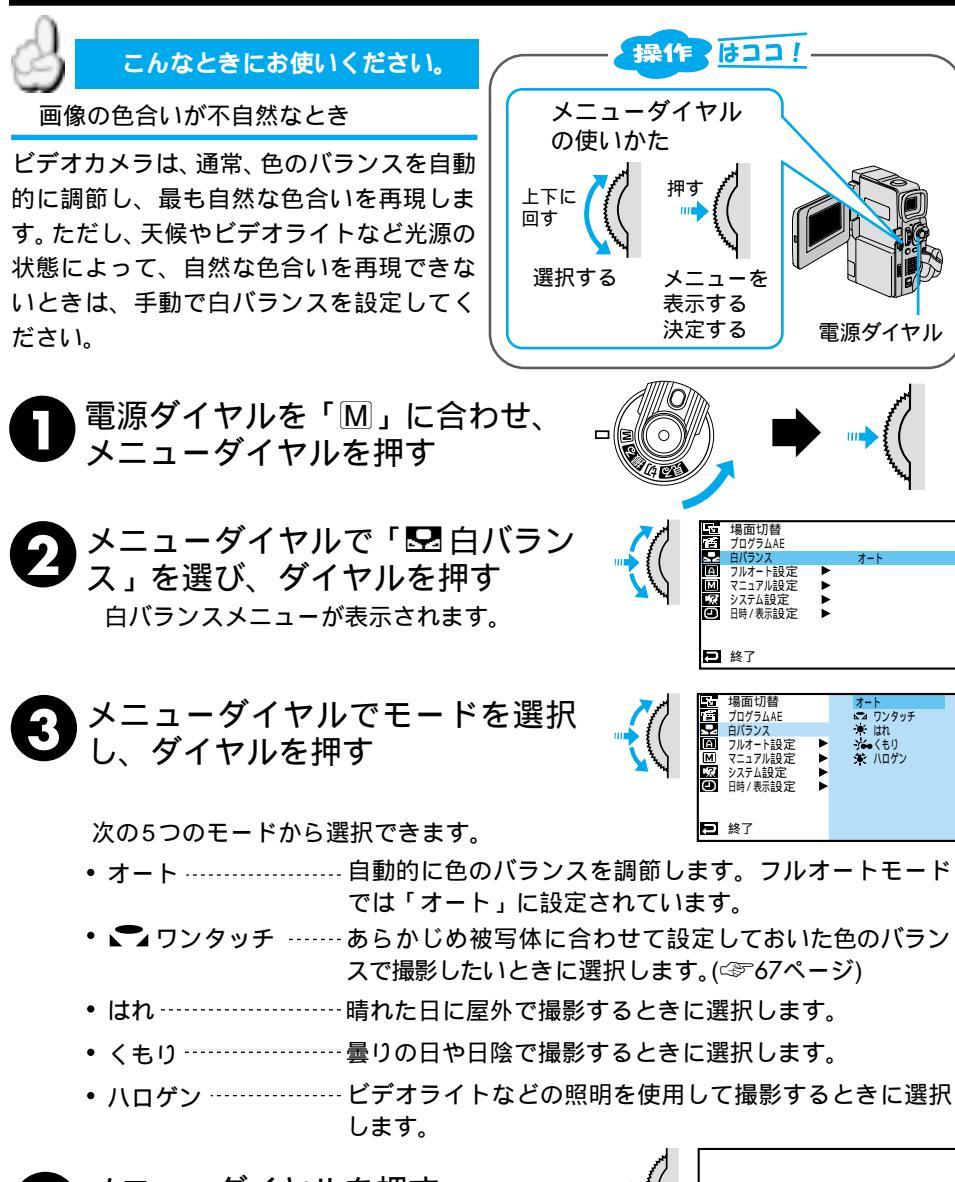

A メニューダイヤルを押す 白バランスが固定されます。

<白バランスを自動調節に戻すには> 手順 ③ で「オート」を選択します。

## 白バランスを正確に設定する

こんなときにお使いください。

自然な色で撮影したいとき

ビデオカメラに設定されている白バランス モードで撮影するより正しい色で撮影する ことができます。

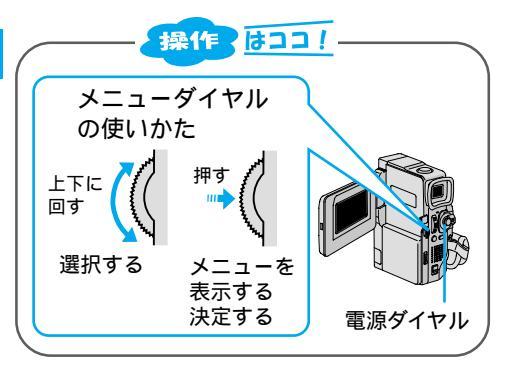

● レンズの前に白い紙を置き、画面 いっぱいに白い紙を映します。 ピントが合いにくいときは、マニュアル フォーカス(☞64ページ)であわせてくだ さい。 裏の透けない紙(コピー用紙など)をお使い ください。

- 29前ページ(☞66ページ)の手順 3 で「☞ワンタッチ」を選ぶ
- 3 「▲」が点滅するまでメニューダイヤルを押し続ける
   「▲」の点滅が止まったところの色のバランスが、ビデオカメラに記憶されます。
   4 メニューダイヤルを2回押す
   「▲」が表示されます。

UE(5

設定した白バランスは 「ワンタッチ」に別の白バランスを設定するま で記憶されています。

室内で撮影するときは 外光、蛍光灯、ロウソクの光など、いろいろ な光源が被写体にあたります。自然な色合い で撮影したいときは白バランスを調節してく ださい。

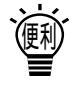

色紙を使って白バランスを調節するときは 手順●で色紙を置いて白バランスを調節する と、白い紙を置いて調節したときとはちょっ と変わった色合いの撮影がお楽しみいただけ ます。

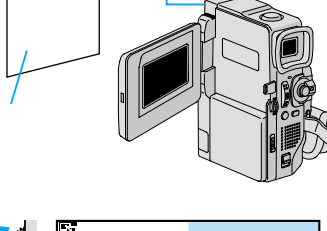

レンズ

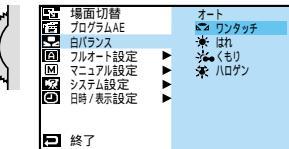

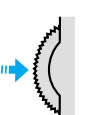

例) 去い紙で調

- 赤い紙で調節した場合: 青緑がかった色で 撮影されます。 青い紙で調節した場合:オレンジ色で撮影
- 育い記で詞的した場合:オレジンとで撮影 されます。 苦急い紙で調節した場合:素些がかった色で
- 黄色い紙で調節した場合:青紫がかった色で 撮影されます。

手動

### **変化をつけて映像をつなぐ**(場面切替)

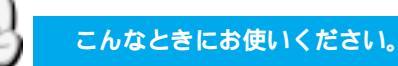

場面と場面のつなぎ目に変化をつけたい とき

### 「白・黒画面で切替」を使ったときの効果

フェーダー効果
 ビデオの撮り始めと撮り終わりをフェード
 イン、フェードアウトでつなぎます。

2) ワイプ効果 ビデオの撮り始めと撮り終わりをワイプイ ン、ワイプアウトでつなぎます。

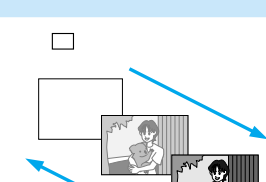

(例) 🔄 シャッターワイプ

フェードアウト

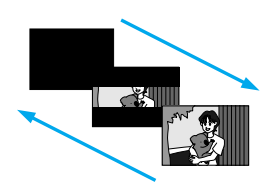

### 「最後の映像(静止画)で切替」を使ったときの効果

1)オーバーラップ ビデオの撮り始めをオーバーラップで つなぎます。

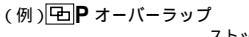

スタート ・記憶している場面から次の撮影の映像が だんだん浮かび上がっていくようにオー パーラップします。

2) アイコンに P の付いているワ イプ効果 ビデオの撮り始めをワイプインでつな

ぎます。

(例) **ト**コーナーワイプ

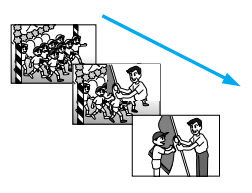

場面切替には17種類の効果があります。

白・黒画面で切替

最後の映像(静止画)で切替

| アイコン                                     | 効果                                                                     | アイコン                     | 効果                                                                   |
|------------------------------------------|------------------------------------------------------------------------|--------------------------|----------------------------------------------------------------------|
| <b>白</b> フェーダー:<br>白<br>黒 フェーダー:         | 白い画面でフェードイン、<br>フェードアウトします。<br>黒い画面でフェードイン、<br>フェードアウトします。             | <b>ゆ P</b> オーバーラップ       | 最後に撮った映像から次<br>の撮影の映像が徐々に浮<br>かび上がっていくように<br>場面を切り替えます(オー<br>バーラップ)。 |
| フェーダー:<br>モザイク                           | モザイク画面でフェードイン、<br>フェードアウトします。                                          | <b>P</b> ワイプ:<br>コーナー    | 最後に撮った映像の右上<br>から左下へ徐々にワイプ<br>インします。                                 |
| <u><b>白黒</b></u> フェーダー:<br><sub>白黒</sub> | 白黒画面からカラー画面に<br>フェードインし、カラー画<br>面から白黒画面にフェード<br>アウトします。                | <b>ロ</b> P ワイプ:<br>ウィンドウ | 次の撮影の映像が、最後<br>に撮った映像の中心から<br>徐々にワイブインします。                           |
| ワイプ:<br>コーナー                             | 黒い画面の右上から左下へ<br>映像が徐々にワイプインし、<br>左下から右上へワイプアウ                          | <b>・ P</b> ワイプ:<br>スライド  | 次の撮影の映像が、最後<br>に撮った映像の右から左<br>に徐々にワイプインしま<br>す。                      |
| ロ ワイプ:<br>ウィンドウ                          | - しんす。<br>黒い画面の中心から映像が徐々<br>にワイプインし、画面の中<br>心へワイプアウトします。               | ● P ワイブ:ドア               | 次の撮影の映像が、最後<br>に撮った映像の中央から<br>左右にドアを開けていく<br>ように徐々にワイプイン<br>します。     |
| ● ワイプ:<br>スライド                           | 黒い画面の右から左へ映像<br>が徐々にワイプインし、左<br>から右へワイプアウトします。                         | <b>ア</b> ワイプ:<br>スクロール   | 次の撮影の映像が、最後<br>に撮った映像の下から上<br>に徐々にワイプインしま                            |
| ワイプ:ドア                                   | 黒い画面の中央から映像が<br>左右にドアを開けていくよ<br>うに徐々にワイブインし、<br>閉めていくようにワイプア<br>ウトします。 | ▲ <b>P</b> ワイプ:<br>シャッター | す。<br>次の撮影の映像が、最後<br>に撮った映像の中央から<br>上下に徐々にワイプイン                      |
| 「「ワイプ:<br>スクロール                          | 黒い画面から映像が下から<br>上へ徐々にワイブインし、<br>上から下へワイプアウトし<br>ます。                    | 切                        | 「場面切替」を使用しな<br>いときに選択します。                                            |
| ▼ ワイプ:<br>シャッター                          | 黒い画面の中央から映像が<br>上下に徐々にワイプインし、<br>上下から中央にワイブアウ<br>トします。                 |                          |                                                                      |

#### ご注意

アイコンが点滅しているとき、またはアイコンが表示されないときは、その機能は動作しません。 (☞70、109ページ)

\_\_\_\_\_\_ 設定方法は*7*0 ページからです。 手動

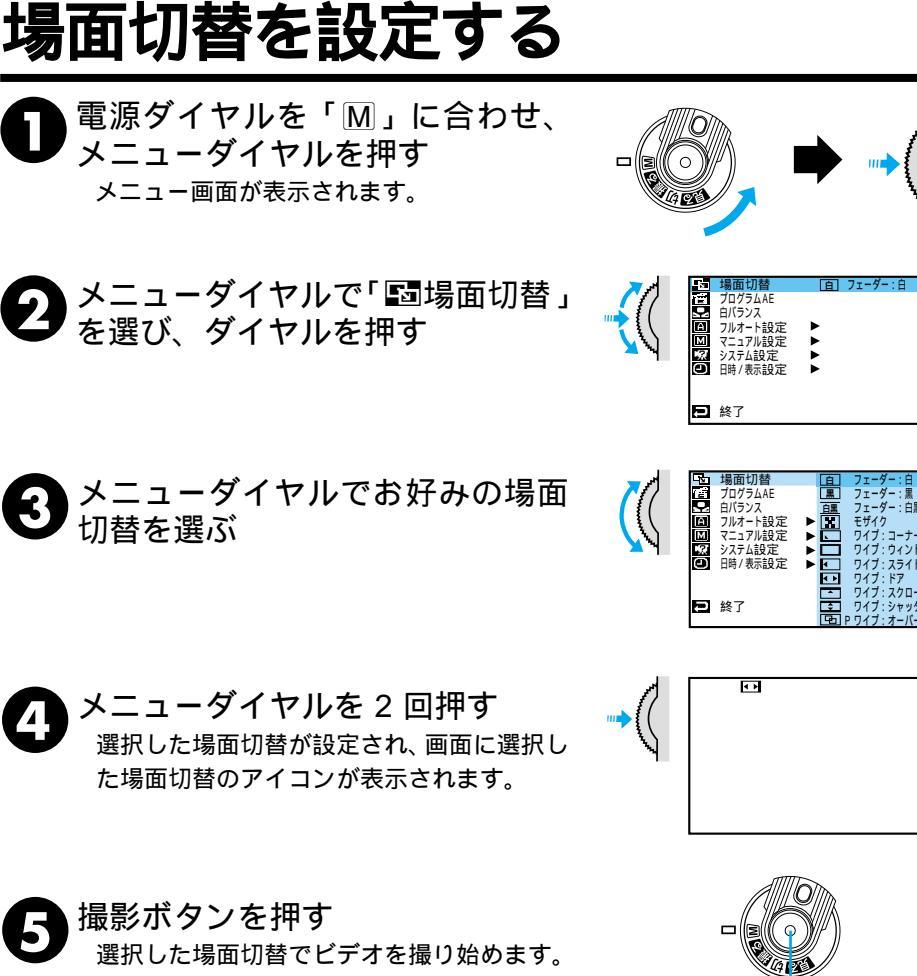

もう一度撮影ボタンを押すと選択した場面切 替でビデオを撮り終えます。

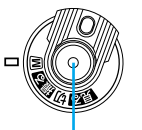

撮影ボタン

<場面切替をやめたいときは> 手順 3 で「切」を選択します。

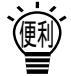

場面切替設定と演出効果設定(☞69、 71ページ)を一緒に使うと さらに効果的なビデオ撮影をお楽しみ いただけます。ただし、演出効果設定 と一緒に使えない場面切替があります。 場面切替設定アイコンが点滅して、使 えない機能であることをお知らせしま す。

例: 「 P ワイプシャッターの場合

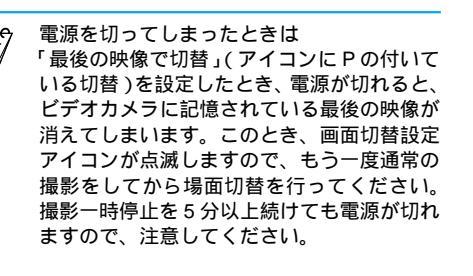

## **映像に変化をつける(プログラム**AE)

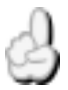

#### こんなときにお使いください。

映像そのものに変化をつけたいとき

被写体を何重にも重ねて撮影したり、暗い場所の被写体を明るく撮影することなどができます。 プログラム AE は全部で 13 種類の効果があります。

| アイコン                | 効果                                                                                                    | アイコン                                               | 効果                                                                                                    |
|---------------------|----------------------------------------------------------------------------------------------------|----------------------------------------------------|----------------------------------------------------------------------------------------------------|
| 1/60<br>シャッター1/60   | テレビ画面などを撮影す<br>るときに出る黒い帯は細<br>くなります。                                                                      | ע דרש                                              | 古い写真のようなセピア<br>色で映像を記録します。「ワ<br>イド効果」の「ワイド」や                                                                           |
| 1/100<br>シャッター1/100 | 蛍光灯や水銀灯の光で撮<br>影するときに出るちらつ<br>きは少なくなります。<br>(50Hz地域のみ)                                                    |                                                    | と合わせて使うと、古い<br>白黒映画のような雰囲気<br>をお楽しみいただけます。                                                                             |
| スポーツ                | 被写体の明るさに合わせ<br>てシャッタースピードを<br>1/250から1/4000まで<br>自動的に調節して撮影し<br>ます。スポーツをしてい<br>る人物やモータースポー<br>ツなど、動きの速い被写 | B/W<br>プラック/ホワイト                                   | 映像を白黒で記録します。<br>「ワイド効果」の「ワイ<br>ド」や「シネマ」と合わ<br>せて使うと、白黒映画の<br>ような雰囲気をお楽しみ<br>いただけます。                                    |
|                     | 体を1コマ1コマ鮮明に撮<br>ることができます。                                                                                 | ₩ <sup>●</sup> ● ● ● ● ● ● ● ● ● ● ● ● ● ● ● ● ● ● | 早いコマ落とし効果を付<br>けて映像を記録します。                                                                                             |
|                     | 時れた日の雪原など周囲<br>が明るい場所で撮影する<br>ときに、被写体を明るく<br>補正することができます。<br>効果としては「逆光補正」<br>(■37 45ページ)と同じ               |                                                    | コマ落としの効果で、連<br>続写真のように記録しま<br>す。                                                                                       |
|                     | ですが、こちらの方がや<br>や弱い効果になるので「逆<br>光補正」では効果が強す<br>ぎる場合に便利です。                                                  | ★ 1<br>高感度 4倍                                      | 暗い場所の映りにくい被<br>写体を、通常よりも明る<br>く浮かび上がらせて撮影<br>することができます。                                                                |
| スポット<br>ライト         | スポットライトなどがあ<br>たって被写体(人物)が<br>明るく写りすぎるときに、<br>被写体を暗く補正するこ<br>とができます。                                      |                                                    | <ul> <li>- 高感度4倍:約4倍の明<br/>るさ(シャッタースピー<br/>ドは1/15秒)</li> <li>高感度10倍:約10倍の<br/>明るさ(シャッタースピー</li> <li>ドは1/6秒)</li> </ul> |
| ★)<br><sup>夜景</sup> | 夜景などを撮るとき、映<br>像がザラザラせず、自然<br>な感じで記録することが<br>できます。「白バランス」<br>は ★ になりますが、お<br>好みの設定に変えること                  | <b>1</b> -21                                       | 被写体が何重にもなって<br>撮影されます。幻想的な<br>雰囲気を出したいときな<br>どに効果的です。                                                                  |
|                     | ができます。(13766ページ)<br>ピントは、10m~無限遠<br>の間では自動的に合いま<br>す。10m以内の間では手<br>動で合わせてください。                            |                                                    |                                                                                                    |

#### ご注意

アイコンが点滅しているとき、またはアイコンが表示されないときは、その機能は動作しません。 ( ☞72、109ページ )

設定方法は72ページからです。

手動

| プロ                    | コグラムAEを設                                                                                                    | 定する                                                                                                    |
|-----------------------|----------------------------------------------------------------------------------------------------|----------------------------------------------------------------------------------------------------|
|                       | 電源ダイヤルを「M」に合わせ、<br>メニューダイヤルを押す<br>メニュー画面が表示されます。                                                                                 |                                                                                                    |
|                       | メニューダイヤルで「圕 プログ<br>ム AE」を選び、ダイヤルを押す                                                                                              | 日本語切替     10/524     10/524     10/524     10/524     10/524     10/524     10/524     10/524     10/524     10/524     10/54     10/54     10/54     10/54     10/54     10/54     10/54     10/54     10/54     10/54     10/54     10/54     10/54     10/54     10/54     10/54     10/54     10/54     10/54     10/54     10/54     10/54     10/54     10/54     10/54     10/54     10/54     10/54     10/54     10/54     10/54     10/54     10/54     10/54     10/54     10/54     10/54     10/54     10/54     10/54     10/54     10/54     10/54     10/54     10/54     10/54     10/54     10/54     10/54     10/54     10/54     10/54     10/54     10/54     10/54     10/54     10/54     10/54     10/54     10/54     10/54     10/54     10/54     10/54     10/54     10/54     10/54     10/54     10/54     10/54     10/54     10/54     10/54     10/54     10/54     10/54     10/54     10/54     10/54     10/54     10/54     10/54     10/54     10/54     10/54     10/54     10/54     10/54     10/54     10/54     10/54     10/54     10/54     10/54     10/54     10/54     10/54     10/54     10/54     10/54     10/54     10/54     10/54     10/54     10/54     10/54     10/54     10/54     10/54     10/54     10/54     10/54     10/54     10/54     10/54     10/54     10/54     10/54     10/54     10/54     10/54     10/54     10/54     10/54     10/54     10/54     10/54     10/54     10/54     10/54     10/54     10/54     10/54     10/54     10/54     10/54     10/54     10/54     10/54     10/54     10/54     10/54     10/54     10/54     10/54     10/54     10/54     10/54     10/54     10/54     10/54     10/54     10/54     10/54     10/54     10/54     10/54     10/54     10/54     10/54     10/54     10/54     10/54     10/54     10/54     10/54     10/54     10/54     10/54     10/54     10/54     10/54     10/54     10/54     10/54     10/54     10/54     10/54     10/54     10/54     10/54     10/54     10/54     10/54     10/54     10/54     10/54     10/54     10/54     10/54     10/54     10/54                                                                                                    |
| 3                     | メニューダイヤルでお好みのプ<br>ブラム AE を選ぶ                                                                                                    | □ 14面切替 1/60 2 ± ± 9/2 - 1/60<br>12 2075 λ.4 1/100 2 ± ± 9/2 - 1/100<br>2 1/10 2 ± ± 9/2 - 1/100<br>2 0 7/2 - 7/4 8 ± 2 × 3/-<br>2 7 ± 57/4 8 ± 2 × 3/-<br>2 7 ± 57/4 8 ± 2 × 3/-<br>2 1 + 2 × 3/2 × 3/-<br>2 1 + 2 × 3/2 × 3/-<br>2 1 + 2 × 3/2 × 3/-<br>2 1 + 2 × 3/-<br>2 1 + 2 × 3 |
| <b>4</b> <sup>×</sup> | <b>メニューダイヤルを 2 回押す</b><br>メニューを終了し、通常の撮影画面に戻りま <sup>-</sup>                                                                      | <b>す</b> 。 " <b>→</b> 🤇                                                                                                    |
| 6                     | <b>プログラム AE ボタンを押す</b><br>選択した演出効果が設定され、画面にプロ<br>ラム AE のアイコンが表示されます。                                                             |                                                                                                    |
| < <b>プロ</b><br>再度、ブ   | グラム AE をやめたいときは ><br>゚ログラム AE ボタンを押します。                                                                                          | サイトアイ<br>・<br>・<br>・<br>・<br>・<br>・<br>・<br>・<br>・<br>・<br>・<br>・<br>・                                                                                                    |
| U2<5<br>XE            | シャッターモードまたはスポーツモードを使<br>うときは<br>シャッタースピードが速くなればなるほど画<br>面が暗くなります。できるだけ明るい場所で<br>撮影してください。                                        | 高感度モードを使うときは<br>暗いところでのみお使いください。撮影した<br>映像はコマ落としのようになります。手動<br>フォーカス表示が出て点滅したときは、ピン<br>トを手動で合わせ、三脚などで固定してくだ<br>さい。<br>ゴーストを設定しているときは<br>デジタルズームはご利用いただけません。                                                                                                    |
|                       | 演出効果設定と場面切替設定を一緒に使うと<br>さらに効果的なビデオ撮影をお楽しみいただ<br>けます。ただし、場面切替設定と一緒に使え<br>ない演出効果があります。演出効果設定アイ<br>コンが点滅して、使えない機能であることを<br>お知らせします。 |                                                                                                    |
### 暗い場所で撮影する(ナイトアイ)

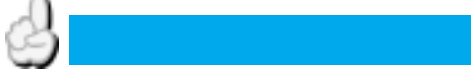

暗い場所の映りにくい被写体を撮影する とき

被写体の明るさに応じてビデオカメラがシャッタースピードを自動調整して、被写体を最 大約 30 倍まで明るくさせて撮影することができます。

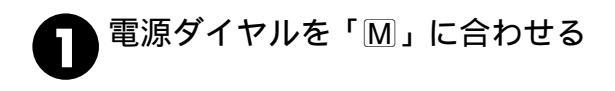

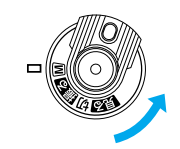

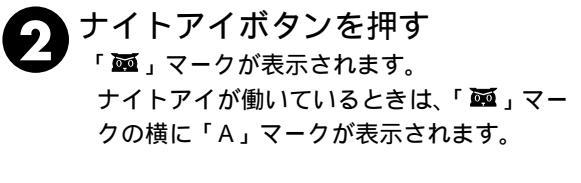

< ナイトアイをやめたいときは> 再度、ナイトアイボタンを押します。 「 **亟**」マークが消えます。

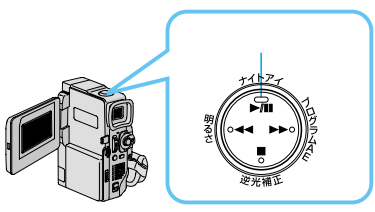

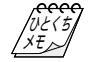

ナイトアイ設定中は、働かない機能がありま す。この場合、その機能のアイコンが点滅、ま たは表示されません。〔プログラムAEの一部 (☞71ページ)、最後の映像(静止画)で場面切 替(☞69ページ)、感度アップ(☞96ページ)、 手振れ補正(☞99ページ)など〕 撮影した映像は、コマ落としの効果がついた ようになります。

ナイトアイが働いているときは、ピントが合いにくくなりますので三脚を使用することを おすすめします。

ナイトアイ設定中でも被写体が明るいときは、 「A」マークが表示されずナイトアイは働きま せん。 手動

# コラム こんなときどうするの? Q&A

子供が小さいので、頻繁に撮影しています。でも、ビデオテープがたくさ んたまり、整理に困っています。何かよい整理方法はありますか?

テープには内容を書いたラベルを貼る

撮影したテープには、例えば「2001.10.10 美奈の運動会(ビクター小学校)」など、日 付と内容などを書いたラベルを貼っておきま しょう。

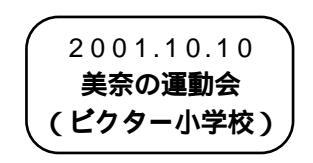

### 画像をプリントして貼り付ける

1年、2年と経過すると、テープのラベルを 見ただけでは、収録内容を思い出せなくなり ます。そこで、静止画をパソコンに取り込ん でプリントしたり、ビデオプリンター(別売) で象徴的なシーンをシール紙にプリントし、 ケースに貼り付けておくと、中身がわかりや すくなります。

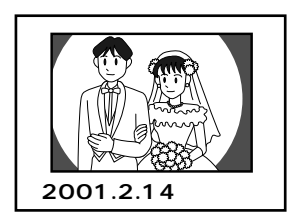

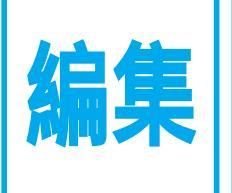

## 撮影した映像を 編集して楽しもう!

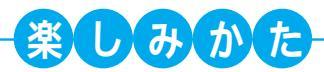

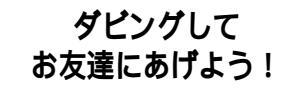

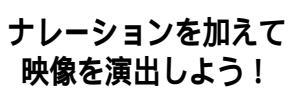

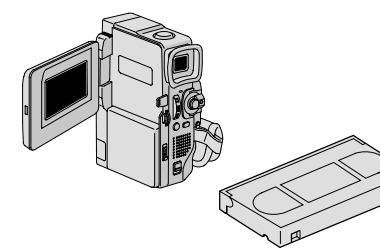

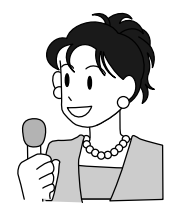

### タイトルなどを入れて オリジナルのドラマづくり!

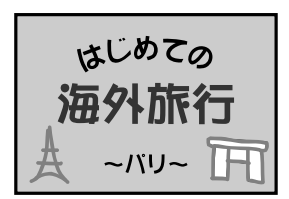

| ダビングする              | 76 |
|---------------------|----|
| ・<br>デジタルダビングする     | 77 |
| 音声を加える(アフレコ編集)      | 78 |
| 映像を入れかえる (インサート編集)  | 80 |
| ビデオを自動で編集する(自動編集)   |    |
| より正確に自動編集する(シンクロ補正) |    |

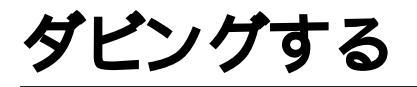

ビデオデッキでダビングしたいとき

S映像端子付きのビデオデッキと本機をS映像コードを使ってダビングすると、より高画 質の映像をダビングできます。

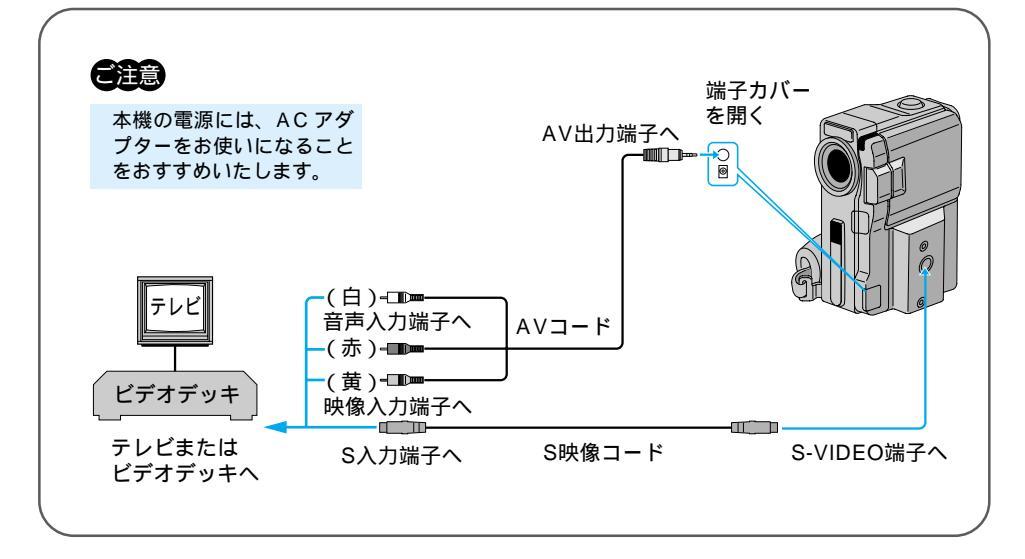

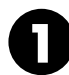

<sup>電源を入れない状態で</sup> 本機のAV出力端子とビデ オデッキの映像 / 音声入力 端子をAVコードで接続す る

S 映像コードでビデオをダビン グするときは、ジャックボック スのS-VIDEO端子とビデオデッ キのS入力端子を接続してくだ さい。 2 本機を再生し、ダビングしたいところで ビデオデッキの録画ボタン を押す 本機またはリモコンを操作して

テープを再生してください。

ビデオデッキでダビングする前に
 ご使用になるビデオデッキの取扱説明書もお
 読みください。
 カットしたい映像があるときは
 ビデオデッキの一時停止ボタンを押してダビングを一時停止させ、ダビングしたい場面が
 テレビや液晶画面に現われたら録画を再開してください。

ダビングを終了したいときは ビデオデッキの録画停止ボタンを押します。 画面に表示されるメッセージを消してダビン グしてください(☞56、58、104ページ) テレビの画面に表示されるメッセージは、そ のままダビングされます。メッセージを消し てからダビングしてください。

VE ( ±

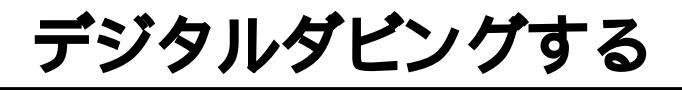

DV 端子付きのビデオ機器でダビングし たいとき

デジタル信号でダビングするために画質や音質の劣化がほとんどありません。

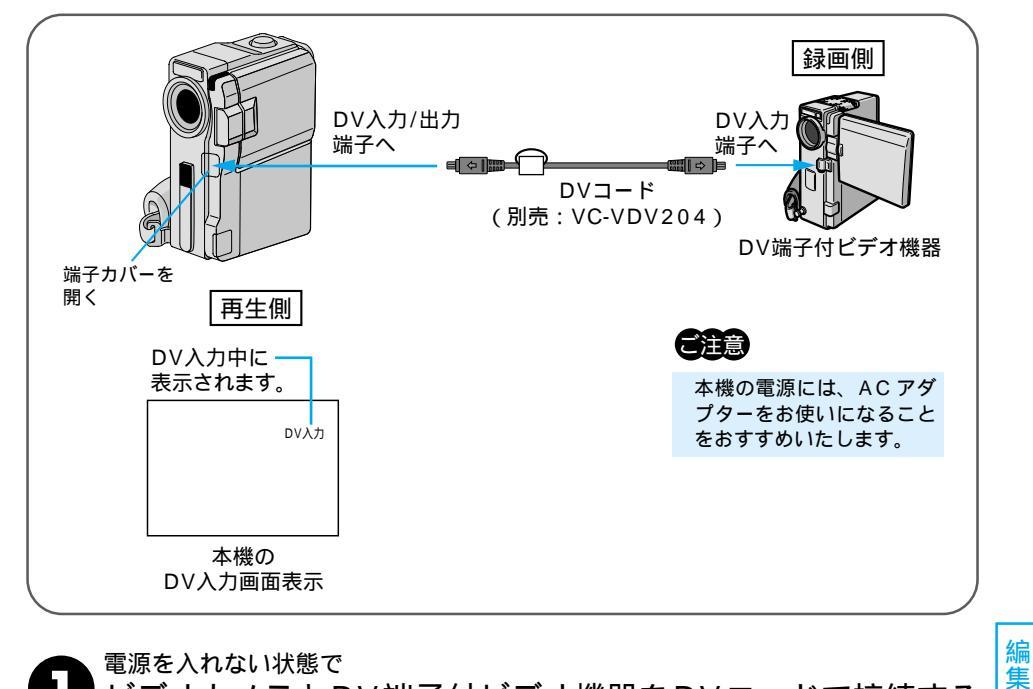

電源を入れない状態で

ビデオカメラとDV端子付ビデオ機器をDVコードで接続する DV コード(別売)で、本機のDV 入力/出力端子とDV 端子付ビデオ機器のDV 入力端子を接続してください。

本機を再生し、ダビングしたいところで

### DV 端子付ビデオ機器の録画ボタンを押す

再生側が映像の乱れた部分や無記録部分を再 生すると 異常な映像が記録されたりダビングが停止す ることがあります。 再生時に「場面切替」「演出効果」「デジタル ズーム」「記念写真」を設定していても DV 出力端子からは、テープの通常再生映像 のみ出力されます。また、日時表示なども出 力されません。 本機を録画側として DV 入力しているときは S-VIDEO 端子、AV 出力端子から信号が出力 されません。

本機を録画側として使うときは

- ①録画モードを選ぶ(☞34、96ページ)。
- ②電源ダイヤルを「見る」にする。
- ③撮影ボタンを押すと、画面上に「DV入力」 表示が出て録画一時停止状態になります。
- ④ 録画一時停止状態で、撮影ボタンを押すと 録画を開始します。
  ま
  表示が回転します。
- ⑤再度撮影ボタンを押すと、録画一時停止状 態になります。登表示の回転が停止します。

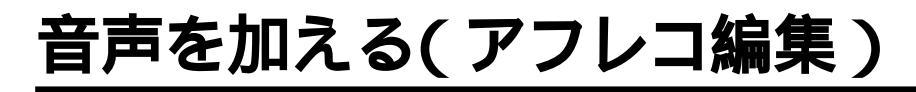

撮影したテープにナレーションを入れた いときなど

録画モード SP で、音声モードを 12BIT で撮影しておくと、後でオリジナルテープにナ レーションなどを追加することができます。 アフレコ編集は、付属のリモコン( ☞26ペー ジ)を使用して行います。

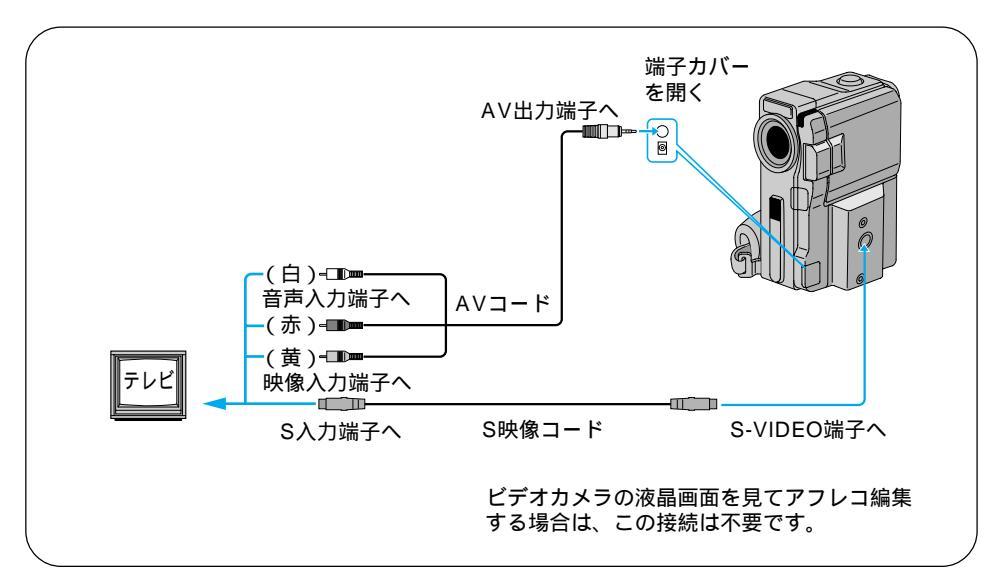

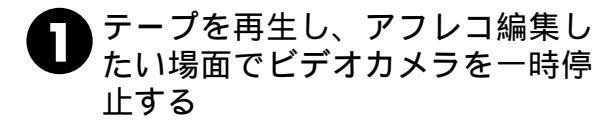

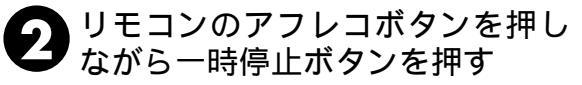

画面にアフレコ編集アイコンが表示されま す。 アフレコ

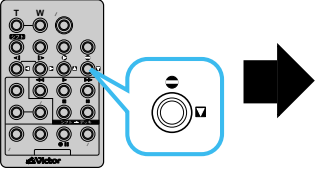

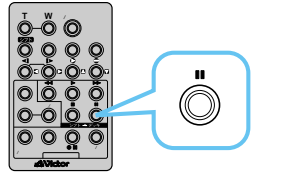

12BIT/音声1 SP II ●

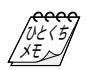

アフレコ編集で吹き込んだ音声は 撮影時の音声とは別に、アフレコ編集した声がステレ オ音声で記録されます。

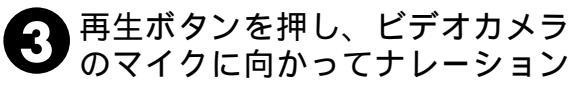

などを吹き込む アフレコ編集が始まり、吹き込んだ声が記録 されます。

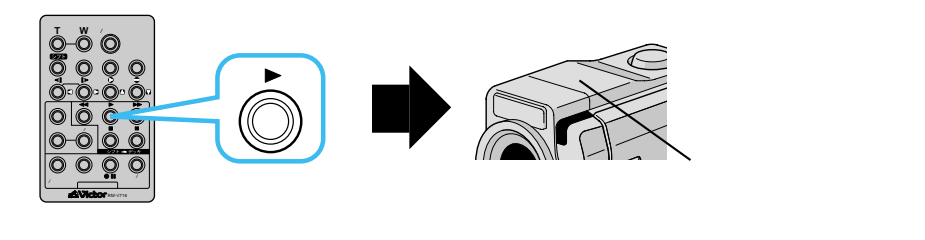

④ 停止ボタンを押して、アフレコ編 集を終了する

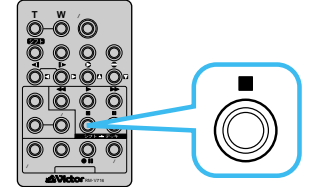

UE(5 XE アフレコ編集した音声を聞きたいときは (☞54ページ) 画面に「音声アフレコできません」と表示さ れたときは(☞25ページ) LPモードで撮影したテープ、16BITで音声 を記録したテープ、誤消去防止用ツマミが 「SAVE」側になっているテープ、および テープの無記録部分ではアフレコ編集できま せん。 別の場面からアフレコ編集を再開したいときは リモコンの「一時停止ボタン」を押します。ビ デオが静止画になります。リモコンの停止ボ タンを押してアフレコ編集を終了し、アフレ コ編集を再開したい場面を表示させてから再 び編集を行ってください。 テレビから「ピー」、「ウワーン」というノイ ズ音が出るときは テレビからビデオカメラを離すか、テレビの 音量を下げてください。

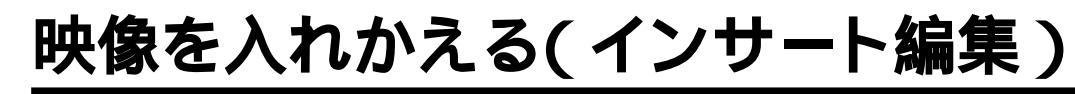

撮影したテープにタイトルなどを入れた いとき

録画モードSPで撮影済みのテープに、後でタイトルなど別の場面を挿入することができ ます。タイトルを書いた紙などを用意してからインサート編集を行ってください。イン サート編集は付属のリモコン( 3726ページ)を使用して行います。

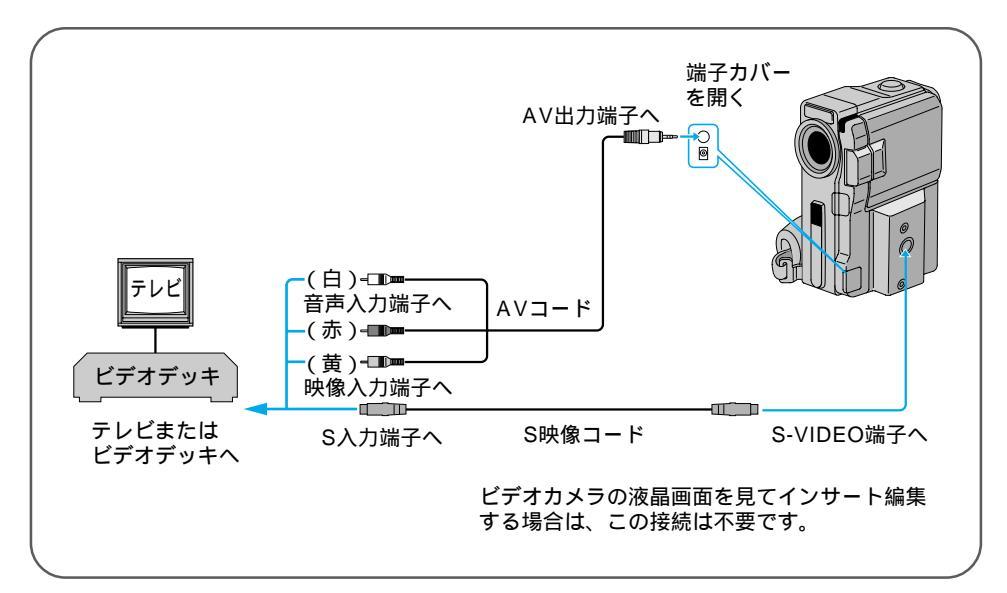

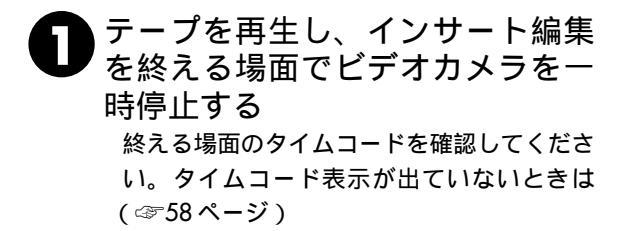

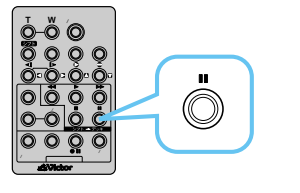

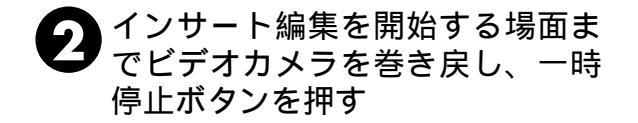

インサート編集中、映像に変化をつけたいときは (371ページ)

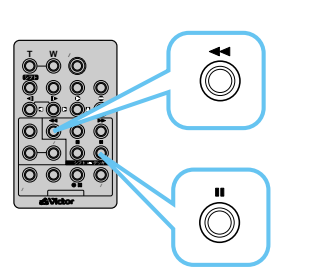

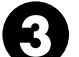

リモコンのインサートボタンを押し ながら一時停止ボタンを押す

画面にインサート編集アイコンが表示されま す。

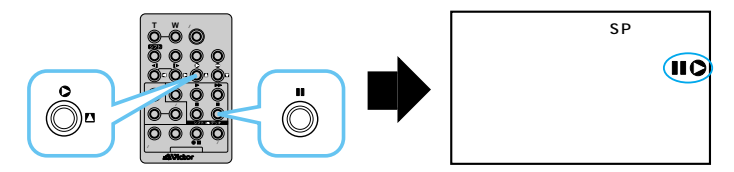

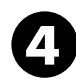

インサートするタイトルなどをカ メラに映るようにしてリモコンの 「スタート / ストップ」ボタン(また はビデオカメラの撮影ボタン)を押 す スタート / ストップ

ボタン

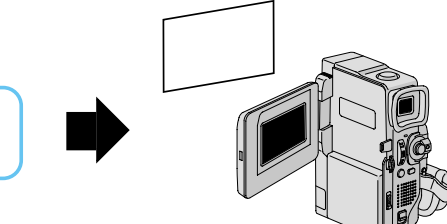

編集

リモコンのスタート / ストップボ 🕨 タンを押して、手順 🕕 で確認した タイムコードの位置でインサート を終了する

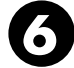

リモコンの停止ボタン()を押し て、インサート編集を終了する

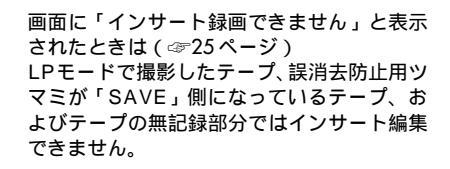

インサート編集したあとの映像と日時は 新しい映像と日時が上書きされます。

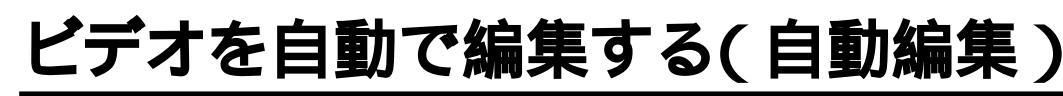

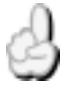

好きな場面を選んでビデオデッキに自動 でダビングしたいとき

撮影済みのビデオの中からお好きな場面を8場面まで選んで、ビデオデッキのテープに自動的にダビングすることができます。あらかじめアフレコ編集(378ページ)してあるビデオを編集すると、テレビドラマや映画のようなビデオを作成することができます。編集する場面と場面の間に場面切替効果(368ページ)を挿入したり、プログラムAE(371ページ)を使って映像そのものに変化をつけることもできます。自動編集は、ビデオカメラ、および付属のリモコン(326ページ)とご家庭のビデオデッキを接続して行ないます。

### ビデオデッキのメーカーをリモコンに登録する

自動編集では、付属のリモコンを使用してご家庭のビデオデッキを操作します。ここでは、 自動編集を行う前に、ご家庭のビデオデッキのメーカーをリモコンに登録する方法を説明 します。ビデオデッキをリモコンに登録しておくと、自動編集以外でもリモコンでご家庭 のビデオを操作できるようになります。

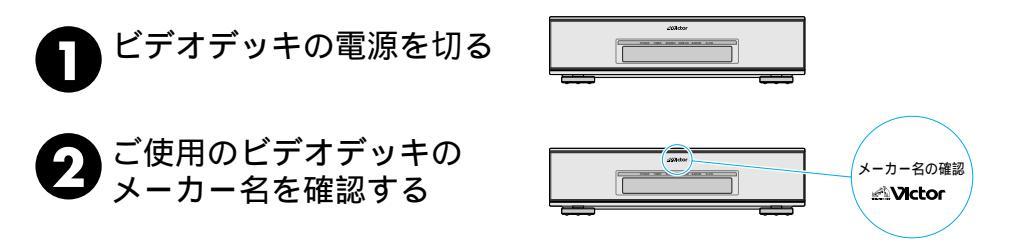

3 設定ボタンを押したまま「メーカー別リモコン設定表」(次ページ)に
対応したボタンを順番に押す

ビデオデッキの電源が入れば設定終了です。 同じメーカーでも信号の種類は複数あります。 「リモコン信号A」でビデオデッキが反応しないときは、 「リモコン信号B」「リモコン信号C」…の順でボタンを 押してください。

例:ビクター(リモコン信号A)の場合

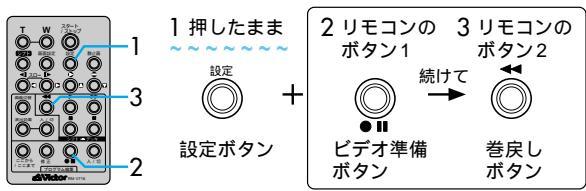

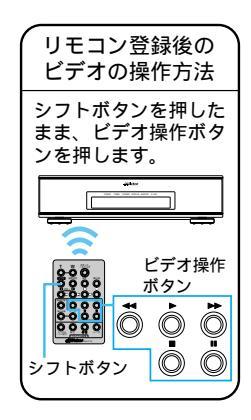

### リモコンメーカー設定表

| メーカー名 | リモコン信号 | リモコンのボタン1   | リモコンのボタン2    |
|-------|--------|-------------|--------------|
| ビクター  | A      | ●Ⅲ(ビデオ準備)   | ◀◀ (巻戻し)     |
|       | В      | ●Ⅱ(ビデオ準備)   | ■(停止)        |
|       | С      | ●Ⅲ(ビデオ準備)   | (シフト)        |
| アカイ   | А      | ■(停止)       | ▶▶ (早送り)     |
|       | В      | ■ (停止)      | ▶ (再生)       |
|       | С      | (ここから/ここまで) | (ここから/ここまで)  |
| サンヨー  | A      | ■(停止)       | ▶ (再生)       |
|       | В      | (シフト)       | ▋▋(一時停止)     |
|       | С      | (シフト)       | (プログラム編集入/切) |
|       | D      | (ここから/ここまで) | ●Ⅱ(ビデオ準備)    |
| シャープ  | A      | ◀◀ (巻戻し)    | ■(一時停止)      |
|       | В      | ◀◀ (巻戻し)    | (プログラム編集入/切) |
| ソニー   | A      | ■ (停止)      | ■(一時停止)      |
|       | В      | ■(停止)       | (プログラム編集入/切) |
|       | С      | (シフト)       | ●Ⅱ(ビデオ準備)    |
|       | D      | (シフト)       | ◀◀ (巻戻し)     |
| 東芝    | A      | ■(停止)       | ●Ⅱ(ビデオ準備)    |
|       | В      | ■(停止)       | ◀◀ (巻戻し)     |
| NEC   | A      | (シフト)       | (ここから/ここまで)  |
|       | В      | (シフト)       | (修正)         |
| 日立    | A      | ■(停止)       | ■(停止)        |
|       | В      | ■(停止)       | (シフト)        |
| フナイ   | A      | (ここから/ここまで) | (シフト)        |
| 松下    | A      | ◀◀ (巻戻し)    | (シフト)        |
|       | В      | ◀◀ (巻戻し)    | (ここから/ここまで)  |
|       | С      | ◀◀ (巻戻し)    | ◀◀ (巻戻し)     |
|       | D      | ●Ⅱ(ビデオ準備)   | ▶ (再生)       |
|       | E      | ◀◀ (巻戻し)    | (修正)         |
| 三菱    | A      | ■(停止)       | (ここから/ここまで)  |
|       | В      | ■(停止)       | (修正)         |

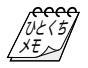

乾電池の容量がなくなったときは 設定したビデオデッキのメーカー設定も消え てしまいます。乾電池を交換してメーカー設 定をやり直してください。 リモコンでビデオデッキを操作できないときは 機種によってはリモコンでのビデオデッキの メーカー設定ができないものや、特定のボタ ンだけ操作できないものもあります。ご了承 ください。 好きな場面を選んでダビングする

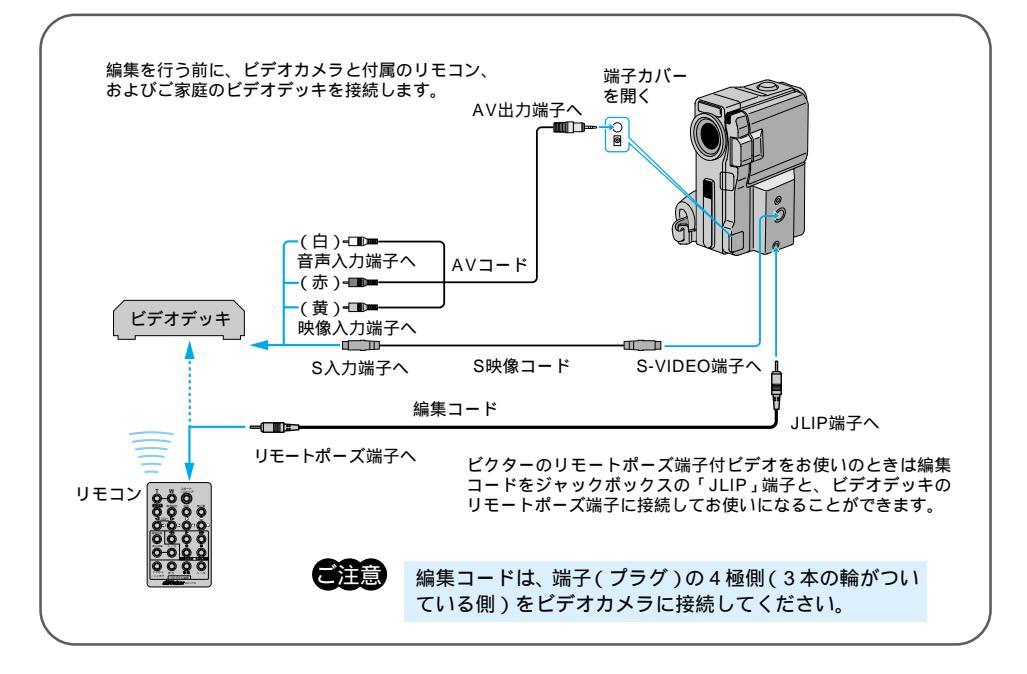

リモコンをビデオカメラのリモコン受光部に向 けてビデオカメラを再生し 自動編集の「入/切」ボタンを押す 液晶画面に自動編集表示画面が表示されま す。

22 編集を開始したい場面で リモコンの「ここから / ここまで」 ボタンを押す

> ビデオカメラの液晶画面やテレビに編集開始 場面のタイムコードが表示されます。

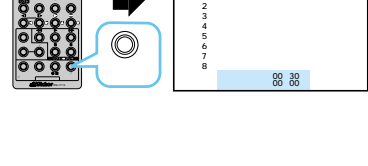

ここから ここまで 効果

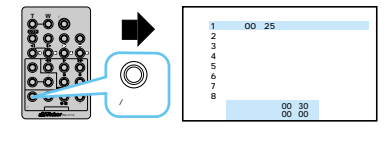

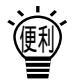

場面の撮り始めに変化を付けたいときは(☞68ページ) リモコンの場面切替ボタンを押します。ボタンを押すたびにカウンターの左側に表示される場面 切替アイコンが変わります。利用したい場面切替アイコンが表示されるまでボタンを押してくだ さい。ただし、自動編集する最初の場面では映像が記録されていないため、「最後の映像による コーナーワイプ」などを使用することはできません。 場面切替が設定されていないときは「--」が表示されます。 編集を終了したい場面で
 リモコンの「ここから/ここまで」
 ボタンを押す
 ビデオカメラの液晶画面やテレビに編集終了

場面のタイムコードが表示されます。

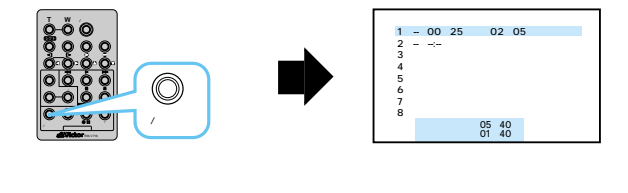

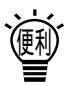

場面の録り終わりに変化を付けたいときは(☞68ページ)

リモコンの場面切替ボタンを押します。ボタンを押すたびにカウンターの右側に表示される場面切替アイコンが変わります。利用したい場面切替アイコンが表示されるまでボ タンをくり返し押してください。ただし、自動編集する最後の場面では「最後の映像に よるコーナーワイプ」などを使用することはできません。録り終わりの場面切替効果を 決めると、次の編集開始映像が自動的に録り終わりの場面切替効果でがまります。また、 場面の録り終わりで場面切替効果を使用すると、編集終了時点からフェードアウトやワ イプアウトを行うため、その時間がビデオの編集時間に加算されます。ただし、デジタ ルダビングでは変化を付けることはできません。場面切替が設定されていないときは 「---」が表示されます。

映像そのものに変化を付けたいときは(金71ページ)

リモコンの演出効果ボタンを押します。ボタンを押すたびに「効果」の下に表示される 演出効果アイコンが変わります。ただし、デジタルダビングでは変化を付けることはで きません。演出効果が設定されていないときは「--」が表示されます。

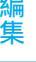

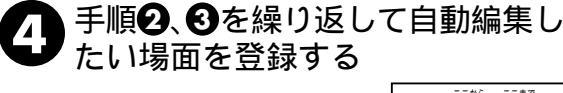

|     | ここから ここまで 効果    |  |
|-----|-----------------|--|
| 1   | 00:25-02:05 🖻   |  |
| 2 5 | 07:18-08:31     |  |
| 3   | 03:33~05:53 B/W |  |
| 4   | 09:30~13:15 🛄 🖬 |  |
| 5 🕶 | 15:55-16:10     |  |
| 6   | :               |  |
| 7   | -               |  |
| 8   | -               |  |
| 5   | 3/4J-F 16:20    |  |
| ŧ   | 會計 09:17        |  |
|     |                 |  |

### ビデオを自動で編集する

日 最初に登録した場面1の編集開始 点の前までビデオカメラのテープ を巻き戻し、ビデオカメラを再生 一時停止する

び ビデオデッキのリモコン受光部に向けて
 リモコンのビデオ準備ボタン(●Ⅱ)
 を押す

ビデオデッキが録画一時停止になります。一 時停止にならないときは、手動でビデオデッ キを操作して録画一時停止にしてください。

ビデオカメラの撮影ボタンを押す 自動編集が始まり、指定した場面を最後まで 自動的にダビングします。ダビングが終了す るとビデオカメラが一時停止し、ビデオデッ キは録画一時停止状態になります。

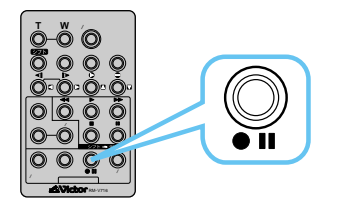

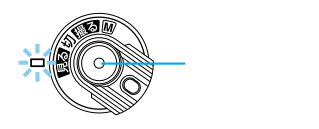

リモコンの「スタート / ストップ」ボタンでは始まりません。

### ビデオカメラとビデオデッキを停止させ、編集を終了する

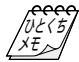

画面に表示されるメッセージを消して自動編集してください テレビの画面に表示されるメッセージは、自動編集でもそのまま記録されます。メッセージを消してから自動編集してください。 (☞56、58、104ページ) (自動編集表示は自動編集をスタートすると消え、ビデオには記録されません)。 各場面のタイムコードとタイムコードの合計 時間は

編集開始場面と終了場面のタイムコードには 1 秒以下の数値(フレーム)が表示されない ため、各場面のタイムコードの時間と合計時 間が合わないことがあります。

自動編集の登録場面を修正したいときは リモコンの「修正ボタン」を押します。ボタ ンを押すたびに最後から登録場面が消去され ます。

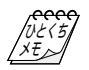

ダビング中のリモコンの位置は ビデオデッキのリモコン受光部に向けてくだ さい。障害物があるとうまくダビングできま せん。

こんなときは自動編集できません

- ・同じタイムコード(☞59ページ)が2つ以上 存在するテープでタイムコードを指定しても、 どのタイムコードかわからないため誤動作す ることがあります。
- ・編集終了場面のタイムコードの値が編集開始
   場面の値より小さいときは自動編集できません。
- ・編集終了場面と開始場面までの早送り時間が ビデオデッキの一時停止可能時間(当社の場 合約5分以内)を超えるときは、自動編集で きません

- ・リモコンのプログラム編集入 / 切ボタンを押 して「切」にしたときは、自動編集に登録し た内容すべてが消えてしまいます。
- ・編集開始場面や終了場面の前後に無記録部分 があるときは、ブルーバック(青い画面)を 記録してしまうことがあります。
- ・自動編集中にビデオカメラを操作すると、ビ デオデッキが録画一時停止状態になり、自動 編集を中止します。

編集終了場面を決めずにダビングしたときは ビデオの最後まで自動的にダビングします。

### 知っておきたい自動編集のしくみ

#### 普通に自動編集したときは

撮影済みのビデオの中から最大8つまで の場面を指定して、お好きな順番に並べ 替えてダビングすることができます。普 通に自動編集すると、ビデオは次のよう にダビングされます。

場面切替や演出効果を入れて自動編 集したときは

自動編集するビデオの最初と終わりに場 面切替を入れたり、映像そのものに演出 効果を付けてダビングすることができま す。場面切替や演出効果を入れて自動編 集すると、ビデオは次のようにダビング されます。

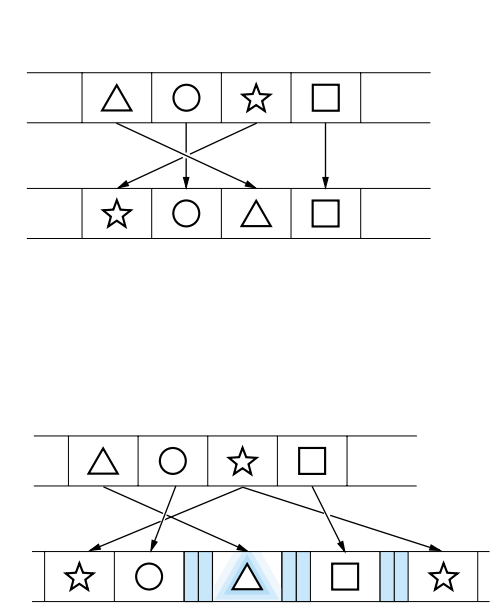

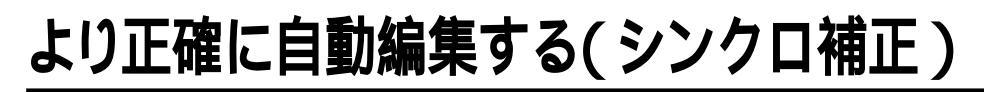

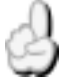

録画タイミングの誤差を補正したいとき

ビデオデッキには録画タイミングの早いものと遅いものがあります。自動編集( 🖙 82ペー ジ)でビデオカメラとビデオデッキを同時にスタートさせてもそれぞれ動き出すタイミン グが異なるため、余計な場面をダビングしてしまったり、必要な場面をダビングできな かったりすることがあります。そんなときはビデオカメラ側でビデオデッキの録画タイミ ングの誤差を補正してから再度自動編集を行ってください。

### 録画タイミングのズレを確認する

任意の場面を自動編集してみて、ビデオカメラのビデオ再生開始タイミングとビデオデッ キの録画開始タイミングのズレを確認します。

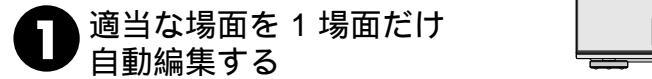

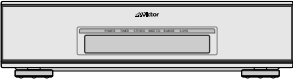

録画タイミングのズレを確認するだけなので、自動編集の指定は1場面だけでか まいません。自動編集する場面は、録画タイミングのズレがわかりやすいように 場面が切り替わっている場面を指定してください。

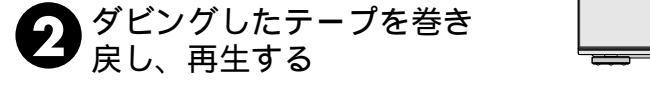

指定した編集開始場面よりも前の場面が録画されているときは、ビデオカメラの ビデオ再生開始場面よりも先にビデオデッキが録画を開始しています。

指定した編集開始場面よりも後の場面から録画されているときは、ビデオカメラ のビデオ再生開始時点よりも後にビデオデッキが録画を開始しています。 このようなときは録画タイミングのズレを補正する必要があります。

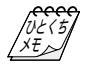

自動編集を行う前に 数回自動編集のテストを行って補正値が適切 であることを確認してから、最終的な自動編 集を行ってください。

補正しても録画タイミングが合わないときは ビデオデッキによっては、録画タイミングの ズレを補正しきれないことがあります。ご了 承ください。

### 録画タイミングのズレを補正する

「録画タイミングのズレを確認する ( 3788ページ)でビデオカメラのビデオ再生開始タイ ミングとビデオデッキの録画開始タイミングのズレがあったときは、録画タイミングのズ レを補正します。

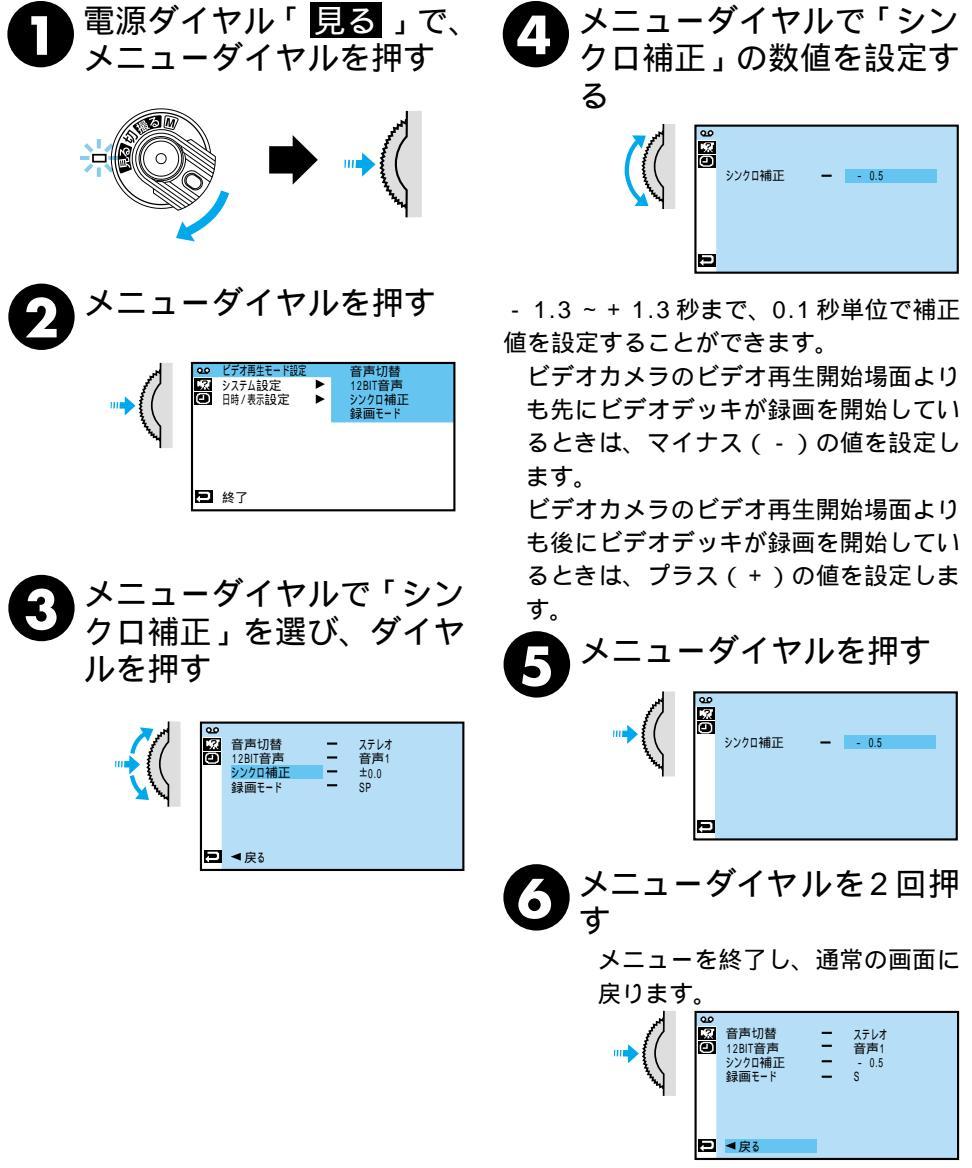

89

編集

|  |  | ME | MO |  |  |
|--|--|----|----|--|--|
|  |  |    |    |  |  |
|  |  |    |    |  |  |
|  |  |    |    |  |  |
|  |  |    |    |  |  |
|  |  |    |    |  |  |
|  |  |    |    |  |  |
|  |  |    |    |  |  |
|  |  |    |    |  |  |
|  |  |    |    |  |  |

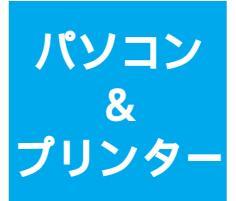

## パソコンなどに静止画を 取り込んで楽しもう!

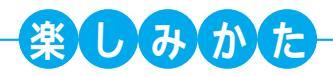

### パソコンやプリンターにつないで 静止画をメールで送ったりプリントして楽しもう!

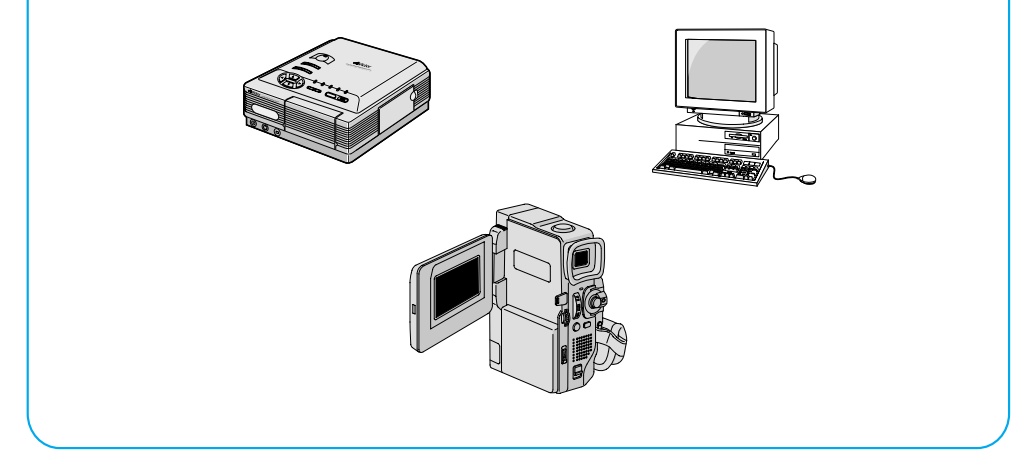

| パソコンにつなぐ       | 92 |
|----------------|----|
| DV端子付ビデオ機器につなぐ | 93 |

# <u>パソコンにつなぐ</u>

こんなときにお使いください。

静止画を取り込みたいとき

本機に付属のパソコン接続キット(CD-ROM、パソコン接続コード)を使用するとテープ に記録した映像を静止画としてパソコンに取り込むことができます。また DV コードを 使って DV 端子付キャプチャーボード(GV-DV1000:別売)を搭載したパソコンにも、 テープに記録した映像を静止画として取り込むことができます。

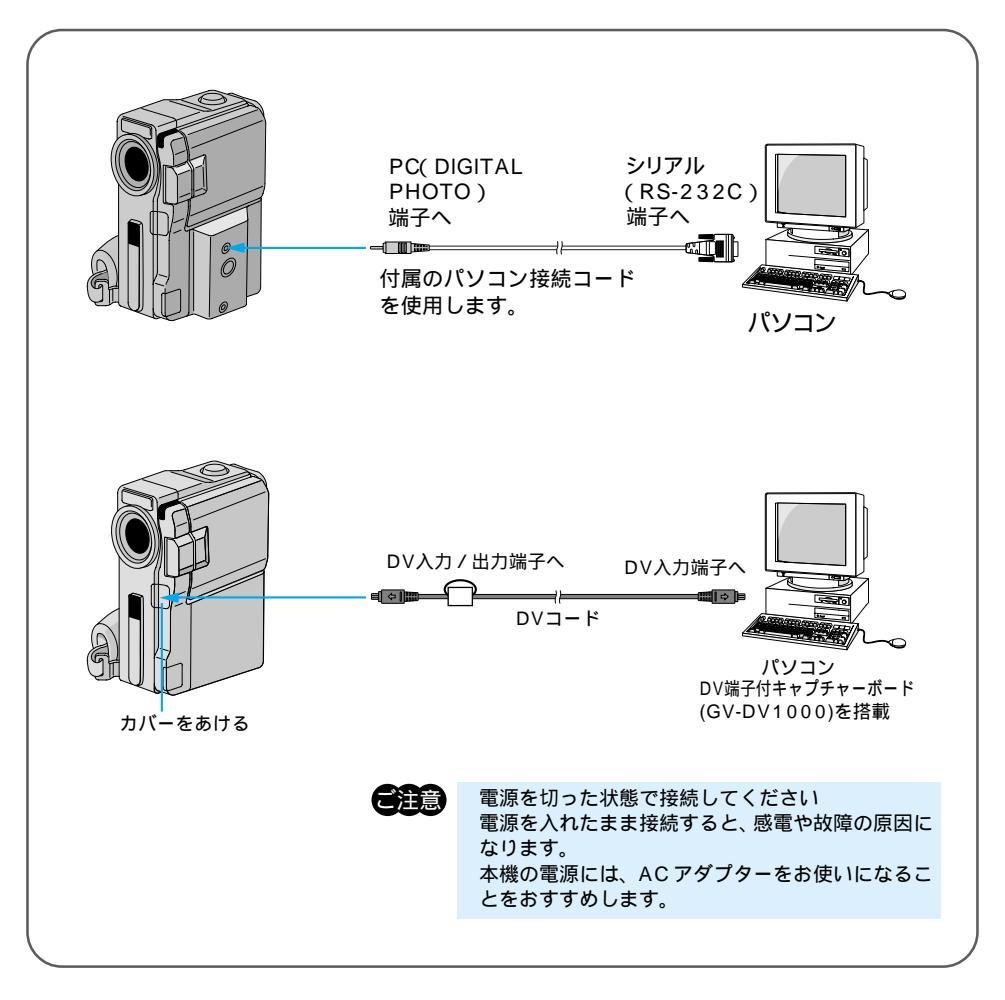

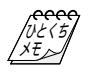

日時情報などは、パソコンに取り込むことができません。 パソコン、DV端子付キャプチャーボード(GV-DV1000)、パソコン接続キットの取扱説明書も ご覧ください。 GV-DV1000を使用するときは、GV-DV1000に付属のDVコードをご使用ください。

# DV端子付ビデオ機器につなぐ

こんなときにお使いください。

撮影した静止画をプリントしたいとき

別売のプリンターGV-DT3を使用するとデジタル情報をそのままプリンターに送ることが できるため、明瞭な画質でプリントできます。また、DV端子付ビデオ機器に接続すると 画質や音量の劣化がほとんどなく、デジタルダビングすることができます。( ☞77ページ)

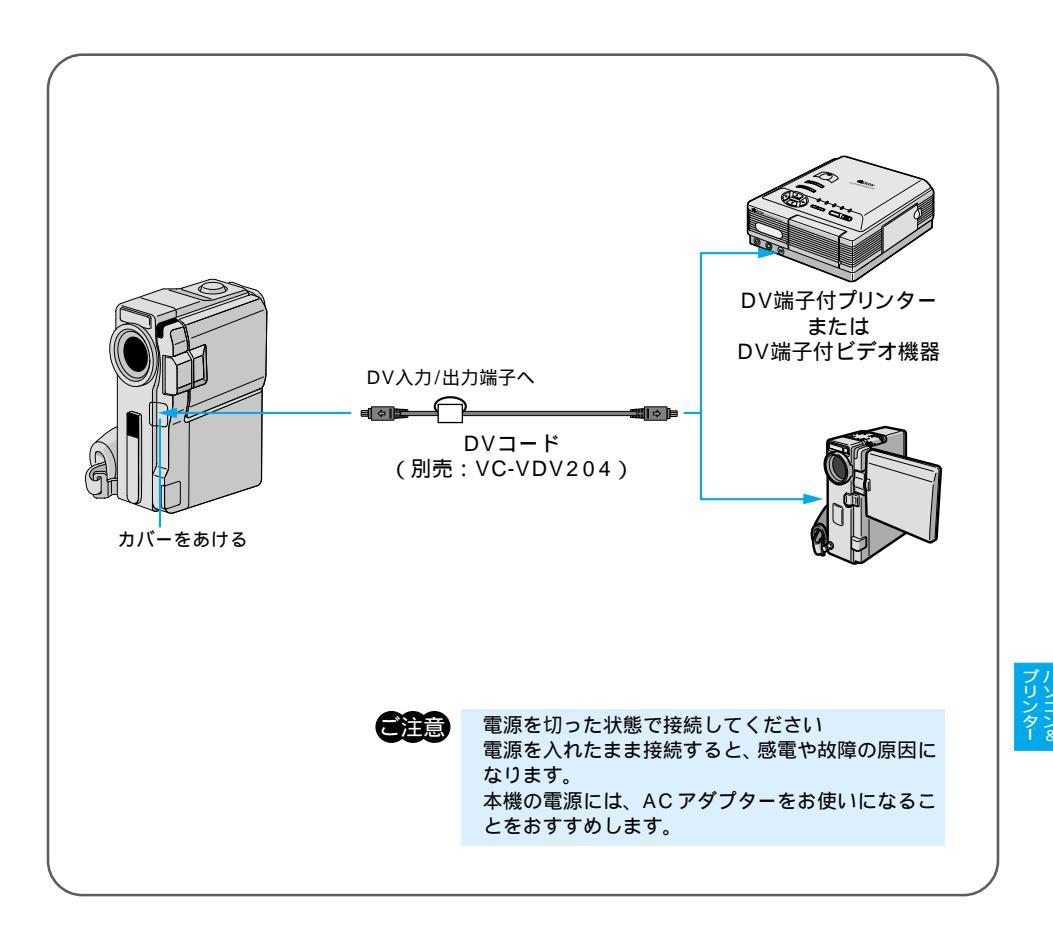

デジタルダビングするときは本機と接続できるのは、1 台だけです。 接続する機器(DV端子付ビデオ機器、デジタルプリンター)などの取扱説明書もご覧ください。

|      | ME | MO |      |  |
|------|----|----|------|--|
|      |    |    |      |  |
|      |    |    | <br> |  |
|      |    |    |      |  |
| <br> |    |    |      |  |
|      |    |    |      |  |
|      |    |    |      |  |
|      |    |    |      |  |
|      |    |    |      |  |
| <br> |    |    |      |  |
|      |    |    |      |  |

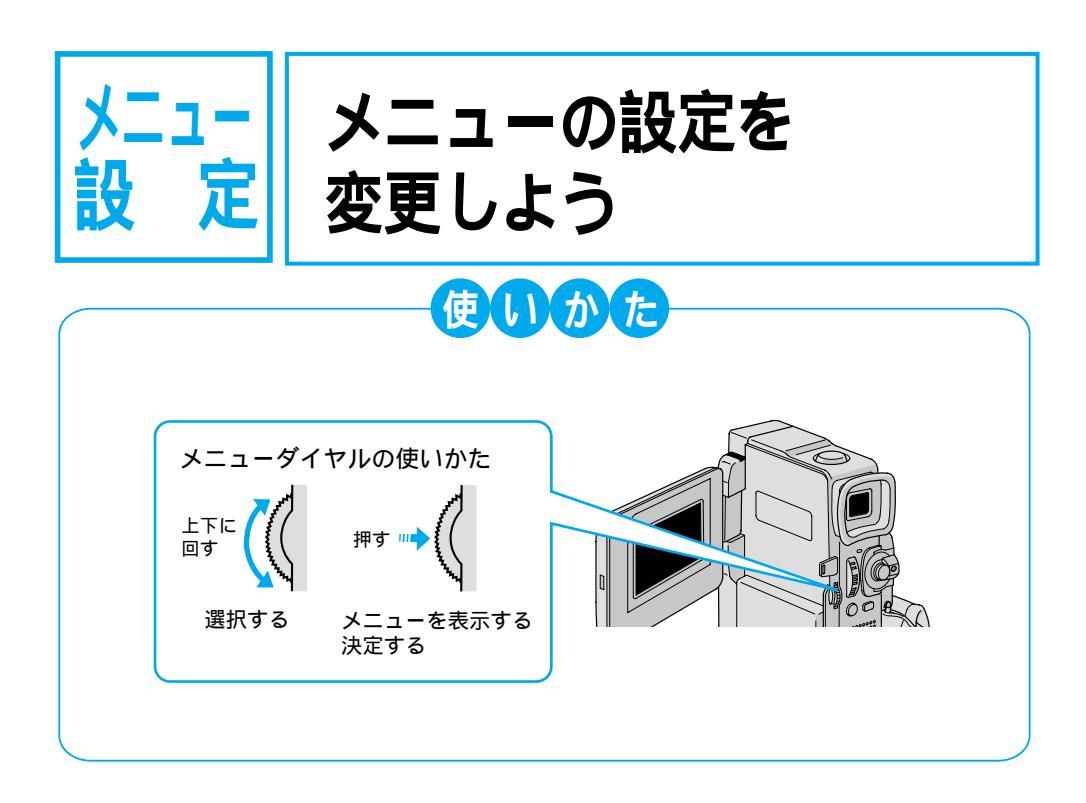

| フルオート設定メニューについて    |    |
|--------------------|----|
| フルオート設定メニューの設定方法   | 98 |
| マニュアル設定メニューについて    |    |
| マニュアル設定メニューの設定方法   |    |
| システム設定メニューについて     |    |
| システム設定メニューの設定方法    |    |
| 日時 / 表示設定メニューについて  |    |
| 日時 / 表示設定メニューの設定方法 |    |

# フルオート設定メニューについて

電源ダイヤルで M を選択しているときにメニューダイヤルを押して、ビデオカメラの撮 影設定を変更する方法を説明します。

設定内容は、電源ダイヤルが「撮る」および「M」の両方で働きます。

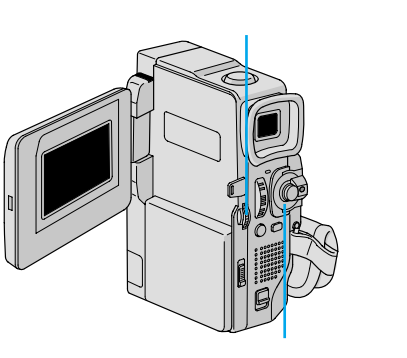

| - ¥@ - X - E X - E X - | <del>録画モード</del><br>音声モード<br>ズーム<br>記念写真モード<br>感度アップ | SP<br>12BIT<br>40倍<br>フル<br>オート弐≦A |  |
|----------------------------------------------------------------------------------------------------|------------------------------------------------------|------------------------------------|--|
| Ð                                                                                                    | ▼戻る                                                  |                                    |  |

電源ダイヤル

| 項目               | 設定内容    | 機能                   | 参照             |
|------------------|---------|----------------------|----------------|
| 録画モード            | SP      | アフレコ編集、インサート編集を可能にする | G₹78           |
| テープの撮影時間が1.5倍になる | LP      | 撮影時間をSPモードの1.5倍にする   | G≊ 34          |
| 音声モード            | 12BIT   | アフレコ編集を可能にする         | -3₽78          |
| アフレコ可能なモードで録音する  | 16BIT   | 高音質で録音する             |                |
| ズーム              | 10倍     | 光学ズーム(画質が劣化しない)      | ⇔744           |
| ズーム倍率の上限を設定する    | 40倍     | デジタルズーム              |                |
|                  | 200倍    | デジタルズーム              |                |
| 記念写真モード          | ピンナップ   | 白フチと影をつける            | æ 46           |
| 静止画の演出方法を設定する    | フレーム    | 白フチをつける              |                |
|                  | フル      | 全面に静止画を表示する          |                |
|                  | 4マルチ    | 連写画像を4分割で表示する        |                |
|                  | 9マルチ    | 連写画像を9分割で表示する        |                |
| 感度アップ            | 切       | 自然のままの明るさにする         | c <b>\$</b> 97 |
| 撮影の感度を設定する       | AGC     | 電気的に感度を上げる           |                |
|                  | オート 🔆 A | シャッタースピードの調整で感度を上げる  |                |

•お買い上げ時の設定値は、 で表示してあります。

補足説明

録画モード

- ・本機の「LP」モードで撮影したテープは本機で再生することをおすすめします。他の デジタルビデオではうまく再生できない場合があります。
- ・ビデオ再生モード設定メニューにある「録画モード」でも「SP」、「LP」の設定を切り替えることができます。

音声モード

- アフレコ編集をするには、あらかじめ「12BIT」に設定して撮影してください。一方、「16BIT」に設定すると、より高音質で録音できます。
- ・どちらのモードでも、ステレオで録音されます。

ズーム

・10倍まではレンズの機能で映像をズームしますが、10倍以上は映像をデジタル処理してズームするため、映像品質が少し劣化します。

感度アップ

- ・「AGC」で撮影した画面は、デジタル映像を処理して実際よりも明るい映像を記録し ます。ただし、映像がザラザラした感じになります。
- ・「オート」で撮影した画面は、自動的にシャッタースピードを調整して、実際よりも 明るい映像を記録します。ただし、被写体の動きは多少不自然になります。

設メ

フルオート設定メニューの設定方法

例)「記念写真モード」を「フレーム」に変更する

電源ダイヤルを「M」に合わせ、メ ニューダイヤルを押す メニューが表示されます。

2 メニューダイヤルで「Δフルオート設定」を選び、ダイヤルを押す

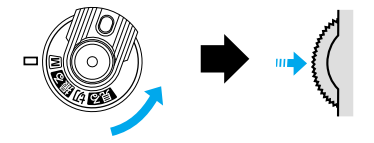

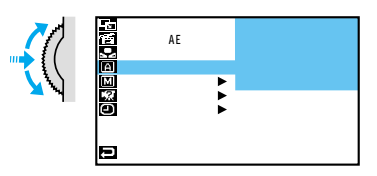

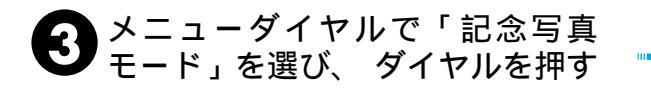

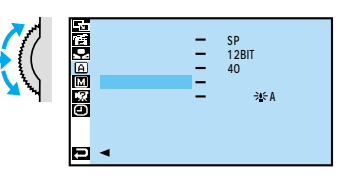

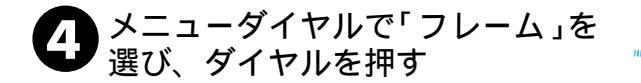

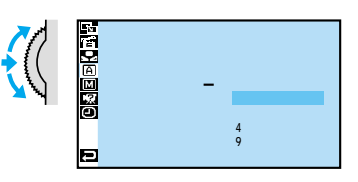

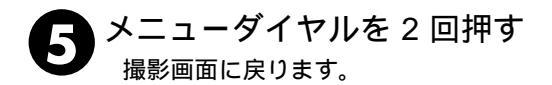

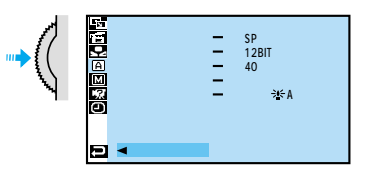

### マニュアル設定メニューについて

電源ダイヤルで M を選択しているときにメニューダイヤルを押して、ビデオカメラの撮 影設定を変更する方法を説明します。

設定内容は、電源ダイヤルが「M」のときのみ働きます。

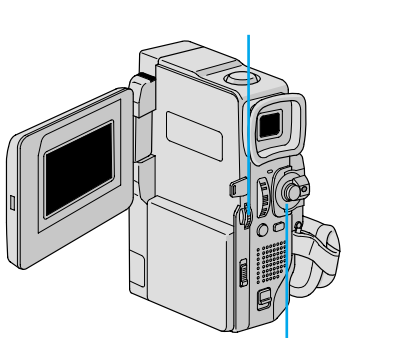

| 0% e to to to to to to to to to to to to to | 手ぶれ補正<br>テレマクロ<br>ワイド効果<br>ボイスポジション | Ē | 入 <b>C》,</b><br>切<br>切<br>切 |  |
|---------------------------------------------|-------------------------------------|---|-----------------------------|--|
| Ð                                           | ▼戻る                                 |   |                             |  |

電源ダイヤル

| 項目               | 設定内容    | 機能                   | 参照             |
|------------------|---------|----------------------|----------------|
| 手ぶれ補正            | 切       | —                    | ⊲ङ100          |
| 手ぶれ補正をやめる        | 入 [1]// | 手ぶれで映像が振れない          |                |
| テレマクロ            | 切       | T側( 望遠側 )で1mまで接近可能   | cs=44          |
| 接写を設定する          | λ       | T側( 望遠側 )で60cmまで接近可能 |                |
| ワイド効果            | 切       | —                    |                |
| ワイドテレビに合わせた画面にする | シネマ 🗖   | 映画風に上下に黒い帯が入る        | <i>c</i> ≆=100 |
|                  | ワイド 👿   | ワイドテレビと同じ横長の画面になる    |                |
| ボイスポジション         | 切       | 自然な音声を録音する           | _              |
| 録音される雑音を軽減する     | λ       | 風による雑音を軽減して録音する      |                |

•お買い上げ時の設定値は、 で表示してあります。

• 電源ダイヤルが「撮る」のときはの設定で動作します。

設 ニュ 定 -

次ページへつづく

#### 補足説明

手ぶれ補正

- ・デジタル処理するため、多少映像品質が劣化します。
- ・「フルオート」モードの手ぶれ補正は 「手ぶれ補正」を「切」に設定していても、自動的に「入」になります。
- ・三脚などでビデオカメラを固定して撮影するときは
   「手ぶれ補正」を「切」にしてください。「入」のままだと被写体の動きに合わせて必要のない補正を行い、不自然な映像になることがあります。
- ・手ぶれが大きいときやコントラスト(明暗差)のほとんどない被写体を撮るときは 補正できないことがあります。
- ・映像をデジタル処理する機能と同時に使えないものがあります。
- ・手ぶれ補正が働かないときは 「 🗘 , 、表示が点滅、または表示が消えます。

ワイド効果

- ・普通のテレビ(画面比率 4:3)やファインダー、液晶画面で見るときは ワイド映像は、撮影時、再生時ともに縦長の映像が映ります。シネマ映像は、撮影時、 再生時ともに上下に黒い帯が入った映像が映ります。
- ・ワイドテレビで再生するときは
  - ワイドで撮った映像には、ワイド用の識別信号が記録されています。本機(ジャック ボックス)のS-VIDEO端子をS映像コードでワイドテレビに接続してください。テ レビのS2端子に接続すれば、ワイド、シネマをテレビが自動判別します。S1端子 に接続すると、ワイドを自動判別します。テレビ側にS2またはS1端子がないとき は、S端子に接続してください。自動判別はできません(詳細はお使いのワイドテレ ビの取扱説明書を参照してください)。
- ・ビデオデッキでダビングしたワイド映像を再生するときは
   ワイド映像になるようにテレビ側でモードを切り替えてください(詳細はお使いのワイドテレビの取扱説明書を参照してください)。
- ・ワイド映像とシネマ映像を混在させて撮ったときは 早送り再生中、巻戻し再生中は、ワイド映像とシネマ映像を判別できません。

マニュアル設定メニューの設定方法

例)「テレマクロ」を「入」に変更する

電源ダイヤルを「M」に合わせ、
 メニューダイヤルを押す
 メニューが表示されます。

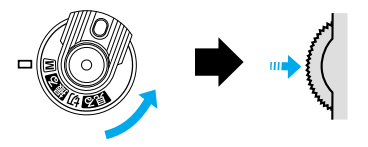

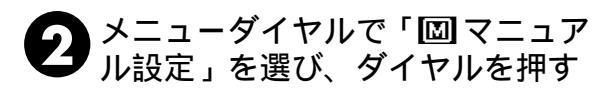

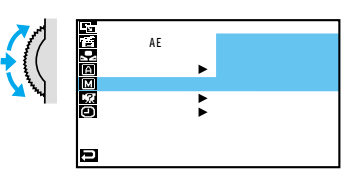

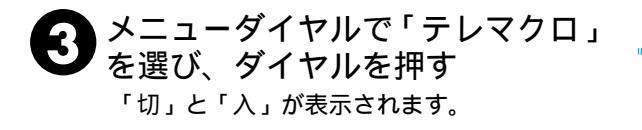

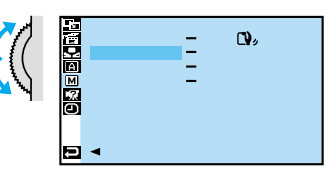

メニューダイヤルで「入」を選び、
 ダイヤルを押す

メニューダイヤルを 2 回押す

撮影画面に戻ります。

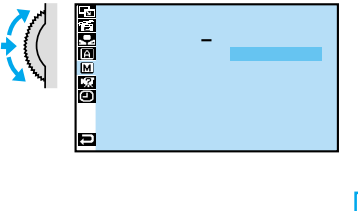

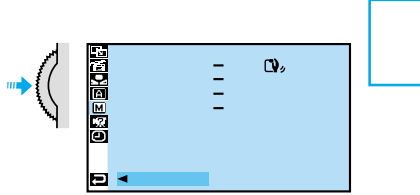

## システム設定メニューについて

電源ダイヤルで M を選択しているときにメニューダイヤルを押して、撮影設定を変更する方法を 説明します。設定内容は、電源ダイヤルが「撮る」および「 M 」の両方で働きます。

メニューダイヤル

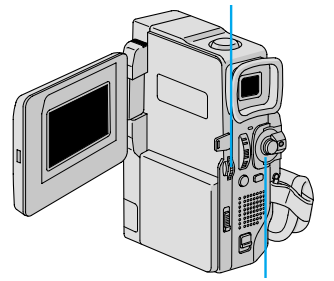

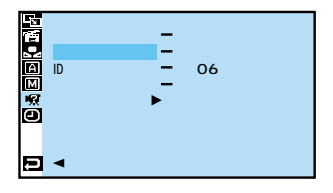

電源ダイヤル

| 項目                      | 設定内容       | 機能                              | 参照   |
|-------------------------|------------|---------------------------------|------|
| ブザー                     | 切          | 操作音を消す                          | —    |
| 操作音を消す                  | ブザー        | 一部の操作のみ音を出す                     |      |
|                         | メロディ       | 操作するごとにメロディー音を出す                |      |
| タリー                     | 切          | ランプを消す                          |      |
| 撮影中ランプを消す               | λ          | 撮影中にランプが点灯する                    |      |
| IDナンバー                  | 06         | 付属のソフトを使ってパソコンや                 | ⇔792 |
| JLIP制御用のIDナンバーを設定す<br>る | (01~99まで可) | JLIP対応機器でビデオカメラを<br>操作するときに使用する |      |
| デモモード                   | 切          | デモンストレーション表示をやめ                 | cæ11 |
| 演出効果などを                 |            | రె                              |      |
| デモンストレーションで確認する         | λ          | カセットが入っていないときにデモ                |      |
|                         |            | ンストレーションを表示する                   |      |
| プリセット                   | キャンセル      | メニューの設定をすべて最初に戻す                | _    |
| メニューの設定をすべて最初に戻す        | 実行         |                                 |      |

•お買い上げ時の設定値は、 で表示してあります。

#### 補足説明

タリー

- ・「入」のとき、撮影中は撮影中ランプが点灯します。
- ・「切」のとき、撮影中でも撮影中ランプは点灯しません。

ID ナンバー

- ・ 付属のソフトウェアなどを使ってパソコンやJLIP対応のAV機器からビデオカメラを操作する
   ときに必要な ID ナンバーを設定することができます。「01」~「99」まで設定できます。
- デモモード
- ・カセットテープを入れずに電源を入れ、「デモモード」を「入」にすると、画面にビデオカメラの機能デモを表示します。(2⇒11ページ)

## システム設定メニューの設定方法

例)「タリー」を「切」に変更する

電源ダイヤルを「M」に合わせ、
 メニューダイヤルを押す
 メニューが表示されます。

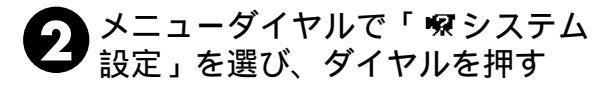

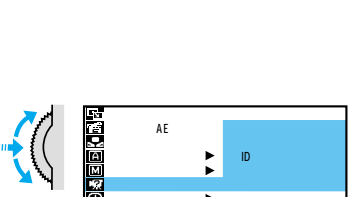

E 終了

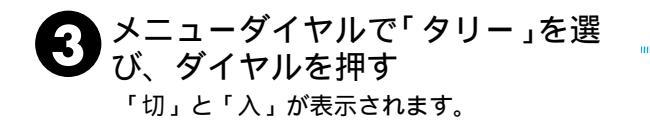

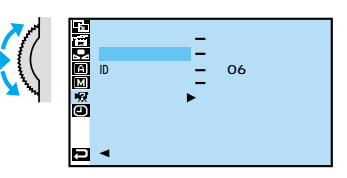

④ メニューダイヤルで「切」を選び、 ダイヤルを押す

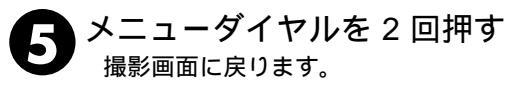

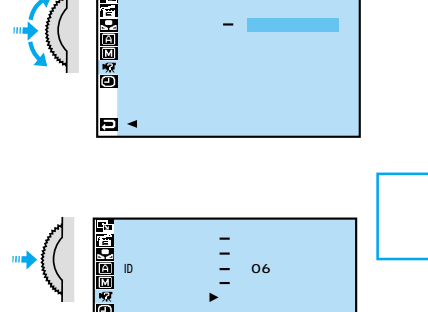

# 日時 / 表示設定メニューについて

#### 電源ダイヤルでMまたは見るを選択しているときにメニューダイヤルを押して、ビデオ カメラの画面に表示されるメッセージの表示方法や日時を変更する方法を説明します。 メニューダイヤル

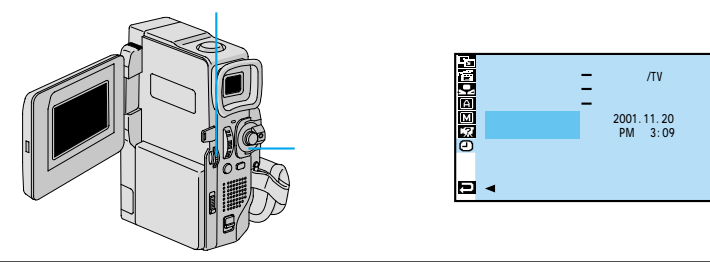

| 項目       | 設定内容    | 機能                            | 参照    |  |
|----------|---------|-------------------------------|-------|--|
| 画面丰于切麸   | モニター    | TVやビデオデッキに、画面の表示を出力しない        |       |  |
| 回回衣小切留   | モニター/TV | TVやビデオデッキに、画面と常に同じ表示を出力する     | -     |  |
| 日時表示     | 切       | 表示しない                         |       |  |
| 山时化小     | オート     | 電源を入れたときや再生を始めたときなどに5秒間のみ表示する |       |  |
|          | λ       | 常に表示する                        |       |  |
| タイムコード   | 切       | 表示しない                         |       |  |
|          | Л       | 表示する                          | L 30  |  |
| 年月日時計合わせ | 年月日、時刻  | 日時を設定する(「  「 」に設定したときのみ設定可能)  | ⇔7105 |  |

•お買い上げ時の設定値は、 で表示してあります。

### 補足説明

画面表示切替

- ・ダビングや編集をおこなう時に画面の文字などの余分な表示を消すために設定します。
   日時表示
- ・日時表示を入 / 切するときに設定します。(☞56ページ)
- ・日時表示を表示すると記録した日時がわかるので便利です。

タイムコード

・タイムコード表示を入 / 切するときに設定します。(3758ページ)

年月日時計合わせ

・ご購入時は、日時が設定されています。海外旅行、時刻がずれたときなどに設定しなおします。(☞105ページ)

ご注意

「日時を設定してください!」が表示されたときは、時計用電池(内蔵)がなくなっています。 電池交換は最寄りの「ピクターサービス窓口」にご相談ください。(☞128~129ページ)

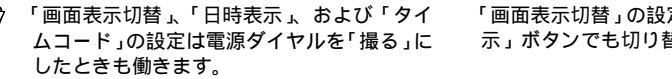

「画面表示切替」の設定はリモコンの「画面表 示」ボタンでも切り替えることができます。

## 日時 / 表示設定メニューの設定方法

例)年月日と時計を合わせる

電源ダイヤルを「M」に合わせ、
 メニューダイヤルを押す
 メニューが表示されます。

2 メニューダイヤルで「回日時/表 示設定」を選び、ダイヤルを押す 電源ダイヤルが「見る」のときは、「年月日 時計合わせ」が表示されません。

3 メニューダイヤルで「年月日時計 合わせ」を選び、ダイヤルを押す <sup>年が変更できるようになります。</sup>

- **5** メニューダイヤルを押す <sub>月が変更できます。</sub>

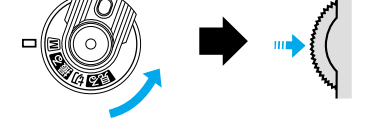

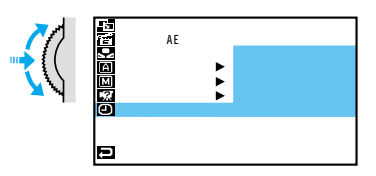

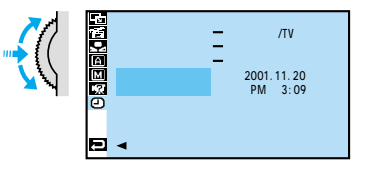

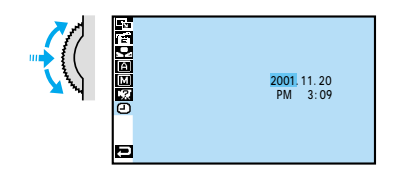

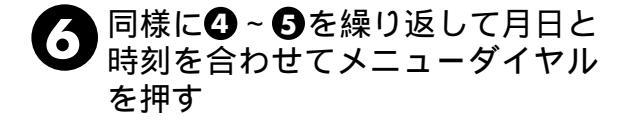

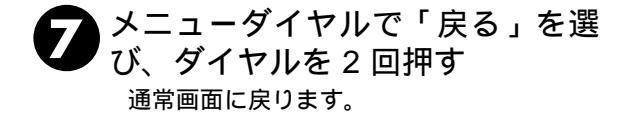

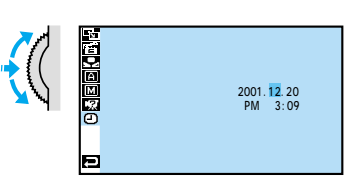

設メニュ 定

|      | ME   | MO |      |  |
|------|------|----|------|--|
|      |      |    |      |  |
|      |      |    |      |  |
|      |      |    |      |  |
|      |      |    |      |  |
|      |      |    |      |  |
|      |      |    |      |  |
| <br> | <br> |    | <br> |  |
| <br> |      |    |      |  |
| <br> |      |    |      |  |
|      |      |    |      |  |

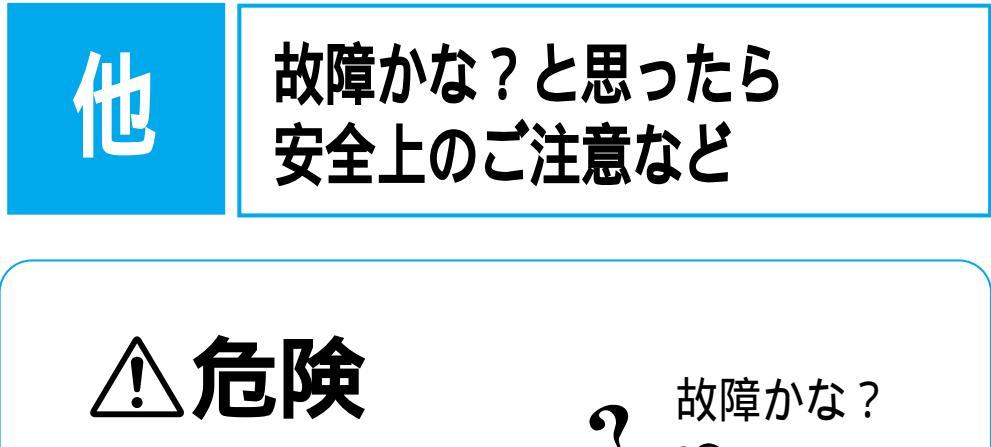

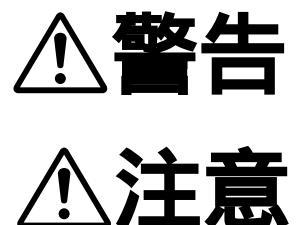

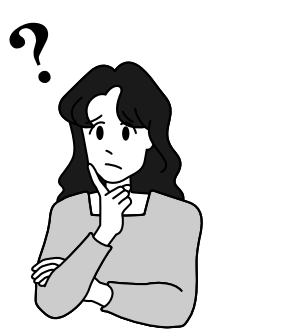

| 故障かな?と思ったら        |     |
|-------------------|-----|
| 再生中の映像にノイズが出たら    |     |
| 「ツユがつきました」と表示されたら |     |
| 安全上のご注意           |     |
| 使用上のご注意           |     |
| ビデオカメラについて        | 122 |
| 液晶画面について          |     |
| カセットテープについて       |     |
| バッテリーについて         |     |
| 時計用電池について         |     |
| 日常のお手入れ           |     |
| 海外でお使いになるときは      |     |
| 保証とアフターサービス       |     |
| ビクターサービス窓口案内      |     |
| 主な仕様              |     |
| メニュー一覧            |     |
| 索引                |     |

## 故障かな?と思ったら

このビデオカメラはマイコンを使用しています。

雑音や妨害ノイズにより正常に動作しないことがあります。そんなときはビデオカメラから電源(バッテリー、ACアダプターなど)をはずし、あらためてご使用ください。それでも不具合があり、以下の処置をしても改善されない場合は、お買い上げ販売店、または ビクターサービス窓口にご相談ください。

|     | こんなとき                                | ご確認ください                                                                                                    | 参照ページ                 |
|-----|--------------------------------------|----------------------------------------------------------------------------------------------------|-----------------------|
| 電源  | 電源が入らない                              | 電源は正しく接続されていますか?<br>バッテリーは充電されていますか?                                                                                                    | 30<br>28              |
| 撮影中 | 撮影できない                               | テーブの誤消去防止用つまみが「SAVE」側になっていませんか?<br>「テーブおわり」になってませんか?<br>電源ダイヤルが <b>見る</b> になっていませんか?<br>カセットカバーが開いていませんか?                               | 123<br>24<br>20<br>32 |
|     | 映像が出ない                               | 電源をもう一度入れ直してみてください。                                                                                                    | _                     |
|     | メニューダイヤルの機能<br>が使えない                 | 電源ダイヤルを M にしてください。                                                                                                    | _                     |
|     | 自動でピントが合わない                          | 電源ダイヤルを <b>撮る</b> にしてください。 M のまま撮影するときは<br>「フォーカス」ボタンを押してマニュアルフォーカスを解除して<br>ください。<br>暗いところや明暗差のないものを撮影していませんか?<br>レンズにゴミや水滴などが付いていませんか? | 64<br>64<br>125       |
|     | 撮影中、液晶画面に日時<br>が出ない                  | 「日時表示」を「切」にしていませんか?                                                                                                    | 56、104                |
|     | 撮影したビデオの縦に明<br>るい線が出る                | 強い光の当たる被写体を撮影しませんでしたか? 被写体に強い<br>光が当たると、コントラストの違いで線が出ることがあります。<br>故障ではありません。                                                            | _                     |
|     | 太陽光が映ると、画面が<br>一瞬赤くなったり、黒く<br>なったりする | 故障ではありません。                                                                                                    | _                     |
|    | こんなとき                                 | ご確認ください                                                                       | 参照ページ    |
|----|---------------------------------------|-------------------------------------------------------------------------------|----------|
|    | 記念写真で撮影した画像<br>の色がおかしい                | 照明の色や被写体に白い部分がない場合または被写体の背後にい<br>ろいろな光源がある場合に色がおかしくなるときがあります。                 | _        |
|    | デジタルズームできない                           | 「ズーム」が「10倍」に設定されているときは10倍ズームまで<br>しかできません。                                    | 96       |
|    |                                       | 「プログラムAE」で「ゴースト」を選択しているときは、ズーム<br>は10倍ズームまでしか使えません                            | 71       |
|    |                                       | 「場面切替」で最後の映像ワイブ効果や「オーバーラップ」を選択しているときはデジタルズームは使えません。                           | 69       |
|    | 手振れ補正が働かない                            | 手振れ補正が「切」になっていませんか?<br>「入」にしてください。                                            | 99       |
|    | 「プログラムAE」や「場<br>面切替」機能が使えない           | 電源ダイヤルを 🕅 にしてください。                                                            | 20       |
| 撮  | 「場面切替」の最後の映<br>像(静止画)での切替が            | 最後の場面を記憶している状態になっていますか?<br>最後の場面を撮影した状態で、電源ダイヤルを「切」にしません                      | 70<br>70 |
| 影中 | 使んない                                  | てしたか?<br>電源が切れていませんか(撮影一時停止を5分以上続けると、自動<br>的に電源が切れます)?                        | 70       |
|    | 「場面切替」の「オーバー                          | 最後の場面を記憶した状態で「プログラムAE」を設定、変更しま                                                | 71       |
|    | ラッフ」が使んない                             | じかてしたが?<br>「プログラムAE」の「セピア」や「ブラック/ホワイト」「高感度」<br>を溜切していませんか?                    | 71       |
|    |                                       | を選択していませんか?<br>「ワイド効果」で「ワイド」を選択していませんか? 選択して<br>いるときは使えません。                   | 99       |
|    | 「場面切替」の最後の映<br>像(静止画)でのワイプ<br>効果が使えない | 「プログラムAE」の「高感度」を選択していませんか?<br>「ワイド効果」で「ワイド」や「シネマ」を選択していませんか?                  | 71<br>99 |
|    | 「場面切替」の「フェー<br>ダー : 白黒」が使えない          | 「プログラムAE」の「セピア」や「ブラック/ホワイト」を選択<br>していませんか?                                    | 71       |
|    | 「プログラムAE」の<br>「ゴースト」が使えない             | 「ワイド効果」で「ワイド」を選択していませんか?<br>「場面切替」の最後の映像(静止画)でのワイプ効果や「オーバー<br>ラップ」で撮影していませんか? | 99<br>69 |
|    |                                       | 「場面切替」のフェーダー効果を使ってフェードイン、フェード<br>アウトしていませんか?                                  | 69       |

# 故障かな?と思ったら

|     | こんなとき                                                                                                   | ご確認ください                                                                                                    | 参照ページ          |  |  |
|-----|----------------------------------------------------------------------------------------------------|----------------------------------------------------------------------------------------------------|----------------|--|--|
|     | 「プログラムAE」の<br>「映画効果」や「ストロ<br>ボ」を選択してもコマ落<br>とし効果が使えない                                                   | 「場面切替」の最後の映像(静止画)でのワイプ効果や「オーバーラッ<br>プ」で撮影していませんか?                                                                                                | 69             |  |  |
|     | 「白バランス」が設定で<br>きない                                                                                      | 「プログラムAE」の「セピア」や「ブラック/ホワイト」を選択<br>していませんか?                                                                                                    | 71             |  |  |
| 撮影日 | 液晶画面の映像が暗い、<br>または白くなる                                                                                  | 液晶画面の角度や明るさを調節してください。<br>寒い場所で再生していませんか? 寒い場所では、多少液晶画面<br>が暗く見えます。故障ではありません。<br>液晶画面の寿命が短くなっている可能性があります。お買い上げ<br>の販売店、またはお近くのビクターサービス窓口にご相談ください。 | 36<br>—        |  |  |
|     | 液晶画面の裏側が熱くな<br>る 液晶画面を長時間使用していませんか? 長時間使用すると、液<br>晶画面裏の蛍光管が温かくなります。液晶画面を切るか電源を切っ<br>てしばらく放置しておくと元に戻ります。 |                                                                                                    |                |  |  |
| Ŧ   | 液晶画面に表示ムラが出<br>る 液晶画面やそのまわりを押しませんでしたか? 液晶画面を圧迫<br>すると映像ムラが生じます。手を離してしばらく放置しておくと<br>元に戻ります。              |                                                                                                    |                |  |  |
|     | 液晶画面のアイコン表示<br>が点滅する                                                                                    | 「場面切替」「プログラムAE」「手ぶれ補正」機能のうち、同時<br>に使用できない機能を選択しているときは各機能のアイコンが点<br>滅します。                                                                         | 69<br>71<br>99 |  |  |
|     | 「 ツユがつきました」と<br>表示される                                                                                   | メッセージが消えてから使用してください。                                                                                                    | 113            |  |  |
|     | 「ヘッドが汚れていま<br>す」と表示される                                                                                  | 別売のデジタルビデオヘッドクリーニングカセットでヘッドを掃<br>除してください。                                                                                                    | 112            |  |  |
|     | 液晶画面の映像が乱れる                                                                                             | テープの無記録部分の再生、高速再生、および静止画再生中は液<br>晶画面の映像が乱れることがあります。故障ではありません。                                                                                    | —              |  |  |
| 再   | テープの再生、巻戻し、<br>早送りができない 電源ダイヤルが <b>撮る</b> M になっていませんか?                                                  |                                                                                                    |                |  |  |
| 生   | テープは回っているが再<br>生されない カセットカバーが開いていませんか?<br>テレビのチャンネルがビデオ用になっていますか?                                       |                                                                                                    |                |  |  |
| 中   |                                                                                                    |                                                                                                    | 112            |  |  |
|     | 映像が映らず青い画面に<br>なる                                                                                       | 別売のデジタルビデオヘッドクリーニングカセットでヘッドを掃<br>除してください。                                                                                                    | 112            |  |  |

|    | こんなとき                                          | ご確認ください                                                     | 参照ページ    |  |  |  |  |  |
|----|------------------------------------------------|-------------------------------------------------------------|----------|--|--|--|--|--|
|    | 液晶画面に「E01」など、<br>Eの付いた数字が表示される<br>れる           |                                                             |          |  |  |  |  |  |
|    | 液晶画面に映像が表示さ<br>れない                             | 液晶画面の明るさを調節してみてください。                                        | 36       |  |  |  |  |  |
| 7  | ファインダーに映像が表<br>示されない                           | 液晶画面を閉じてみてください。                                             |          |  |  |  |  |  |
| その | テープが入らない                                       | テープの向きが間違っていませんか?<br>バッテリーの容量が少なくなっていませんか?                  | 32<br>24 |  |  |  |  |  |
| 他  | プリンターで印刷したら<br>画面の下に黒い線が出る                     | 故障ではありません。<br>手振れ補正「入」で撮影すると、黒い線は出なくなります。                   | _        |  |  |  |  |  |
|    | 液晶画面とファインダー<br>に黒、赤、青、緑の点が出<br>る               | 故障ではありません。                                                  | 122      |  |  |  |  |  |
|    | ファインダー内にゴミが<br>入っている<br>市販のレンズブロワーでごみを取ってください。 |                                                             |          |  |  |  |  |  |
|    | DVコードで接続してい<br>るとき、操作ができない                     | 電源が入った状態でDVコードを抜き差ししませんでしたか?<br>一度電源を切り、接続をやり直してから操作してください。 | _        |  |  |  |  |  |

# 再生中の映像にノイズが出たら

ビデオカメラを長時間使用していると、ヘッドに空気中のほこりやちりが付着します。また、傷のあるテープを使用したときにテープの磁性粉がはがれてヘッドに付着したりします。 す。ヘッドが汚れると次のような症状が出ます。

・撮影中に「 ▲ヘッドが汚れています」( 3 25ページ) が表示される

- ・再生しても音や映像が出ない(青い画面になる)
- ・再生すると、映像がモザイク画 (ブロック状のノイズ)になる
- ・再生すると、映像に黒色やモザイク画の横しまが出る

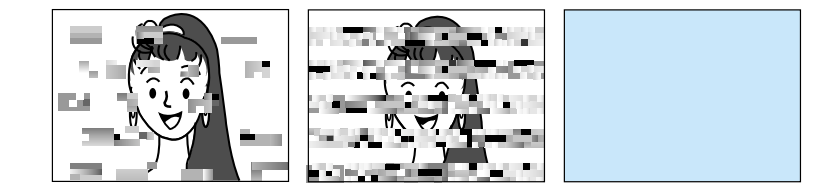

このようなときは、別売のデジタルビデオ ヘッドクリーナー(M-DV2CL)テープを ビデオカメラで再生して、ヘッドを清掃し てください。

M-DV2CL を長時間繰り返し再生する と、ヘッド摩耗の原因になりますのでご 注意ください。(ビデオカメラで M-DV2CLを再生すると、20秒後に自動 的に再生を停止します)

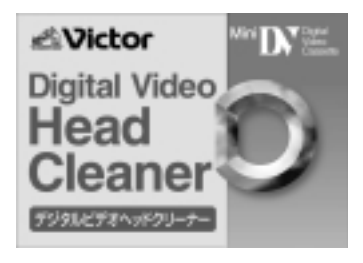

詳しくは M-DV2CLの取扱説明書をご覧ください。

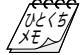

M-DV2CLでクリーニングしても鮮明な映像が映らないときは ヘッドが摩耗しています。または、テープに傷があります。お買い上げの販売店、またはビクター サービス窓口にご相談ください。 定期点検を行ってください ヘッドやテープを動かす機械部品は、お使いになる間に汚れたり、摩耗したりします。ビデオカ メラの性能を維持し、いつも美しい画面をご覧いただくために、およそ使用時間1000時間を目 安に定期点検に出されることをおすすめします。定期点検は、お買い上げの販売店、またはビク ターサービス窓口にご相談ください。

# 「ツユがつきました」と表示されたら

よく冷えたビールをコップに注ぐと、コップのまわりに徐々に水滴が付着し ます。この状態を「つゆつき」と言います。ビデオカメラでつゆつきが発生 すると、心臓部のヘッドドラムのまわりに水滴が付着し、テープが貼り付い てしまいます。

つゆつきはこんなときに起こります

- ・ビデオカメラを寒いところから急に暖かいところに移動したとき
- ・湿気の多い場所でビデオカメラを使用しているとき
- ・暖房した直後の部屋や、エアコンなどの冷風がビデオカメラに直接当た るとき

つゆつきが発生すると

- 液晶画面に「●ツユがつきました」と「しばらくお待ち下さい」が交互に表示され、ビデオカメラが停止します。カセットの出し入れはしないでください。
- ・通常、つゆつきは徐々に発生するため、10~15分間はメッセージが 表示されないことがあります。メッセージが表示される前でもレンズや 保護ガラスに水滴が付いているときはヘッドドラムにも水滴が付着して いる可能性がありますので、カセットカバーを開けないでください。
- ・つゆつきはレンズにも発生します。レンズに水滴が付着しているときれいに撮影できませんので、つゆつきがなくなってから撮影してください。

つゆつき後再び使い始めるときは

- ・電源を切って1時間以上待ちます。その後、電源を入れて数分待ち、 メッセージが消えてからご使用ください。メッセージが消えないときは 点検が必要です。お買い上げの販売店にご相談ください。
- ・寒冷地帯では露が凍結し、霜になることがあります。寒冷地帯ではメッセージが消えるまでに、さらに時間がかかることがあります。

つゆつきのトラブルを防ぐには

- 寒いところから暖かいところ、冷風の効いたところから温度、湿度の高い場所に移動したときは、ビデオカメラとテープをしばらく放置して、使用する環境になじませてからご使用ください。
- ・例えばスキー場で撮影後、暖房の効いた部屋に 入るときは、ビニール袋などにビデオカメラを 入れて空気を抜き、密封してください。しばら くその状態で室温になじませてからご使用くだ さい。

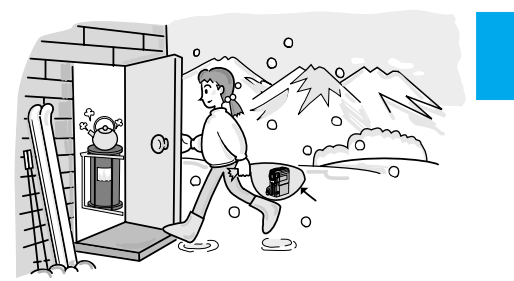

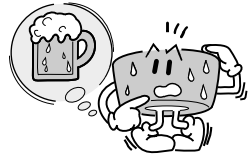

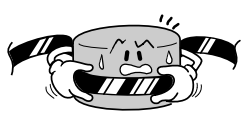

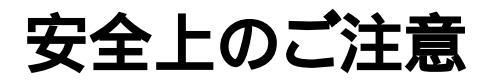

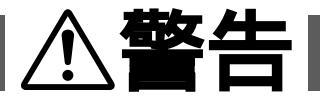

持ち運ぶときには、液晶画面やファインダーを持たない

液晶画面、またはファインダーを持って運ぶと、故障したり落として、けがの原因となります。

不安定な場所に置かない

- ・ぐらついた台の上や傾いた所には置かないでください。
- ・落ちたり、倒れたりして、故障やけがの原因となります。

指定の電源電圧以外で使用しない

- ・ぐらついた台の上や傾いた所には置かないでください。
- ・火災や感電の原因となります。

#### AC アダプターのコードを傷つけない

・火災や感電の原因となります。
 ・次のようなことをすると、傷つく原因となります。ご注意ください。
 加工する、無理に曲げる、ねじる、引っ張る、重いものをのせる、
 熱器具に近づける。

#### 内部に物を入れない

- ・カセットの出し入れ口などから、金属類や燃えやすいものなどを入れない でく (ださい。
- ・火災や感電の原因となります。
- ・特にお子様にご注意ください。

#### 内部の部品に触らない

- ・カセットの出し入れ口から見える部品に触らないでください。
- ・感電や故障の原因となります。

#### 機器を接続するときは、電源を切る

・電源を入れたまま接続すると、感電や故障の原因となります。

#### 分解や改造はしない

- ・火災や感電の原因となります。
- ・お客様ご自身による点検、整備、修理は危険です。絶対おやめください。
- ・内部の点検・整備・修理は販売店に依頼してください。

#### 自動車などの運転中に使用しない

- ・運転をしながら、撮影、再生をすることは絶対におやめください。
- ・交通事故の原因になります。

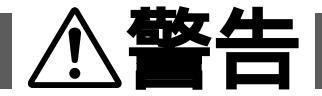

レンズやファインダーを太陽や強い光源に向けない

・レンズやファインダーを太陽に向けたまま放置しておくと、集光により内部部品 が破損して発熱し、火災や故障の原因となります。

ぬらさない

- ・火災や感電の原因となります。
- ・風呂場では使用しないでください。
- ・雨天、降雪中、海岸、水辺で使用するときは、ご注意ください。
- ・水などの入った容器(花びん、植木鉢、コップ、化粧水、薬品など)は、こぼれたりしますので、機器の近くに置かないでください。

雷が鳴り出したら、電源プラグにはふれない

・感電の原因となります。

#### 電源プラグが不完全な接続状態で使用しない

- ・接触不良で発熱し、火災や感電の原因となります。
- ・最後までしっかりと接続してください。

電源プラグにほこりや金属物を付着させない

- ・ほこりや金属物を伝わって電気が流れ、ショートや絶縁不良で発熱し、火災や感 電の原因となります。
- ・ほこりや金属物が付着しているときは、電源プラグを抜き、取り除いてください。

上に乗らない

・倒れたり、こわれたりして、けがの原因になります。特に小さなお子様がいるご ( 家庭ではご注意ください。

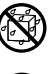

X

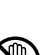

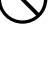

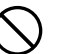

## AC アダプターのコードの部分を持って抜かない ・コードの部分を持って抜くと、コードが傷つき、火災や感電の 原因となることがあります。

∕∖注意

・ACアダプター本体を持って抜いてください。

ぬれた手で電源プラグを抜き差ししない

・感電の原因となることがあります。

- 次のような場所には置かない ・砂浜などの砂ぼこりのある所
- ・湿気やほこりの多い所
- ・調理台や加湿器のそばなど、油煙や湯気の当たる所
- ・熱器具の近くなど
- ・真夏の車内など高温になる所
- ・直射日光の強い所
- 火災や感電の原因となることがあります。

上に重い物を置かない

・バランスがくずれて倒れたり落下して、けがの原因となることがあります。

## カセットテープの出し入れ口に手を入れない

- ・手をはさまれてけがをする原因となります。
- ・特にお子様にご注意ください。

## 本体に衝撃を与えない

・けがをするおそれがあります。また、本機が故障する原因となります。

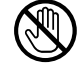

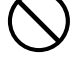

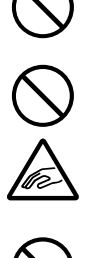

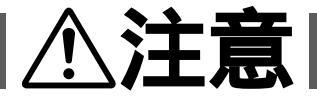

指定以外のアクセサリーを使わない

- ・性能や形状が異なると、火災や故障、感電の原因となることがあります。
- ・本機に指定されたものか確かめ、アクセサリーの取扱説明書もよくお読みください。

照明用ライトなどを使うときはライト部に顔、素手、髪の毛など を近づけない

・高温のため、やけどや髪の毛が燃える原因となります。

本機やアクセサリーなどを布などでおおった状態で使用しない ・熱がこもって変形したり、火災の原因となることがあります。

コード類は正しく配置する

- ・ACアダプターのコードや接続用コードなどは、足にひっかけると製品の落下や
- ・十分注意して接続、配置してください。

長期間使用しないときはバッテリーをはずす、または電源プラグ を抜く

・電源が「切」でも本機に電気が流れていますので、安全のためにお守りください。

別売の三脚を不安定な状態で使用しない

- ・足などの上に倒れる、けがをする原因となります。また、本機が故障する原因と なります。
- ・足などを引っかけないようにご注意ください。強風にもご注意ください。

移動するときは、電源プラグや接続コード類をはずす

- ・接続したまま移動すると、コードが傷つき、火災や感電の原因となることがあります。
- ・カセットテープも取り出しておいてください。

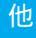

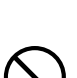

\$

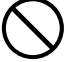

# 安全上のご注意

### バッテリーやグリップベルトは正しく取り付ける

・正しく取り付けられていないと、落下によりけがや故障の原因となることがあり

注意

お手入れするときは、バッテリーをはずす、または電源プラグを 抜く

- ・電源が「切」でも機器に電源が流れていますので感電の原因となることがありま す。
- 5年に一度は内部の点検を販売店に依頼する
- ・内部にほこりがたまったまま、長い間掃除をしないで使用し続けると、火災や感 電の原因となることがあります。
- ・湿気の多くなる梅雨期の前に点検すると、より効果的です。
- ・費用については、販売店にご相談ください。

強い電波や磁気の発生する所、または雷が近いときは使用しない ・<sup>故障の原因となることがあります。</sup>

- ・テレビの上や近くでは使用しないでください。
- ・ACアダプターを使用しているときは、なるべく本機から遠ざけてご使用ください。

飛行機内で使うときは、航空会社の指示に従う ・本機が出す電磁波などにより、飛行機の計器に影響を与える原因となります。

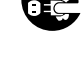

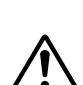

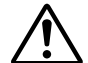

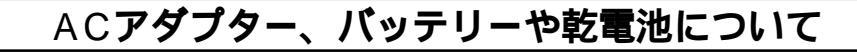

# **⚠ 危険**

AC アダプターを指定の電源電圧以外で使用しない ・火災や感電の原因となります。

AC アダプターは指定以外のビデオカメラには使わない ・性能や形状が異なると、火災や故障、感電の原因となることがあります。 ・指定されたものか確かめ、取扱説明書もよくお読みください。

AC アダプターを分解や改造はしない

- ・火災や感電の原因となります。
- ・お客様ご自身による点検・整備・修理は危険です。絶対におやめください。
- ・内部の点検・整備・修理は販売店に依頼してください。

バッテリーは絶対に分解、加工(はんだ付けなど)加熱、火中投入などをしない

・液漏れ、発熱、破裂、発火し、火災やけがの原因となります。

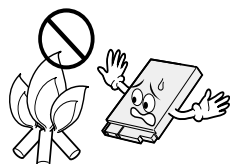

# ACアダプター、バッテリーや乾電池について

# **⚠ 危険**

高温の場所(60 以上)に置かない ・発熱、破裂、発火の原因となります。

バッテリーの端子部に金属物(ネックレスやヘアピンなど)を接 🚫 触させない

・ショートして発熱し、火災やけがの原因となります。

・持ち運びの際にはキャップを取りつけて、金属物と端子が接触しないようにして ください。

乾電池の端子部(⊕と⊖)に金属物(ネックレスやヘアピンなど) を接触させない

・液漏れ、発熱の原因となります。

・持ち運びの際にはビニール袋などに入れ、金属物と端子が接触しないようにして ください。

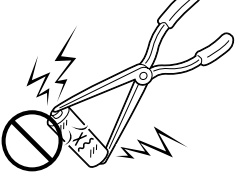

乾電池は絶対に分解、加工(はんだ付けなど)、充電、加熱、火中 投入などをしない ・液漏れ、破裂などの原因となります。

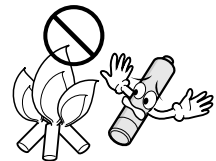

# ACアダプター、バッテリーや乾電池について

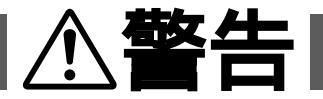

指定以外の乾電池は使わない、また液漏れを起こしたバッテリー や乾電池を使わない

- 液漏れを起こした電池はショートによる発熱で、さわるとやけどをする原因となります。
- ・電池を入れる前に品番をよく確かめてください。
- ・電池の液が漏れたときは、電池取り付け部の液をよく拭き取ってから新しい電池 を入れてください。
- ・電池の液が身体や衣服についたときには、水でよく洗い流してください。 万一、目などに液が入った場合はきれいな水で洗った後、ただちに医師に相談し てください。

乾電池は幼児の手の届かない所に置く ・万一、誤って飲み込んだときは、ただちに医師と相談してください。

濡れたバッテリーは使わない ・ 故障、感電、発熱、発火の原因となります。

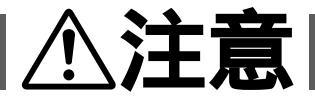

乾電池を入れるときは、極性表示(⊕と⊖)の向きに注意する ・機器の指示通りに乾電池を入れてください。間違えると電池の破壊、液漏れによ り、火災やけが、周囲を汚す原因になることがあります。

通電中のACアダプターや充電中のバッテリーに長時間触れない ・温度が上がり、長時間皮膚がふれたままになっていると、低温やけどの原因とな ることがあります。

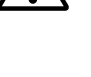

他

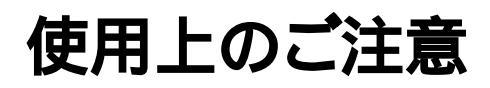

# ビデオカメラについて

本機は DV 方式のデジタルビデオカメラです。 従来式のビデオ、およびDV方式以外のデジタルビデオとは互換性があり ません

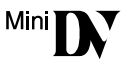

電源(バッテリーやACアダプター)をはずすときは、必ず電源が「切」になっていることを確認してください。

・ビデオカメラの動作中に電源を外すと、テープを傷めたり誤動作の原因 になります。

長時間使用しないときは電源ダイヤルを「切」にしてください。

・長時間電源を入れたままにしておくと、ビデオカメラの表面が温かくな ります。長時間使用しないときは電源を「切」にしてください。

ビデオカメラを保管するときはカセットテープを出し、電源を切 り、バッテリーをはずしてください。

・機能に支障をきたす場合がありますので、ときどき電源を入れて動作を 点検してください。

# 液晶画面について

液晶画面の表面を強く押したり強い衝撃を与えないでください。 ・傷がついたり割れたりして故障の原因となることがあります。

ファインダーや液晶画面に小さな光る点や黒い点が出ることがあ ります。

ファインダーや液晶画面には99.99%以上の有効画素がありますが、
 0.01%以下の小さな光る点(赤、青、緑)や黒い点が出ることがあります。(故障ではありません。)
 これらはテープに記録されません。

# カセットテープについて

本機は DV 方式のデジタルビデオカメラです。 <sup>Mini</sup> **DV** マークの付いたデジタルビデオカセットテープをご使用ください。

大切な録画を消してしまわないように注意してください。

・保存しておきたい録画済みテープは、カセット背面にあるツマミを 「SAVE」の矢印方向に引いてください(ツマミを「REC」の方向に引 くと、再び録画できます)。

事前に試し撮りをしてください。

・大切な録画をするときは、事前に試し撮りを行い、正常に録画、録音されていることをご確認ください。

内容の補償についてはご容赦ください。

 ・万一、ビデオカメラ、カセット等の不具合により正常に録画、録音や再 生ができなかった場合の内容の補償についてはご容赦ください。

権利者に無断で使用できません。

あなたがビデオカメラで録画、録音したビデオは個人として楽しむなどのほかは、著作権法上、権利者に無断で使用できません。

撮影を制限している場所があります。

 ・鑑賞や興行、展示物などのうちには、個人として楽しむなどの目的で あっても、撮影を制限している場所がありますのでご注意ください。

モザイク状のノイズが出る場合があります。

LPモードで録画されたテープは、他のLPモードのついたデジタルビデオで再生した場合、モザイク状のノイズが出る場合があります。また、LPモードのないデジタルビデオでは正常に再生できません。

カセットテープは湿気が少なく風通しのよい、カビの発生しない 場所に保存してください。

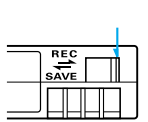

Li-ion

# バッテリーについて

#### リチウムイオンバッテリーの特性

・リチウムイオンバッテリーは小型で高容量のバッテリーです。しかし、 冬場の屋外などの低温(10 以下)でバッテリーが冷えている場合、 バッテリーの使用時間が短くなる特性があり、動作しないことがありま す。このような時は、バッテリーをポケットに入れるなどして温かく し、撮影前にビデオカメラに取り付けてください。バッテリー自体が冷 えていなければ、ビデオカメラの動作上問題ありません(カイロなどを ご使用になっている場合は、直接カイロがバッテリーに触れないように ご注意ください)。

リチウムイオンバッテリーの保存

- ・充電された状態で長期間保存すると特性が劣化することがあります。
- ・しばらく使わない場合は、使い切った状態で保存してください。

<残りの容量を使い切るには>

- カセットテープを入れずに電源を入れる。
- ②ビデオカメラの電源が自動的に切れたらバッテリーを取り出す
- ・長期間保存する場合は、半年に一回程度充電した後、使い切ってから保 存してください。
- ・使用しないときは必ずバッテリーをビデオカメラから取りはずしてくだ さい。付けたままにしておくと、電源が切れていても微少電流が流れて いますので、過放電になり使用できなくなる恐れがあります。
- ・涼しい所で保存してください。周囲の温度が15 ~ 25 くらいの乾燥した所をおすすめします。暑い所や極端に寒い所は避けてください。

美しい環境維持にあなたも一役。リサイクルに協力しましょう。

時計用電池について

・日時を記憶するために電池が内蔵されています。電池の容量がなくなると、バッテリーやACア ダプターの電源をはずしたとき日時情報が失われます。電池の交換は最寄りの「ビクターサービ ス窓口」にご相談ください。(☞128ページ)日時の合わせ方については、☞105ページをご覧 ください(日時を合わせなくても、ビデオカメラで撮影をすることはできます)。

ご使用済みの電池は廃棄しないで、充電式電池リサイクル協力店へご持参ください。

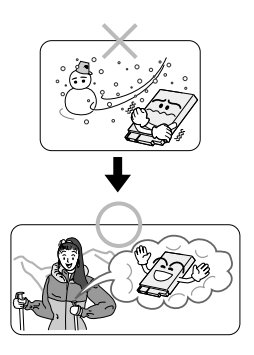

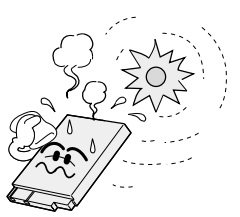

# 本体の汚れを取る

バッテリーやACアダプターをはずして電源を切ってから、次のようにお手入れしてください。 ・汚れを乾いた柔らかい布などで拭き取ってください。

 ・ひどい汚れは水で薄めた中性洗剤に布を浸して固く絞ってから汚れを拭き、乾いた布で 水分を拭き取ってください。

ご注意

ペンジンやシンナーは使用しないでください ボディの損傷や故障の原因になります。 化学ぞうきんや洗剤をご使用になるときはご使用に なる製品の注意書きに従ってください。

# レンズや液晶画面のゴミ・汚れを取る

市販のレンズブロワーでほこりを落とし、また市販のレンズクリーニングペーパー等で汚れを落としてください。汚れたまま放置しておくと、かびなどが発生することがあります。

## ファインダー内部のゴミを取る

ファインダーの内部にゴミなどが入ったときは、ファインダー底面のフタを開け、レンズ ブロワーでゴミ、汚れを取ってください。

終わったらファインダー底面のフタを確実に閉め、ファインダーをもとに戻します。

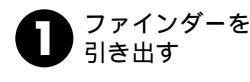

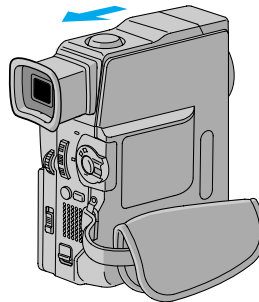

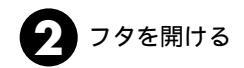

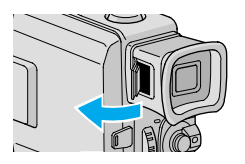

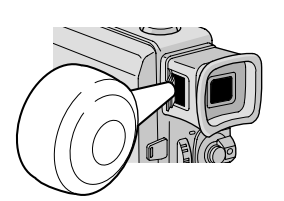

レンズブロワーを

使ってごみを取る

# 海外でお使いになるときは

付属のACアダプターは海外でも使用可能です。バッテリーをビデオカメラに取り付けて 充電したりコンセントから直接電源を確保できます。ただし、コンセントの形状は国に よって異なります。訪問国のコンセントに合った変換プラグをご用意ください。詳細は旅 行代理店、またはビクターサービス窓口にご相談ください。

コンセントの形状と使用する変換プラグ

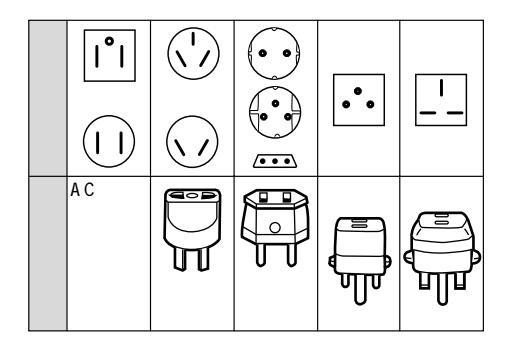

現地のテレビで再生する

NTSC 方式の映像、音声入力端子付きテレビが必要です。NTSC 方式を採用している国、 および地域は以下の通りです。

| バミューダ | パナマ                                                          | エクアドル                                                              |
|-------|--------------------------------------------------------------|--------------------------------------------------------------------|
| バハマ   | エルサルバドル                                                      | ベネズエラ                                                              |
| カナダ   | ペルー                                                          | ミャンマー                                                              |
| 米領サモア | グアム                                                          | ボリビア                                                               |
| 韓国    | グァテマラ                                                        | ホンジュラス                                                             |
| コスタリカ | ミクロネシア                                                       | ドミニカ                                                               |
| メキシコ  | スリナム                                                         | トリニダード・トバコ                                                         |
| ニカラグア | ハイチ                                                          |                                                                    |
|       | バミューダ<br>バハマ<br>カナダ<br>衆領サモア<br>韓国<br>コスタリカ<br>メキシコ<br>ニカラグア | バミューダパナマパハマエルサルバドルカナダペルー米領サモアグアム韓国グァテマラコスタリカミクロネシアメキシコスリナムニカラグアハイチ |

XEr

再生できるテープは

日本と同じNTSC方式で撮影したミニDVテープが再生できます。

ビデオカメラが海外で故障したときは

・その他の地域に関しては、日本にお持ち帰りになった後、お買い上げ販売店にご相談ください。

<sup>・☞128</sup>ページ「ビクターサービス窓口案内」の「海外主要都市でのビデオムービーご相談窓口」 にご相談ください。日本語での対応ができない窓口もあります。海外では日本の保証書は適用 されません。

# 保証とアフターサービス

### 保証書(別途添付しています)

保証書は、必ず「お買い上げ日・ 販売店名」等の記入をお確か めのうえ、販売店から受取っ ていただき、内容をよくお読 みになってから大切に保管し てください。保証期間は、お 買い上げ日から1年間です。

### 補修用性能部品の最低保有期間

当社は、デジタルビデオカメラの補 修用性能部品を、製造打ち切り後、 最低8年間保有しています。この期 間は通商産業省の指導によるもので す。性能部品とは、その製品の機能 を維持するために必要な部品です。

## ご不明な点や修理に関するご相談は

お買い上げの販売店または最寄り の「ビクターサービス窓口」にお問 い合わせください。

## 修理を依頼される場合(持込修理)

108~113ページに従って調べていただき、なお異常のあるときは、電源を切り、必ず電源プラグを抜いてから、お買い上げの販売店にご連絡ください。

万一本機およびデジタルビデオカセットなどの不具合により、正常に撮影や再生できなかった場合の内容の 補償については、ご容赦ください。

#### ご連絡していただきたい内容

| 品     |    | 名  | デジタルビデオカメラ      |
|-------|----|----|-----------------|
| 型     |    | 名  | G R - D V X 5 K |
| お買い   | 止  | ザ日 | 年月日             |
| 故障の状況 |    |    | できるだけ具体的に       |
| ຳມ    | 住  | 所  |                 |
| お     | 名  | 前  |                 |
| 電話    | 話番 | 号  | ( ) –           |

#### 保証期間中は

修理に際しましては保証書をご提示ください。 保証書の規定に従って販売店にて修理させてい ただきます。

#### 保証期間が過ぎているときは

修理すれば使用できる場合には、ご希望により 修理させていただきます。

| 愛情点検               | 長年ご使用<br>の点検をt         | 用のデジタルビデオカメラ<br>ぜひ!                                       | 熱、湿気、ホコリなどの影響や、使用の度合により部品が劣化し、<br>故障したり、時には安全性を損なって事故につながることもあ<br>ります。 |             |                                            |  |  |
|--------------------|------------------------|-----------------------------------------------------------|------------------------------------------------------------------------|-------------|--------------------------------------------|--|--|
| $\bigtriangledown$ | このような<br>症状は<br>ありませんか | 再生しても映像が出ない。<br>異常な臭いや音がする。<br>水や異物が入った。<br>その他の異常な故障がある。 | <b> </b>                                                               | ご使用を<br>中 止 | 故障や事故防止のため、電源<br>を切り、必ず販売店に点検を<br>ご相談ください。 |  |  |

他

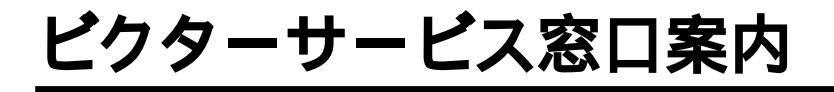

# ビクターサービス窓口案内

#### ビクター製品のアフターサービスはお買い上げの販売店へご用命ください

ご贈答品等で保証書記載のお買い上げ販売店にアフターサービスをご依頼になれない場合は、機種名を ご確認の上、最寄りの「ご相談窓口」にご相談ください。

#### 修理についてのご相談窓口

**Victor** 

ビクターサービスエンジニアリング株式会社

略号について S.C.はサービスセンターの略称です。 S.S.はサービスステーションの略称です。

| ***          | -               |                   |                        | 1        |                                                                                                    |            |           | 107  | di a             |          |                       |                            |               |                                   |
|--------------|-----------------|-------------------|------------------------|----------|----------------------------------------------------------------------------------------------------|------------|-----------|------|------------------|----------|-----------------------|----------------------------|---------------|-----------------------------------|
| 郁府県名         | 拠               | 点 名               | TEL                    | a        | 所                                                                                                    | 在          | 地         | 部県   | 府<br>名           | 拠」       | 点 名                   | TEL                        | •             | 所在地                               |
|              |                 |                   | 北                      | 海道       |                                                                                                    |            |           |      |                  |          |                       | Ŧ                          | 葉             | •                                 |
|              | 札               | 幌S.C.             | (011)898-1180          | 004-0005 | 札幌市厚別区周                                                                                                    | 別東5条       | 1丁目2-29   |      |                  | 【出張      | 修理専門                  | <ol> <li>のご相談窓口</li> </ol> |               |                                   |
|              | 苫/              | 小牧S.S.            | (0144) 34-6682         | 053-0032 | 苫小牧市緑町                                                                                                    | 2-7-11     |           |      |                  | 首都圏サー    | ビスセンター                | (03) 5803-2888             | 279-0001      | 千葉県浦安市当代島2-13-27                  |
|              | 旭               | JI S.C.           | (0166) 61-3659         | 070-8012 | 旭川市神居二                                                                                                    | 条3-2-1     | 5         |      |                  | 【お預:     | かり修理                  | 、補修用部品】                    | のご相談窓         | ξ <u>Π</u>                        |
| 北海道          | 北               | 見S.S.             | (0157) 25-8557         | 090-0037 | 北見市山下町                                                                                                    | 4-7-19     |           | Ŧ    | 笹                | Ŧ        | 葉S.C.                 | (043)246-2588              | 261-0001      | 千葉市美浜区幸町2-1-1                     |
|              | 쉚               | 路S.S.             | (0154)24-0797          | 085-0036 | 釧路市若竹町                                                                                                    | 6-13       |           | 1'   | ж                | ★₹       | 津S.S.                 | (0438)23-3035              | 292-0000      | 木更津市清見台2-1-3 グレイスビル1F             |
|              | 帯               | 広S.S.             | (0155)24-4493          | 080-0806 | 帯広市東六条                                                                                                    | 南12-11     | 1         |      |                  | 柏        | S.C.                  | (0471)75-4322              | 277-0863      | 柏市豊四季512-10-67                    |
|              | 函               | 館S.S.             | (0138)52-5324          | 040-0001 | 函館市五稜郭町4-                                                                                                    | 16函館あま     | らば生命ビル1F  |      |                  | 浦        | 安S.S.                 | (047) 353-6189             | 279-0001      | 浦安市当代島2-13-27                     |
|              |                 |                   | す                      | ±k.      |                                                                                                    |            |           |      |                  |          |                       | · ·                        |               |                                   |
|              | 書               | 森S.C.             | (0177)23-2261          | 030-0844 | 青森市桂木4-                                                                                                    | 6-17       |           |      |                  |          |                       | 東                          | 京             |                                   |
| 吉 森          | Π <sub>Λ</sub>  | 戸S.S.             | (0178) 44-4521         | 031-0804 | 八戸市青葉2-                                                                                                    | -21-2      |           |      |                  | 【出張      | 修理専門                  | 】のご相談窓口                    |               |                                   |
|              | 34              | 前S.S.             | (0172)28-0165          | 036-8084 | 弘前市高田1-                                                                                                    | 13-1       |           |      |                  | 首都圏サー    | ・ビスセンター               | (03) 5803-2888             | 279-0001      | 千葉県浦安市当代島2-13-27                  |
|              | 盛               | 岡S.C.             | (019)637-0121          | 020-0835 | 盛岡市津志田                                                                                                    | 9地割24      | 4-1       |      |                  | 【お預      | かり修理                  | 、補修用部品】                    | のご相談窓         | <u>50</u>                         |
| 石 于          | 水               | 沢S.S.             | (0197)22-2773          | 023-0815 | 水沢市天文台                                                                                                    | 通り3-1      | 2         |      |                  | 本        | 郷S.C.                 | (03) 5684-8254             | 113-0033      | 東京都文京区本郷3-14-7ビクター本郷ビル1F          |
|              | 秋               | ⊞S.C.             | (018)824-3189          | 010-0953 | 秋田市山王中                                                                                                    | 園町4-1      |           |      |                  | 秋薄       | ŧ原S.S                 | (03) 3251-2128             | 101-0021      | 東京都千代田区外神田1-6-6                   |
| 秋田           | 大               | 館S.S.             | (0186) 43-0980         | 017-0874 | 大館市美園町                                                                                                    | 5-6        |           | 東    | 京                | 練        | 馬S.C.                 | (03) 3993-7520             | 176-0014      | 東京都練馬区豐玉南1-19-1                   |
|              | 横               | 手S.S.             | (0182) 32-8873         | 013-0064 | 横手市赤坂字                                                                                                    | 大道向3       | 3-6       |      |                  | 大        | ⊞S.C.                 | (03) 3727-9385             | 145-0062      | 東京都大田区北千束2-20-6                   |
| 古城           | 仙               | 台S.C.             | (022)287-0151          | 984-0011 | 仙台市若林区                                                                                                    | 六丁の目       | 西町7-13    |      |                  | 八 王      | 子S.C.                 | (0426)46-6914              | 192-0045      | 東京都八王子市大和田町2-9-6                  |
| D 70         | 石               | 巻S.S.             | (0225)94-7711          | 986-0853 | 石巻市門脇字                                                                                                    | 四番谷均       | 地8-18     |      |                  | F 344 75 |                       |                            |               |                                   |
| ılı ∓≉       | 山               | 形S.C.             | (023)642-0279          | 990-2412 | 山形市松山3-                                                                                                    | 12-18      |           |      |                  | 【美榜/     | 用機器等                  | 門】のこ相談窓                    |               | <b>主告報公主应用出点(6</b>                |
| щ <i>л</i> л | 酒               | 田S.S.             | (0234)26-7145          | 998-0842 | 酒田市亀ヶ崎                                                                                                    | 6-6-1      |           | _    |                  | 自動圏入り    | 7792899-              | (03) 3874-5231             | 110-0003      | 東京都台東区根库5-4-3                     |
|              | 郡               | ЩS.C.             | (024)952-6331          | 963-0205 | 郡山市堤1-3                                                                                                    |            |           |      |                  |          |                       | 琦                          |               |                                   |
| 福島           | 11              | bきS.S.            | (0246)28-4991          | 970-8034 | いわき市平上                                                                                                    | :荒川字柞      | 妥町19-4    |      |                  | 【出張      | 修理専門                  | ]]のご相談窓口                   |               |                                   |
|              | 会》              | 睹松S.S.            | (0242)38-1355          | 965-0831 | 会津若松市表町1-4                                                                                                    | 4ハイツシン     | /フォニー101号 |      |                  | 首都圏サー    | ピスセンター                | (03) 5803-2888             | 279-0001      | 千葉県浦安市当代島2-13-27                  |
|              | 偣               | 島S.S.             | (024) 553-9437         | 960-0103 | 福島市本内子                                                                                                    | - 南原26-    | -1        | +*   | т                | 【お預      | かり修理                  | 、補修用部品】                    | のご相談窓         |                                   |
|              |                 |                   | 関東・                    | 甲信       | 越                                                                                                    |            |           | भग   | т                | 大        | 宮S.C.                 | (048)654-5241              | 330-0037      | 大宮市東大成町2-658-1                    |
|              | 【出張             | 修理専門              | 】のご相談窓口                |          |                                                                                                    |            |           |      |                  | 熊        | 谷S.S.                 | (048)553-5105              | 361-0057      | 行田市城四2-7-39ツインハイツ石山B              |
|              | 首都圏サ            | ービスセンター           | (025)241-4003          | 279-0001 | 千葉県浦安市                                                                                                    | 5当代島2      | 2-13-27   |      |                  | л        | 越S.S.                 | (0492)42-4496              | 350-1106      | 川越市小室491-1                        |
|              | <u>【お預</u>      | かり修理              | 、補修用部品】                | のご相談窓    |                                                                                                    |            |           |      |                  |          |                       | 2#                         | ~             |                                   |
| 新潟           | 新               | 潟S.C.<br>岡SS      | (025)242-3431          | 950-0084 | 新潟市明石1-                                                                                                    | -2-19      | 4         | -    |                  | T LLIZE  | 夜頭古鹿                  | 11<br>11 のご相談の口            | <b>赤</b> //i  |                                   |
|              | L L             | 间3.3.<br>越S.S.    | (0255) 45-1734         | 940-0012 | した しんしょう しんしょう しんしょう しんしょう しんしょう しんしょう しんしょう しんしゅう しんしゅ しんしゅ | -11        | -1        |      |                  | (1) 5001 | 哆 庄 守 L .<br>- ビフセンター | (02) 5902 2999             | 270.0001      | 千葉圓浦安古当代自2,12,27                  |
|              | _               |                   | (, .                   |          |                                                                                                    |            |           |      |                  | 「お猫      | かり修理                  | (05)5005-2000              | <u></u> のご相談変 |                                   |
|              | 【出張             | 修理専門              | 】のご相談窓口                |          |                                                                                                    |            |           |      |                  | 描        | <u>近らし</u><br>近らし     | (045)651-0403              | 231-0028      | 横近市山区谷町1-3-1                      |
|              | 首都圏サ            | ービスセンター           | (026)221-7607          | 279-0001 | 千葉県浦安市                                                                                                    | 5当代島2      | 2-13-27   | 24.7 | ~                | 194      | 」<br>第留SS             | (0468) 34-9261             | 230-0821      | 構有智古ク甲近6-4-1                      |
| 長野           | 【お預             | かり修理              | 、補修用部品】                | のご相談窓    |                                                                                                    |            |           | 1472 | 宗川               | 111      | 崎S C                  | (0400)04 0201              | 216-0024      | 崎市安前区南亚台3.2(第2万面ビル)               |
|              | 長               | 野S.C.             | (026)221-6583          | 380-0913 | 長野市川合新                                                                                                    | f田962-1    |           |      |                  | 平        | 塚S.C.                 | (0463)36-2160              | 254-0065      | 平塚市南原2-4-5                        |
|              | 松               | 本S.S.             | (0263) 25-9165         | 390-0828 | 松本市庄内2-                                                                                                    | 4-21       |           |      |                  | ,<br>相 模 | 原S.C.                 | (042)776-2052              | 229-0004      | 相權原市古淵3-7-4                       |
|              | 【出張             | 修理専門              | <u>】</u> のご相談窓口        |          |                                                                                                    |            |           |      |                  |          |                       | (. ,                       |               |                                   |
|              | 首都圏サ            | ービスセンター           | (027)255-5982          | 279-0001 | 千葉県浦安市                                                                                                    | 5当代島2      | 2-13-27   |      |                  |          |                       |                            |               |                                   |
| 群馬           | 【お預             | かり修理              | 、補修用部品】                | のご相談窓    |                                                                                                    |            |           |      |                  |          |                       | 静                          | 岡             |                                   |
|              | 前               | 橋S.C.             | (027)255-5921          | 371-0854 | 前橋市大渡町                                                                                                    | [1-19-1    |           |      |                  | 静        | 岡S.C.                 | (054)282-4141              | 422-8006      | 静岡市曲金6-5-28                       |
|              | F 11.75         |                   |                        |          |                                                                                                    |            |           | 静    | 缸                | 沼        | 津S.S.                 | (0559)22-1557              | 410-0041      | 沼津市筒井町6-5                         |
|              | 【出張             | 修埋專門              | 】のこ相談窓口                |          |                                                                                                    |            |           |      | 1-1              | 浜        | 松S.S.                 | (053) 421-3441             | 435-0041      | 浜松市北島町785                         |
|              | 百部盛り            | -ビスセンター           | (028)635-2938          | 279-0001 | 十葉県浦安市                                                                                                    | 5当代島2      | 2-13-27   | _    |                  |          |                       |                            | - 11. 74      | -                                 |
| 栃木           | しの対             | かり修理              | 、補修用部品」                | のこ相談窓    |                                                                                                    | 1////0 = 0 |           |      |                  |          |                       | 東 渚                        | ∎•য/ থ        | 2                                 |
|              | 于郁              | ) 몸S.C.           | (028)638-1639          | 321-0953 | 于郁呂巾東佰                                                                                                    | 1780-5-2   | 2         |      |                  | 名古       | 屋S.C.                 | (0568) 25-3235             | 481-0041      | 西春日井郡西春町九之坪鴨田121-1                |
|              | -               | 20.0              | (0000) 04 0750         | 000.0040 | 上津士會上站                                                                                                    |            | 2.4       | 愛    | 知                | Ξ        | 河S.C.                 | (0564)26-1005              | 444-2133      | 岡崎市井ノロ町字河原西31-1                   |
| 茨城           | 1 7K            | 浦S.U.<br>百 s s    | (0298)21-8756          | 300-0813 | 工油巾畠工崎                                                                                                    | 111日10     | J-1       |      | _                | 豊        | 橋S.S.                 | (0532)64-0815              | 440-0853      | 豊橋市佐藤5-19-1                       |
| 1 10         |                 | 7 0.0.            | (023)240 1300          | 010 0000 | 30 107000                                                                                                    | 1=] 1011   |           | 岐    | 阜                | 岐        | 阜S.S.                 | (058)274-1947              | 500-8367      | 岐阜市于佐南3-1-28                      |
|              | r u-₂≡          | 修理审理              | <br> 1のご相談の口           |          |                                                                                                    |            |           | Ξ    | 重                | =        | 里S.S.                 | (0593)52-0841              | 510-0076      | 四日中市瑞不2-15-2                      |
|              | ▲ 山 5夜<br>##### | 119理号门<br>_ビフカンター | 100011100201           | 270,0004 | 工笹圃浦中士                                                                                                    | 当代自己       | 12.27     | -    | -                | 1月       | <u>⊭ S.S.</u>         | (059)229-7780              | 514-0815      | 津巾大子滕万485-18                      |
| 山梨           | 日印図リ            | しんビノブラ            | (033)221-3/73          | 2/9-0001 | □ 朱宗/冊女□                                                                                                    | 11164      | -13-21    | 副    | <u>щ</u>         | 副        | Щ5.С.                 | (076) 425-2397             | 939-8211      | 畠山巾凵町4 J 日1-3<br>  今辺古新伊本4丁日65 47 |
|              | の頂              | いい 形理<br>府SS      | (055)237-4016          | 400-0864 | 田府市湯田?                                                                                                    | 11-5       |           | 10   | <u>// </u><br>++ | 並        | /TS.U.                | (0776) 52 6046             | 921-8062      | 並ハ□川新1本平4 」日103-17                |
|              | -               | //20.0.           | 1000/201 4010          | .50 0004 |                                                                                                    | .1.5       |           | 100  | Ħ                | 18Ú      | 7+3.3.                | (0110)00-0910              | 510-0043      | 11171日第第3-211                     |
| ・所在          | 地 雷             | 託悉是か              | <br>  <br>   恋面にかる惺(4) | がござい     | ますので あ                                                                                                    | らかじめ       | トごて承く†    | ビュい  |                  |          |                       |                            |               | 010                               |

|              |                |                  |            |                                                  |                |                         | _   |        |            |                  |                          |           |               |             |                    |
|--------------|----------------|------------------|------------|--------------------------------------------------|----------------|-------------------------|-----|--------|------------|------------------|--------------------------|-----------|---------------|-------------|--------------------|
| 都府<br>県名     | 拠点名            | TEL              |            | 所                                                | 在              | 地                       | 者県  | 府<br>名 | 拠          | 点 名              | TEL                      | ø         | 所             | 在           | 地                  |
|              |                |                  | 近着         | 2                                                |                |                         |     |        |            |                  | 中                        | 国         |               |             |                    |
| 滋賀           | 滋 賀S.S         | . (077) 582-5812 | 524-0033   | 守山市浮気町                                           | J268           |                         | 岡   | F      | 囲          | 山S.C.            | (086)243-1566            | 700-0926  | 岡山市西古松        | 西町8-3       | 23                 |
|              | 【出張修理専         | 門】のご相談窓          |            |                                                  |                |                         |     |        | 広          | 島S.C.            | (082)243-9839            | 730-0825  | 広島市中区光        | 南3-9-1      | 17                 |
| 5 #          | 大              | . (06)6304-5731  | 532-0027   | 大阪市淀川区                                           | ≤田川2           | 2-4-28                  | 広   | 島      | 福          | 山S.S.            | (0849) 31-6984           | 721-0973  | 福山市南蔵王        | 町3-5-1      | 15                 |
| л н          | 【お預かり修         | ·<br>理、補修用部品     | 】のご相談      | [窓口                                              |                |                         |     |        |            |                  |                          |           |               |             |                    |
|              | 京 都S.C         | . (075)644-0247  | 612-8401   | 京都市伏見区深                                          | 草下川原           | 亰町31番地の1                | _   |        | uli        | DS C             | (0839)73-3708            | 754-0022  | 吉敷郡小郡町        | 花園町         | 5-28               |
|              |                |                  |            |                                                  |                |                         | ш   |        | 一          | шS.S.            | (0834)27-1331            | 745-0042  | 徳山市野上町        | 2-35        |                    |
| <b>古</b> 都小部 | 福知山SS          | (0773)22-8664    | 620-0059   | 福知山市厚東                                           | <b>₽</b> ₩T14  | 5-2                     | _   |        | 下          | 関S.S.            | (0832) 51-1040           | 751-0852  | 下関市熊野町        | 2-14-2      | 3                  |
| 2189406      | 10/11 01010    |                  | 020 0000   |                                                  |                | ~ _                     | _   |        |            |                  | ற                        | Ē         |               |             |                    |
|              |                |                  |            |                                                  |                |                         | 香   | Л      | 高          | 松S.C.            | (087) 866-1200           | 761-8057  | 高松市田村町        | 205-1       |                    |
|              | 【出張修理專         | 門】のこ相談窓          | Ц          |                                                  |                |                         | 徳   | 島      | 德          | 島S.C.            | (088)622-7387            | 770-8052  | 德島市沖浜2-       | 37          |                    |
| 奈良           | 大 版S.C         | . (06)6304-5731  | 532-0027   | 大阪市淀川                                            | ≚田川2           | 2-4-28                  | 高   | 知      | 高          | 知S.S.            | (088) 882-0546           | 780-8122  | 高知市高須新        | 町4-14       | 3                  |
|              | 【お預かり修         | 理、補修用部品          | 】のご相談      | 窓口                                               |                |                         |     |        | 松          | 山S.C.            | (089) 923-0372           | 791-8015  | 松山市中央1        | 4-12        |                    |
|              | 奈 良S.S         | . (07442) 4-6271 | 634-0007   | 橿原市葛本町                                           | J834-2         | 2                       | 愛   | 媛      | 宇和         | 和島S.S.           | (0895)20-1018            | 798-0087  | 宇和島市坂下        | 津甲40        | 07-40              |
|              |                |                  |            |                                                  |                |                         |     |        | 新属         | <b>居浜S.S</b> .   | (0897)67-1030            | 792-0881  | 新居浜市松神        | 子2-2-2      | 25                 |
|              | 【出張修理専門】のご相談窓口 |                  |            |                                                  |                | _                       |     |        |            | <b>.</b>         | ki.;ah 478               |           |               |             |                    |
|              | 大阪SC           | (06)6304-5731    | 532-0027   | 大阪市淀川区                                           | Z ER III 2     | 2-4-28                  |     |        | ) 고        | E C              | (002) 421 1261           | 012 0011  | 范网士博夕区        | 捕夕即         | 前4161              |
|              | 「わずかりぬ         |                  | 1 のご 10021 |                                                  | 2 μη/12        | . 4 20                  | 20  | R      | 11日 力      | 回3.0.<br>回半99    | (092)431-1201            | 930.0039  | 加回印度多区        | <b>守</b> 如浦 | 用14-10-1<br>1_1102 |
|              | しの預がり修         | 理、補修用部面          | 」のこ相談      | [쇼니                                              | 7 mula         | 1.00                    | THE | լայ    | * 7        | 山木3.5.<br>州SC    | (0942)33-3433            | 802-0030  | 大田木市日町        | +117=       | 荪略2_0_3            |
| 大阪           | 大 阪S.C         | . (06)6304-5/31  | 532-0027   | 大阪市淀川は                                           | と田川2           | 2-4-28                  |     |        | 10 71      | , 710.0.         | (030) 321 0301           | 002 0000  | AU7 071110 10 | 10122       | 1/212 0 0          |
|              | 大阪南S.C         | (06)6768-5489    | 543-0028   | 人限巾大主                                            | チレイリイ          | 筒町110-110<br>1.2 伊助リズッ/ | 佐   | 智      | 佐          | 賀S.S.            | (0952)26-8785            | 840-0023  | 佐賀市本庄町        | 大字袋         | 265-1              |
|              | 堺 5.0          | . (0/22)54-2881  | 091-0032   | 小川日白局何期                                          | ]9] HZ         | 1-21/200/11/2           | 11  | 34     | 長          | 崎S.C.            | (095)862-5522            | 852-8021  | 長崎市城山町        | 9-13        |                    |
|              | 【業務用機器         | 専門】のこ相談          | 窓口         |                                                  |                |                         | 長   | 崎      | 佐t         | 世保S.S.           | (0956)33-5568            | 857-1166  | 佐世保市木風        | #T1467      | 7-2                |
|              | 大阪メンテナ         |                  |            |                                                  |                |                         | 大   | 分      | 大          | 分S.C.            | (097) 543-1422           | 870-0822  | 大分市大道町        | 4-1-2       |                    |
|              | ンスセンター         | (06)6304-6715    | 532-0027   | 大阪市淀川0                                           | ≤田川2           | 2-4-28                  | 熊   | 本      | 熊          | 本S.C.            | (096) 353-4536           | 861-4101  | 熊本市近見8-       | 1-10        |                    |
| -            | 和歌山らら          | (072) 472 6700   | 640-9222   | 和歌山市大日                                           | <b>B</b> 430-6 | 2                       | -   | 4+     | 宮          | 崎S.S.            | (0985)24-5401            | 880-0032  | 宮崎市霧島町        | 3-59        |                    |
| 和歌山          | П ЛСС          | (0730) 22-0076   | 646-0021   | 田辺市湊158                                          | 1430-C         | ,                       | 몸   | 18     | 延          | 岡S.S.            | (0982)35-7077            | 882-0857  | 延岡市惣領町        | 24-3        |                    |
|              | щ 20.0         | (0133)22-3310    | 040-0031   | LE 10/2/10/2/10/2                                |                |                         | 鹿   | 児島     | 鹿児         | 。島S.C.           | (099)282-8818            | 890-0034  | 鹿児島市田上        | 7丁目9        | )-8                |
|              |                |                  |            |                                                  |                |                         | 沖   | 縄      | 沖          | 縄S.C.            | (098)898-3631            | 901-2224  | 沖縄県宜野湾        | 市真志         | 喜1-13-16           |
|              | 【出張修理専         | 門】のご相談窓          |            |                                                  |                |                         | _   |        |            |                  |                          | 86        |               |             |                    |
| 丘 庫          | 大              | . (06)6304-5731  | 532-0027   | 大阪市淀川区                                           | ≤田川2           | 2-4-28                  | _   |        | 1 20 1 24  |                  | Щ.                       | 層         |               |             |                    |
| 中東部          | 【お預かり修         | 理、補修用部品          | 】のご相談      | 窓口                                               |                |                         |     |        | 山陰ビク       | 7ター販売(お<br>マカン/ク | (0052)21 000             | 0 000 000 |               | 1784        | 6 20               |
|              | 神 戸S.C         | . (078) 252-0562 | 651-0086   | 神戸市中央区                                           | K磯上ì           | 通3-2-16                 | 島   | 根      | リーヒ<br>(松江 | スピノツ=<br>・米子相当   | -   (0852) 31-890<br>4 } | 0 090-082 | 3 1公江巾子图      | 1111        | 0-39               |
|              |                |                  |            |                                                  |                |                         |     |        | 出雲営業       | 」」<br>#所サービス{    | (0853)21-461             | 1 693-000 | 1 出雲市今市       | IT854       |                    |
| C III T II   | #E B*0.0       | (0700) 04 0000   | 070 0075   | 施設主由地帯                                           | 50T11          | 1                       |     |        | 浜田営業       | 新サービス            | (0855) 22-158            | 4 697-002 | 3 浜田市長沢       | 町671-       | 1                  |
| 兵庫四部         | 足 始5.5         | . (0/92) 34-3833 | 0/0-09/5   | 치미, 나타기 (11, 12, 12, 12, 12, 12, 12, 12, 12, 12, | ыщ) I I -      |                         | 鳥   | 取      | 鳥取営業       | 新サービス            | (0857)23-215             | 1 680-091 | 1 鳥取市千代:      | 水1丁目        | 22-1               |
|              |                |                  |            |                                                  |                |                         | _   |        |            |                  |                          |           |               |             |                    |

#### 海外主要都市でのビデオムービーご相談窓口

#### カナダ JVC CANADA INC.

・トロント (416-293-1311) 21 Finchdene Square, Scarborough, Ontario M1X 1A7

#### アメリカ JVC SERVICE & ENGINEERING COMPANY OF AMERICA

| ・ロサンゼルス   | (714-229-8011)                                 |
|-----------|------------------------------------------------|
|           | 5665 Corporate Avenue Cypress, CA 90630-0024   |
| ・ニュージャージー | (973-396-1000)                                 |
|           | 10 New Maple Avenue, Pine Brook, NJ 07058-9641 |
| ・ホノルル     | (808-833-5828)                                 |
|           | 2969 Mapunapuna Place, Honolulu, HI 96819-2040 |

#### **イギリス JVC (U.K.)** LIMITED

・ロンドン (0208-450-3282)

JVC BUSINESS PARK, 14 Priestley Way, London NW2 7BA

#### **フランス JVC FRANCE S.A.** ・パ リ [01-61-04

U (01-61-04-11-11) 1, Avenue, Eiffel 78422 Carrieres Sur Seine Cedex

#### シンガポール JVC ASIA PTE. LTD.

・シンガポール (255-8155) 31Kaki Bukit Roard 3, #06-18 Techlink, Singapore 417818

(注)・その他の地域に関しては、おでかけの前にお客様ご相談センターにご相談ください。・海外では日本の保証書は適用されません。 ・日本語での対応はできないサービスセンターもございます。

## ビクター製品についてのご相談窓口

#### お買物相談、お取扱い方法、お手入れ方法その他ご不明な点は、下記にご相談ください。

| (06)6765-4161 543-0028 大阪市天王寺区小橋町10-16 大阪ビクタービル | お客様ご相談センター | (03) 5684-9311 113-00<br>(06) 6765-4161 543-00 | 33 東京都文京区本郷3-14-7 ビクター本郷ビル<br>28 大阪市天王寺区小橋町10-16 大阪ビクタービル |
|-------------------------------------------------|------------|------------------------------------------------|-----------------------------------------------------------|
|-------------------------------------------------|------------|------------------------------------------------|-----------------------------------------------------------|

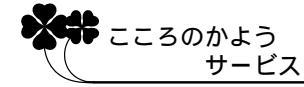

# 主な仕様

# [ ビデオカメラ ]

# 一般仕様

| 項目     | 仕  様                                                        |
|--------|-------------------------------------------------------------|
| 電源     | DC11.0 V(ACアダプター使用時) DC 7.2 V(バッテリー使用時)                     |
| 消費電力   | 4.0 W(ファインダー使用時)、4.8 W(液晶画面使用時)                             |
| 外形寸法   | 51 mm × 120 mm × 97 mm (幅×高さ×奥行き)                           |
| 質量     | 本体質量 約 470 g<br>撮影時質量 約 545 g(バッテリーBN-V507B、カセットM-DV30ME含む) |
| 許容動作温度 | 0 °C ~ 40 °C                                                |
| 許容相対湿度 | 35 % ~ 80 %                                                 |
| 許容保存温度 | -20 °C ~ 50 °C                                              |

# カメラ部仕様

| 項目     | 仕 様                                                  |  |  |  |  |
|--------|------------------------------------------------------|--|--|--|--|
| 撮像素子   | 1/4型 68万画素CCD<br>(撮像エリア 34万画素)                       |  |  |  |  |
| レンズ    | F1.8、ƒ=3.6 mm ~ 36 mm<br>(35 mmカメラ換算:46 mm ~ 460 mm) |  |  |  |  |
| フィルター径 | 27 mm (ネジピッチ 0.5 mm)                                 |  |  |  |  |
| ズーム倍率  | 光学10倍、最大200倍(デジタル使用)                                 |  |  |  |  |
| 最低照度   | 9ルクス                                                 |  |  |  |  |

# デジタルビデオカメラ部仕様

| 項目           | 仕  様                                                                                                    |
|--------------|----------------------------------------------------------------------------------------------------|
| 録画 / 再生方式    | DV方式(SD仕様)<br>映像:デジタルコンポーネント記録<br>音声:PCMデジタル記録、32 kHz 4チャンネル(12BIT)<br>48 kHz 2チャンネル(16BIT)、44.1kHz(再生のみ) |
| 信号方式         | NTSC日米標準信号方式                                                                                              |
| 使用カセット       | ミニDVカセット                                                                                                  |
| 録画 / 再生時間    | SPモード:80分、LPモード:120分(DVM80テープ使用時)                                                                         |
| 早送り / 巻き戻し時間 | 約3分(DVM60テープ使用時)                                                                                          |

# 液晶画面 / ファインダー部仕様

| 項目     | 仕 様               |
|--------|-------------------|
| 液晶画面   | 2.5型、11万画素 カラー液晶  |
| ファインダー | 0.44型、11万画素 カラー液晶 |

# 端子部仕様

| 項目                                   | 仕 様                                                                          |
|--------------------------------------|------------------------------------------------------------------------------|
| DV入力 / 出力端子*1                        | 4ピン(i.LINK / IEEE1394準拠)                                                     |
| S-VIDEO端子* <sup>2</sup><br>(S映像出力端子) | アナログ出力 (Y:1.0 V (p-p)、75 C:0.29 V (p-p)、75 )                                 |
| AV出力端子*1<br>(映像/音声出力端子)              | 3.5 mmミニジャック<br>映像:アナログ出力(1.0 V (p-p)、75 )<br>音声:ステレオ/アナログ出力(300 mVrms、1 k ) |
| PC( DIGITAL PHOTO )端子*2              | 2.5 mm超ミニジャック                                                                |
| JLIP端子* <sup>2</sup>                 | 3.5 mmミニジャック                                                                 |

\*1:ビデオカメラ本体に装備

\*2:ジャックボックスに装備

# [ AC アダプター ]

一般仕樣

| 項目     | 仕 様                              |
|--------|----------------------------------|
| 定格入力   | AC 100 V ~ 240 V, 50 Hz/60 Hz    |
| 入力容量   | 25 VA(100 V) 34 VA(240 V)        |
| 定格出力   | DC 11 V 、1 A                     |
| 許容動作温度 | 0 ~40 (充電時は10 ~35 )              |
| 外形寸法   | 59 mm × 31 mm × 84 mm (幅×高さ×奥行き) |
| 質量     | 約130 g                           |

仕様および外観は、改良のため予告なく変更することがありますのでご了承ください。

本機は、情報処理装置等電波障害自主規制協議会(VCCI)の基準に基づくクラスB情報技術 装置です。本機は、家庭環境で使用することを目的としていますが、この装置がラジオやテレ ビジョン受信機に近接して使用されると、受信障害を引き起こすことがあります。この取扱説 明書に従って正しく取り扱いをしてください。

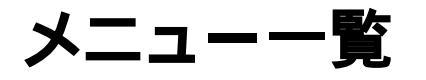

## 撮影時

電源ダイヤルを「M」に設定し、メニューダイヤルを押すと表示されます。

は初期値

| アイコン |                                                                         | メニュー                          |
|------|-------------------------------------------------------------------------|-------------------------------|
|      |                                                                         | 場面切替                          |
|      | 回フェーダー:白                                                                | ▶ ワイプ:シャッター                   |
|      | 凰フェーダー:黒                                                                | 囤P オーバーラップ                    |
|      | 頭フェーダー:白黒                                                               | <b>□P</b> ワイプ:コーナー            |
|      | ■モザイク<br>■                                                              |                               |
|      |                                                                         |                               |
|      | ロリイノ:ワインドワ                                                              | 100P リイノ:ドア<br>1110 ロイプ・スタロール |
|      | ⊡ ワイノ:スライト<br>  □ □ ノイノ・ドマ                                              | ビア ワイノ:スクロール<br>EDD ロイプ・シャッター |
|      |                                                                         | □F JA J . J F J               |
|      |                                                                         |                               |
|      | 1/60 $3+5$ $2-1/60$                                                     |                               |
|      | $1/100 2 \pi y y - 1/100$                                               |                               |
|      | * 7 ポーツ                                                                 | 「「「「「」」」の示                    |
|      | ■<br>■<br>7<br>7<br>7<br>7<br>7<br>7<br>7<br>7<br>7<br>7<br>7<br>7<br>7 | → 1 高感度4倍                     |
|      | <b>■</b> スポットライト                                                        | 米2 高感度10倍                     |
|      | <u>_</u><br>シ夜景                                                         | 堅ゴースト                         |
|      | ■セピア                                                                    |                               |
| 9    |                                                                         | 白バランス                         |
|      | オート                                                                     | くもり                           |
|      | ワンタッチ                                                                   | ハロゲン                          |
|      | はれ                                                                      |                               |

| アイコン | メニュー                                                 |                                          | サブメニュ・                                                 | -                 |
|------|------------------------------------------------------|------------------------------------------|--------------------------------------------------------|-------------------|
| A    | フルオート設定<br>録画モード<br>音声モード<br>ズーム<br>記念写真モード<br>感度アップ | SP<br>12BIT<br>10倍<br>ピンナップ<br>4マルチ<br>切 | LP<br>16BIT<br><mark>40倍</mark><br>フレーム<br>9マルチ<br>AGC | 200倍<br>フル<br>オート |
|      | マニュアル設定<br>手ぶれ補正<br>テレマクロ<br>ワイド効果<br>ボイスポジション       | 切<br>切<br>切<br>切                         | 入<br>入<br>シネマ<br>入                                     | ワイド               |
| 唳    | システム設定<br>プザー<br>タリー<br>IDナンバー<br>デモモード<br>プリセット     | 切<br>切<br>06<br>切<br>キャンセル               | ブザー<br>入<br>(01~99)<br>入<br>実行                         | メロディー             |

は初期値

| アイコン | メニュー                                              | サブメニュー                                                         |
|------|---------------------------------------------------|----------------------------------------------------------------|
| 0    | 日時 / 表示設定<br>画面表示切替<br>日時表示<br>タイムコード<br>年月日時計合わせ | モニター <b>モニター/TV</b><br>切 <b>オート</b> 入<br>切 入<br>現在の年月日、時刻を設定する |

## 再生時

電源ダイヤルを「見る」に設定し、メニューダイヤルを押すと表示されます。

は初期値

| アイコン     | メニュー                                             |                                                 | サブメニュ-                         | -            |
|----------|--------------------------------------------------|-------------------------------------------------|--------------------------------|--------------|
| 09       | ビデオ再生モード設定<br>音声切替<br>12BIT音声<br>シンクロ補正<br>録画モード | <mark>ステレオ</mark><br>ミックス<br>- 1.3 ~ ±0.0<br>SP | 音声L<br>音声1<br>~+1.3<br>LP      | 音声 R<br>音声 2 |
| <b>K</b> | システム設定<br>プザー<br>タリー<br>IDナンバー<br>デモモード<br>プリセット | 切<br>切<br>06<br>切<br>キャンセル                      | ブザー<br>入<br>(01~99)<br>入<br>実行 | メロディー        |
| ٥        | 日時 / 表示設定<br>画面表示切替<br>日時表示<br>タイムコード            | モニター<br>切<br>切                                  | モニター/TV<br>オート<br>入            | λ            |

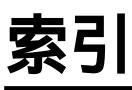

## あ

| アフレコ音声       54,78         アフレコ編集       78         インサート編集       80         映画効果       71         演出効果       61         お知らせ表示       24         音声モード       54,96         音声モード切替       54 | 正65      |
|----------------------------------------------------------------------------------------------------|----------|
| アフレコ編集                                                                                                    | 音声 54、78 |
| インサート編集                                                                                                    | 編集78     |
| 映画効果                                                                                                    | ト編集80    |
| 演出効果                                                                                                    | 71       |
| お知らせ表示                                                                                                    | 61       |
| 音声モード54、96<br>音声モード切替                                                                                                    | 表示 24    |
| 音声モード切替54                                                                                                    | ۲        |
|                                                                                                    | ド切替54    |
| 音量調節 51                                                                                                    |          |

## か

| カセットカバー   | 32  |
|-----------|-----|
| カセットホルダー  | 32  |
| 画面移動      | 60  |
| 画面の明るさ    | 36  |
| 画面表示      | 22  |
| 画面表示切替    | 104 |
| 感度アップ     | 96  |
| 逆光補正      | 45  |
| キャプチャーボード | 92  |
| グリップベルト   | 31  |
| 高感度       | 71  |
| ゴースト      | 71  |
| コマ送り再生    | 51  |
|           |     |

## さ

| 再生音声       | 54  |
|------------|-----|
| 再生ズーム      | 60  |
| 再生する       | 50  |
| 撮影する       | 42  |
| 三脚         | 21  |
| システム設定メニュー | 102 |
| 実撮影時間      | 43  |
| 自動編集       | 82  |
|            |     |

| シネマ       | 99    |
|-----------|-------|
| シフトボタン    | 60、82 |
| ジャックボックス  | 52    |
| シャッタースピード | 71    |
| 充電ランプ     | 28    |
| 白バランス     | 66    |
| シンクロ補正    | 88    |
| ズーム       | 44、96 |
| ズーム撮影     | 44    |
| ズームスイッチ   | 44    |
| ステレオ音声    | 54    |
| ストロボ      | 71    |
| スノー       | 71    |
| スピーカー音量   | 51    |
| スポーツ      | 71    |
| スポットライト   | 71    |
| スロー再生     | 51    |
| セピア       | 71    |

## た

| タイムコード    | 59、104 |
|-----------|--------|
| ダビング      | 76     |
| タリー       | 102    |
| デジタルダビング  | 77     |
| デジタルプリンター | 93     |
| 手ぶれ補正     | 99     |
| デモモード     | 11,102 |
| テレマクロ     | 99     |
| 時計合わせ     | 104    |
|           |        |

## な

| ナイトアイ         | 73     |
|---------------|--------|
| 日時設定          | 104    |
| 日時表示          | 56、104 |
| 日時 / 表示設定メニュー | 104    |

## は

| バッテリー       | 28  |
|-------------|-----|
| バッテリー残量     | 24  |
| 場面切替        | 69  |
| 早送り再生       | 51  |
| ビデオ準備ボタン    | 86  |
| ピンナップモード    | 47  |
| ファインダーの掃除   | 125 |
| ファインダー表示    | 22  |
| ファインダー視度調節  | 37  |
| フェーダー       | 69  |
| フォーカス       | 64  |
| 付属品         | 3   |
| ブラック/ホワイト   | 71  |
| ブランクサーチ     | 62  |
| プリセット       | 102 |
| ブルーバック      | 51  |
| フルオート設定メニュー | 96  |
| フルモード       | 47  |
| フレームモード     | 47  |
| プログラムAE     | 71  |
| ヘッドクリーナー    | 112 |
| 変換プラグ       | 126 |
| ボイスポジション    | 99  |
|             |     |

## ま

| 巻戻し再生       | 51    |
|-------------|-------|
| マクロ撮影       | 44    |
| マニュアル設定メニュー | 99    |
| マニュアルフォーカス  | 64    |
| 無記録部分       | 59、62 |
| メニュー一覧      | 132   |
| モニター        | 104   |

## や

| 夜 | 景 |  |  |  |  |  | • |  |  |  |  |  | ••• |  | ••• |  |  | • |  |  | • | ••• |  |  | • | • |  |  |  |  | ••• |  |  |  |  |  | , | 7 | 1 |
|---|---|--|--|--|--|--|---|--|--|--|--|--|-----|--|-----|--|--|---|--|--|---|-----|--|--|---|---|--|--|--|--|-----|--|--|--|--|--|---|---|---|
|---|---|--|--|--|--|--|---|--|--|--|--|--|-----|--|-----|--|--|---|--|--|---|-----|--|--|---|---|--|--|--|--|-----|--|--|--|--|--|---|---|---|

## 5

| リモコン        | 26    |
|-------------|-------|
| リモコン受光部     | 26    |
| リモコン信号      | 82    |
| リモコン電池      | 26    |
| リモコンメーカー設定表 | 83    |
| レンズブロワー     | 125   |
| 連続撮影時間      | 43    |
| 録画モード       | 34,96 |

## わ

| ワイド効果 | 99 |
|-------|----|
| ワイプ   | 69 |
| ワンタッチ | 67 |

## アルファベット

| 12BIT音声     | 54    |
|-------------|-------|
| 4マルチモード     | 47    |
| 9マルチモード     | 47    |
| ACアダプター     | 28、30 |
| CD-ROM      | 92    |
| DV入力 / 出力端子 | 77    |
| IDナンバー      | 102   |
|             |       |

| 操作がわからなくなった<br>ときに役立つ<br>使いこなし<br>ダイジェスト<br>このページを切り取り<br>破線にそって折り<br>携帯用としてお使いください。                                                                              | ピントを手動で合わせる<br>電源ダイヤルを「M」に合わせる<br>フォーカスポタンを押す<br>メニューダイヤルを回してピントを<br>合わせる<br>メニューダイヤルを押す<br>オートフォーカスに戻すには、フォ<br>ーカスボタンを2回押す                              | 最大ズーム倍率を変更する<br>電源ダイヤルを「M」に合わせる<br>メニューダイヤルを押す<br>メニューダイヤルを回して「Oフル<br>オート設定」を選び、ダイヤルを<br>押す<br>メニューダイヤルを回して「ズー<br>ム」を選び、ダイヤルを押す<br>メニューダイヤルを回してお好み<br>の倍率を選び、ダイヤルを押す<br>メニューダイヤルを回してお好み |
|----------------------------------------------------------------------------------------------------|----------------------------------------------------------------------------------------------------|----------------------------------------------------------------------------------------------------|
| 画面の明るさを調節する<br>電源ダイヤルを「M」に合わせる<br>メニューダイヤルを回して画面の<br>明るさを調節する                                                                                                    | 画像の明るさを調節する<br>電源ダイヤルを「M」に合わせる<br>明るさボタンを押す<br>メニューダイヤルを回して明るさを<br>調節する<br>メニューダイヤルを押す<br>自動調節に戻すには、明るさボタ<br>ンを2回押す                                      | 操作音を消す<br>電源ダイヤルを「M」に合わせる<br>メニューダイヤルを押す<br>メニューダイヤルを回して「図シス<br>テム設定」を選び、ダイヤルを<br>押す<br>メニューダイヤルを回して「ブザ<br>ー」を選び、ダイヤルを押す<br>メニューダイヤルを回して「切」を<br>選び、ダイヤルを押す<br>メニューダイヤルを押す               |
| 録画モードを変更する<br>電源ダイヤルを「M」に合わせる                                                                                                    | 画像の色合いを調節する                                                                                                    | メニューの設定を初期値に戻す                                                                                                    |
| メニューダイヤルを押す<br>メニューダイヤルを回して「〇フル<br>オート設定」を選び、ダイヤルを<br>押す<br>メニューダイヤルを回して「録画<br>モード」を選び、ダイヤルを押す<br>メニューダイヤルを回して「SP」ま<br>たは「LP」を選び、ダイヤルを<br>押す<br>メニューダイヤルを回して「SP」ま | 電源ダイヤルを「M」に合わせる<br>メニューダイヤルを押す<br>メニューダイヤルを回して「シロバ<br>ランス」を選び、ダイヤルを押す<br>メニューダイヤルを回してお好み<br>のモードを選び、ダイヤルを押す<br>メニューダイヤルを押す<br>自動調節に戻すには、手順で「<br>「オート」を選ぶ | 電源ダイヤルを「M」に合わせる<br>メニューダイヤルを押す<br>メニューダイヤルを回して「四シス<br>テム設定」を選び、ダイヤルを<br>押す<br>メニューダイヤルを回して「プリセ<br>ット」を選び、ダイヤルを押す<br>メニューダイヤルを回して「実行」<br>を選び、ダイヤルを押す<br>メニューダイヤルを回して「実行」                 |

| <ul> <li>操作がわからなくなった<br/>ときに役立つ</li> <li>使いこなし</li> <li>ダイジェスト</li> </ul> |  |  |
|---------------------------------------------------------------------------|--|--|
| 空欄をご自由に<br>お使いください。                                                       |  |  |
|                                                                           |  |  |
|                                                                           |  |  |
|                                                                           |  |  |
|                                                                           |  |  |
|                                                                           |  |  |

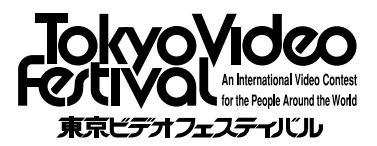

「東京ビデオフェスティバル」は日本ビクター が主催するどなたでも参加できる国際的ビ デオフェスティバルです。審査は著名な映 画監督、俳優、作家の方々によって行われ ます。

入賞作品のダイジェスト動画映像はビクター ホームページでご覧いただけます。

お問い合わせ先 日本ビクター株式会社 東京ビデオフェスティバル事務局 〒105-0004 東京都港区新橋1-7-1 ピクタービル内 ☎03-3289-2815 Fax: 03-3289-2819 E-mail: jvc-tvf1@mb.kcom.ne.jp (2001年3月現在)

### ご相談や修理は

故障かな?と思ったら

修理をご依頼になる前に108~113ページをご確認ください。

修理相談

ご転居等で保証書に記載のお買上げ販売店に修理をご依頼になれない 場合は、127ページの「保証とアフターサービス」をお読みのうえ、 128~129ページの「ビクターサービス窓口」にご相談ください。

#### お問い合わせ

ビクター製品についてのお買い物相談、お取り扱い方法、お手入れ方 法その他ご不明な点は、下記までお問い合わせください。

東京お客様ご相談センター

東京 ☎ (03) 5684-9311 〒113-0033 東京都文京区本郷3丁目14-7 ビクター本郷ビル

― 大阪お客様ご相談センター -

大阪 🕾 (06) 6765-4161 〒543-0028 大阪市天王寺区小橋町10-16 大阪ビクタービル

この機種についてのお取り扱い、技術的なご相談は、下記までお問い 合わせください。

DVご相談窓口

**2** (045)450-2770

ビクターホームページ http://www.jvc-victor.co.jp/

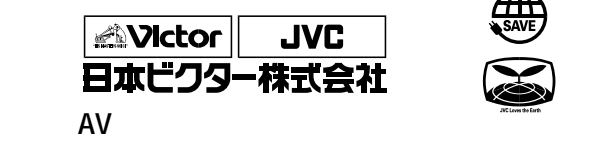

<sup>〒221-8528</sup> 横浜市神奈川区守屋町3丁目12番地 電話(045)450-2550